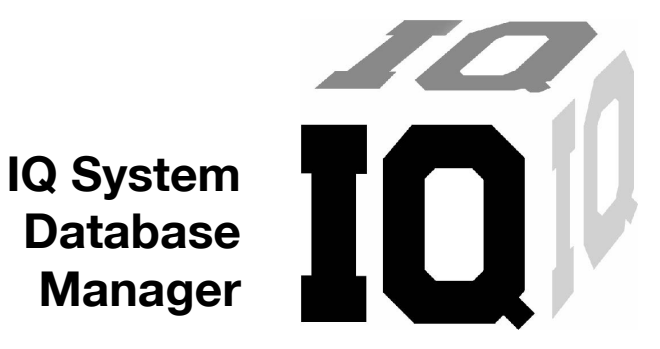

Manual de referencia

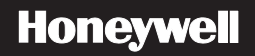

## Garantía limitada y limitación de responsabilidad

Honeywell Analytics (HA) garantiza que el producto no presentará defectos de material y fabricación en condiciones normales de operación y uso durante un período de dos años a partir de la fecha de envío al comprador. Esta garantía solo se aplica a instrumentos nuevos y sin usar vendidos al cliente original. Las obligaciones de HA de acuerdo con esta garantía se limitan, a discreción de HA, al reembolso del precio de compra, la reparación o el reemplazo de un producto defectuoso devuelto a un centro de servicio autorizado por HA dentro del plazo de validez de la garantía. En ningún caso la responsabilidad de HA en virtud de esta garantía superará el precio de compra efectivamente abonado por el comprador por el Producto.

Esta garantía no incluye:

- a. fusibles, baterías desechables o el reemplazo rutinario de piezas debido al desgaste y deterioro normal del producto como consecuencia del uso;
- b. cualquier producto que, según la opinión de HA, se haya usado indebidamente, alterado, descuidado o dañado por accidente o debido a condiciones de operación, manipulación o uso anormales;
- c. cualquier daño o defecto que se pueda atribuir a una reparación del producto realizada por una persona que no sea el distribuidor autorizado, o a la instalación en el producto de piezas no aprobadas; ni

Las obligaciones establecidas en esta garantía están sujetas a:

- a. el almacenamiento, instalación, calibración, uso y mantenimiento adecuados, y al cumplimiento de las instrucciones del manual del producto y cualquier otra recomendación pertinente de HA;
- b. que el comprador notifique con prontitud a HA sobre cualquier defecto y, si le fuera requerido, ponga rápidamente el producto a su disposición para su reparación. No se devolverá a HA ningún artículo hasta que el comprador reciba de HA las instrucciones de envío, y
- c. el derecho de HA a exigir que el comprador suministre una prueba de compra, como por ejemplo la factura original, un comprobante de venta o una nota de envío para establecer que el producto se encuentra dentro del periodo de garantía.

EL COMPRADOR ACEPTA QUE ESTA GARANTÍA ES SU RECURSO ÚNICO Y EXCLUSIVO Y QUE REEMPLAZA A CUALQUIER GARANTÍA, EXPRESA O IMPLÍCITA, ENTRE LAS QUE SE INCLUYEN, ENTRE OTRAS, TODAS LAS GARANTÍAS IMPLÍCITAS DE COMERCIABILIDAD O IDONEIDAD PARA UN PROPÓSITO DETERMINADO. HA NO SE RESPONSABILIZA POR PÉRDIDAS O DAÑOS ESPECIALES, INDIRECTOS O INCIDENTALES, ENTRE LOS QUE SE INCLUYEN LAS PÉRDIDAS DE DATOS, YA SEA COMO CONSECUENCIA DEL INCUMPLIMIENTO DE LA GARANTÍA O POR CONTRATO, RESPONSABILIDAD EXTRACONTRACTUAL, DEPENDENCIA O CUALQUIER OTRA TEORÍA.

Dado que algunos países o estados no permiten la limitación de los términos de una garantía implícita ni la exclusión o limitación de los daños incidentales o indirectos, es posible que las limitaciones y exclusiones de esta garantía no se apliquen a todos los compradores. Si alguna cláusula de esta Garantía fuera considerada no válida o inaplicable por un tribunal competente, tal concepto no afectará la validez o aplicabilidad de las cláusulas restantes.

#### Cómo ponerse en contacto con Honeywell Analytics

América del Norte Honeywell Analytics 405 Barclay Boulevard Lincolnshire, Illinois EE.UU. 60069 Teléfono: +1 847 955 8200 Número de Ilamada gratuita: +1 800 538 0363 Fax: +1 847 955 8208 detectgas@honeywell.com

Canadá BW Technologies by Honeywell 2840 - 2 Avenue SE Calgary, AB Canadá T2A 7X9 Teléfono: (403) 248-9226 Fax: (403) 273-3708 info@gasmonitors.com

América Latina y Caribe Honeywell Analytics Av. Marginal da Rodovia dos Bandeirantes, 100 Distrito Industrial - Jundiaí, San Pablo Brasil Código postal: 13213-008 Teléfono: +55 11 3309-1030 Fax: +55 11 3309-1005 hala@honeywell.com Europa, Oriente Medio y África Life Safety Distribution AG Wilstrasse 11-U11 CH-8610 Uster Suiza Teléfono: +41 (0)1 943 4300 Fax: +41 (0)1 943 4398 gasdetection@honeywell.com

Asia-Pacífico Honeywell Analytics Asia Pacífico #508, Kolon Science Valley (1) 187-10 Guro-Dong, Guro-Gu Seúl, 152-729, Corea Teléfono: +82 (0)2 6909 0307 Fax: +82 (0)2 2025 0328 analytics.ap@honeywell.com

#### Servicios Técnicos

ha.global.service@honeywell.com

| Í                                                                                                    | ndice  |
|----------------------------------------------------------------------------------------------------|--------|
| 1. Descripción general       1         1.1 Requisitos de la PC       1         1.2 Requisitos de correo electrónico       2         1.3 Terminología: Registros, conjuntos de registros, campos de datos       2         1.4 Descripción general de la instalación       2                                                                                                    | 5. Opc |
| 2. Instalación del Database Manager       3         3. Primer uso de Database Manager       7         3.1 Nuevos usuarios de la base de datos       8         3.2 Nuevos usuarios del instrumento       8         3.3 Nueva ubicación del instrumento       8         3.4 Plantillas       8                                                                                                    | 5.2    |
| 3.4 Frantinas       6         3.5 Uso de los sistemas IQ System       9         4. Uso de Database Manager       10         4.1 Funciones de inicio y cierre de sesión       10         4.1.1 Inicio de sesión       10         4.1.2 Cierre de sesión       11         4.2 Registro actual       12         4.2.1 Sección Instrument (Instrumento)       13         4.2.2 Sensores y servicio       15 | 5.3    |
|                                                                                                    | 1      |

|     | 4.2.3 Barra de control                                  | 19 |
|-----|---------------------------------------------------------|----|
|     | 4.2.4 Edición del registro actual                       | 19 |
| Оро | ciones de menú                                          | 21 |
| 5.1 | Menú File (Archivo)                                     | 21 |
|     | 5.1.1 Abrir IQ Administrator                            | 21 |
|     | 5.1.2 Inicio del software IQ                            | 22 |
|     | 5.1.3 Exit (Salir)                                      | 22 |
| 5.2 | Menú Lookup (Búsqueda)                                  | 22 |
|     | 5.2.1 Búsqueda por tipo de instrumento                  | 24 |
|     | 5.2.2 Búsqueda con información específica               | 24 |
|     | 5.2.3 Búsqueda por campo definido por el usuario        | 26 |
|     | 5.2.4 Búsqueda por necesidad de calibración             | 27 |
|     | 5.2.5 Refresh (Actualizar)                              | 28 |
| 5.3 | Menú Edit (Editar)                                      | 29 |
|     | 5.3.1 Edición de registro                               | 29 |
|     | 5.3.2 Edición de grupo                                  | 30 |
|     | 5.3.3 Agregar registro                                  | 31 |
|     | 5.3.4 Eliminar registro                                 | 33 |
| 5.4 | Menú Reports (Informes)                                 | 33 |
|     | 5.4.1 Historiales de prueba de respuesta y calibración  | 34 |
|     | 5.4.2 Informe de prueba de respuesta pendiente          | 36 |
|     | 5.4.3 Informe del estado de calibración                 | 37 |
|     | 5.4.4 Certificados de calibración y prueba de respuesta | 38 |
|     |                                                         |    |

| 5.4.5 Informe de falla de última prueba del instrumento | 39 |
|---------------------------------------------------------|----|
| 5.4.6 Informe de alarma                                 | 39 |
| 5.4.7 Informe de uso del instrumento                    | 43 |
| 5.4.8 Informe de estado del instrumento                 | 47 |
| 5.4.9 Informe de firmware del instrumento               | 48 |
| 5.4.10 Informe de fuera de servicio                     | 49 |
| 5.4.11 Configuración de impresión                       | 49 |
| 5.5 Menú Setup (Configuración)                          | 50 |
| 5.5.1 Configuración / Plantillas                        | 50 |
| 5.5.2 Configuración / Usuarios de la base de datos      | 67 |
| 5.5.3 Configuración / Usuarios del instrumento          | 70 |
| 5.5.4 Configuración / Ubicaciones del instrumento       | 72 |
| 5.5.5 Configuración / Opciones                          | 74 |
| 5.6 Menú Help (Ayuda)                                   | 84 |
| 5.6.1 Contenido y búsqueda                              | 84 |
| 5.6.2 Asistencia técnica por Internet para IQ           | 84 |
| 5.6.3 Acerca de IQ Database Manager                     | 85 |
| 6. Actualizaciones de Database Manager                  | 85 |
| 6.1 Actualización de la base de datos                   | 85 |
|                                                         |    |

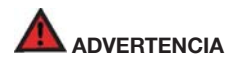

Database Manager está diseñado para interactuar con los detectores de gases de Honeywell Analytics.

Los detectores de gases de Honeywell Analytics han sido diseñados para la detección de oxígeno, las acumulaciones de gases y vapores inflamables y las acumulaciones de vapores tóxicos.

P ara garantizar que el usuario esté debidamente advertido sobre las condiciones atmosféricas potencialmente peligrosas, es fundamental leer, comprender perfectamente y aplicar las instrucciones de este manual y de los manuales de operación o referencia del detector o detectores de gases.

Este manual no está destinado a reemplazar los manuales de operación o referencia del detector de gases. Este manual solo está diseñado para ayudar en la instalación y la operación de Database Manager System y debe utilizarse junto con el manual de operación o referencia del instrumento en todo momento.

### Inicio de sesión inicial

La IDENTIFICACIÓN DE USUARIO y CONTRASEÑA iniciales son

ID de usuario: setup Contraseña: ig

### NOTA

Los campos User ID (Identificación de usuario) y Password (Contraseña) distinguen entre mayúsculas y minúsculas; "setup" e "iq" se deben escribir en minúsculas como se muestra a continuación.

| <u>U</u> ser ID: | setup |
|------------------|-------|
| Password:        | İq    |

Durante la instalación del programa IQ Administrator, se le pedirá una contraseña para la identificación de inicio de sesión "biosystems". La contraseña es "biosystems".

## Palabras de advertencia

Las siguientes palabras de advertencia, según se definen en ANSI Z535.4-2002, se utilizan en este manual de referencia.

- PELIGRO indica una situación inminentemente peligrosa que, si no se evita, provocará lesiones graves o incluso la muerte.
- ADVERTENCIA indica una situación potencialmente peligrosa que, si no se evita, puede provocar lesiones graves o incluso la muerte.
- PRECAUCIÓN indica una situación potencialmente peligrosa que, si no se evita, puede provocar lesiones moderadas o leves.
- PRECAUCIÓN, cuando se usa sin el símbolo de alerta de seguridad, indica una situación potencialmente peligrosa que, si no se evita, puede provocar daños materiales.

# 1. Descripción general

El programa IQ Database Manager proporciona a los usuarios acceso a las bases de datos IQ, utilizadas por los sistemas IQ6, IQ Force, MultiPro IQ Express y ToxiPro IQ Express de Honeywell Analytics para mantener los datos de calibración y del instrumento para los detectores de gas. Este manual describe las funciones asociadas con el programa Database Manager.

#### NOTA

#### El término "estación de calibración IQ" se utilizará para hacer referencia a los dispositivos IQ6, IQ Force, MultiPro IQ Express, ToxiPro IQ Express e IQ Controller.

Las estaciones de calibración IQ dependen de plantillas definidas por el usuario para determinar las operaciones que se deben ejecutar en los instrumentos mientras interactúan con las estaciones de acoplamiento. Para maximizar la flexibilidad, las estaciones de calibración IQ permiten la programación de varias plantillas a través del programa Database Manager. Cada instrumento se debe asignar a una plantilla específica. Los nuevos instrumentos se asignan automáticamente a la plantilla "Generic (No Change)" (Genérica (Sin cambios)) a menos que se haya configurado una plantilla predeterminada para el tipo de instrumento.

La clave para la funcionalidad del sistema IQ System radica en entender cómo se ingresan los distintos tipos de información en la base de datos. Todo el software de los sistemas IQ System utiliza un servidor de base de datos PostgreSQL. La base de datos generalmente se aloja en una unidad de disco duro local, pero también se puede alojar en un servidor de red o unidad compartida, lo que permite que varias estaciones de calibración accedan a la información y la guarden en el mismo lugar.

Solo se puede acceder a la información de la base de datos, lo que incluye la información del usuario y de la plantilla, a través del software Database Manager.

La información del instrumento con respecto a sensores y calibraciones se puede descargar del instrumento a la PC de forma automática cuando el instrumento interactúa con la PC. Para las estaciones de calibración IQ, esto ocurre cuando el instrumento se coloca en la estación de acoplamiento.

La función de descarga automática del registro de datos se debe activar en una plantilla IQ para que la descarga se realice automáticamente. Vea la <u>Sección 5.5.1.7</u> para obtener las instrucciones.

#### NOTA

No se puede acceder a las lecturas del instrumento y otros datos de sesión que se descargan del detector a través del programa Database Manager. Se debe acceder a los datos de sesión y eventos a través del programa BioTrak o BioTrakII, según el tipo de instrumento. Consulte el Manual de Referencia correspondiente de BioTrak para obtener más información.

# 1.1 Requisitos de la PC

- Procesador Pentium de 1.0GHz, o superior o equivalente
- 512MB de RAM
- Windows XP Pro / Server 2003 y 2008 / Vista / Windows 7 (32/64 bits)
- 50MB de espacio en el disco duro

#### NOTA

Consulte el Manual de Referencia que se entregó con su sistema IQ System para obtener más información acerca de los requisitos de firmware del detector.

# 1.2 Requisitos de correo electrónico

Para activar la función de correo electrónico de IQ System, se requiere configurar el servidor de correo electrónico de red de la siguiente manera:

- 1. Se debe activar la tarea de escucha de SMTP del servidor de correo.
- Se debe permitir la retransmisión a la dirección que figura en File / Options (Archivo / Opciones) en la pestaña E-Mail (Correo electrónico). <u>Sección 5.5.5.2</u> abarca las opciones de correo electrónico.

Póngase en contacto con el administrador del sistema de correo electrónico para obtener más información.

# 1.3 Terminología: Registros, conjuntos de registros, campos de datos

Es importante entender algo de la terminología básica sobre bases de datos para utilizar mejor el IQ System

Los datos para un solo detector de gases conforman un **registro**. Los registros generalmente se representan como filas horizontales en una matriz.

Un grupo de registros se denomina conjunto de registros.

Un campo de datos es un agrupamiento de información similar que aparece en una serie de registros. Como ejemplo, dado que cada detector de gases tiene un número de serie, la lista de números de serie conformaría un campo de datos. Los campos de datos generalmente se representan como columnas verticales en una matriz.

# 1.4 Descripción general de la instalación

Cada IQ System se entrega con un disco que contiene el software necesario para el hardware IQ específico que se adquirió.

#### NOTA

Para completar la instalación inicial de software para cualquiera de los sistemas IQ System, se deben ejecutar los siguientes pasos:

- 1. Instalar la base de datos PostgreSQL (consulte la guía de instalación de IQ Administrator / PostgreSQL que viene con el software).
- 2. Instalar Database Manager como se describe a continuación en la <u>Sección 2</u>.
- Instalar el programa IQ específico que desea (consulte el Manual de Referencia de IQ que vino con su compra).
- 4. Implementar IQ Administrator y crear la base de datos PostgreSQL.

Para actualizar una instalación de Database Manager existente, solo es necesario instalar Database Manager. Esto puede no ser aplicable si la actualización se realiza a nivel de todo el sistema. Es posible que sea necesaria una actualización adicional para el software de escritorio del sistema de calibración.

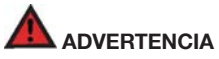

La instalación de Postgre solo se debe ejecutar una vez. Si se elimina PostgreSQL sin la correspondiente copia de seguridad de datos, se podría provocar la pérdida de datos.

Para actualizar una base de datos MS Access existente (una versión de software del IQ System anterior a la versión 5.00) a PostgreSQL, ejecute los pasos que se describen anteriormente y luego prosiga con la sección 6.2 de la Guía de Instalación de IQ Administrator / PostgreSQL.

# 2. Instalación del Database Manager

## NOTA

En este momento, la base de datos PostgreSQL ya debería estar instalada. Consulte el Manual de Referencia de IQ Administrator.

 Coloque el CD de instalación de IQ en la bandeja de CD de la computadora y cierre la bandeja. La siguiente pantalla debe aparecer automáticamente.

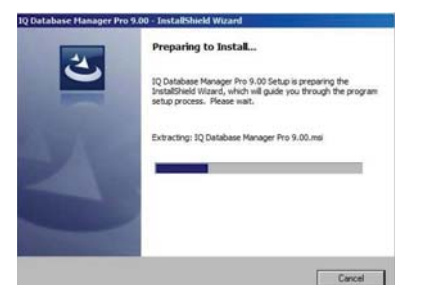

 Seleccione Database Manager y haga clic en Install (Instalar). La PC muestra una serie de pantallas que indican que se está preparando para instalar el software antes de pasar a la pantalla del asistente InstallShield.

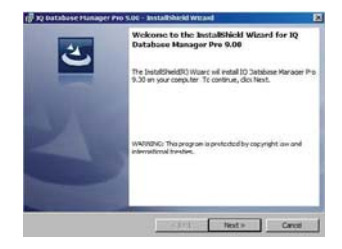

3. Haga clic en **Next** (Siguiente). Aparece la pantalla del acuerdo de licencia.

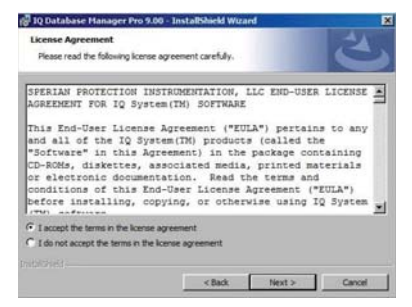

4. Lea el acuerdo de licencia. Si los términos son aceptables, seleccione I accept the terms... (Acepto los términos...) Si los términos no son aceptables, haga clic en Cancel (Cancelar) para terminar la instalación. Una vez que se acepta el acuerdo de licencia, se muestran los requisitos de la PC.

| 🖗 10 Database Manager Pro 9.00 - InstallShield Wizard                                                                                                    |                      |
|----------------------------------------------------------------------------------------------------|----------------------|
| Readme Information<br>Please read the following readme information carefully.                                                                                                    | 3                    |
| PC Requirements                                                                                                    | 书                    |
| Pentium II Processor 400MHz or better<br>512MB RAM.<br>Windows XP/VISTA/Windows 7<br>50MB hard drive disk space.<br>USB port                                                                                                    | or equivalent.       |
| Instrument-IQ Compatibility - Firmware                                                                                                    | Requirements         |
| <ul> <li>Cannonball 3: 3.02 or greater</li> <li>BultiVision: 3.28 or greater with ful<br/>datalogging</li> <li>BultiPro (10 Controller): 1.14 or greater</li> </ul>                                                                                                    | ly enabled<br>ater 🔊 |
| and and a second second s | max I can I          |
| < 680.                                                                                                    | Cancel               |

#### Descripción general de la instalación

5. Haga clic en **Next** (Siguiente). Aparece la pantalla Customer Information (Información del cliente).

| Customer Information           |                           |   |
|--------------------------------|---------------------------|---|
| Please enter your information. |                           | C |
| User Name:                     |                           |   |
| 1                              |                           |   |
| Organization:                  |                           |   |
|                                |                           |   |
|                                |                           |   |
|                                |                           |   |
| Install this application for:  |                           |   |
| Anyone who uses I              | this computer (all users) |   |
| C Only for me (User)           | )                         |   |
|                                |                           |   |
|                                |                           |   |
|                                |                           |   |

 Complete los cuadros de entrada de datos User Name (Nombre de usuario) y Organization (Organización). A continuación seleccione si la aplicación debe estar disponible para Anyone who uses this computer (Cualquier persona que usa esta computadora) o Only for me (Solo para mí). Luego el software le pide el tipo de configuración.

| IQ Database !               | Manager Pro 9.00 - InstallShield Wizard                                                                               | × |
|-----------------------------|----------------------------------------------------------------------------------------------------|---|
| Setup Type<br>Choose the se | tup type that best suits your needs.                                                                                  | 5 |
| Please select a             | a setup type.                                                                                                    |   |
| • Typical                   | All program features will be installed. (Requires the most disk space.)                                               |   |
|                             | Minimum required features will be installed.                                                                          |   |
| C Custom                    | Choose which program features you want installed and where they<br>will be installed. Recommended for advanced users. |   |
| - 1990<br>                  |                                                                                                    |   |
|                             | < Back Next > Cance                                                                                                   | a |

 Honeywell Analytics recomienda seleccionar Typical (Típica) como el tipo de configuración, pero los usuarios avanzados pueden considerar seleccionar Minimal (Mínima) o Custom (Personalizada) como configuración.

En el caso de Typical (Típica) y Minimal (Mínima), Database Manager se instala en la carpeta C:\Archivos de programa \ Honeywell \ IQ Pro \ Database Manager Pro. Para instalar el programa en una ubicación distinta, seleccione Custom (Personalizada) y haga clic en Change (Cambiar) para reubicar el programa.

Una vez que haya seleccionado el tipo de configuración, haga clic en **Next** (Siguiente).

 En la pantalla Ready To Install (Listo para instalar), verifique los parámetros para la configuración, la carpeta de destino y la información del usuario y haga clic en **Install** (Instalar). Haga clic en **Back** (Atrás) para modificar los parámetros de configuración si fuera necesario.

| eady to Install the Program                      |                                                                |
|--------------------------------------------------|----------------------------------------------------------------|
| The wizard is ready to begin insta               | slation.                                                       |
| If you want to review or change exit the wizard. | any of your installation settings, click Back. Click Cancel to |
| Current Settings:                                |                                                                |
| Setup Type:                                      |                                                                |
| Typical                                          |                                                                |
| Destination Folder:                              |                                                                |
| C:\Program Files (x86)\Biosy                     | stens(JQ Pro)Database Manager Pro)                             |
| User Information:                                |                                                                |
| Name:                                            |                                                                |
| Company:                                         |                                                                |
|                                                  |                                                                |

Una vez que se haya seleccionado **Instali** (Instalar), el programa comienza el proceso de instalación. Se muestra una serie de pantallas antes de que la PC le informe que se ha completado la instalación.

|               | ase Manager Pro                             | 5.00 - Instalishield witard                                                    |
|---------------|---------------------------------------------|--------------------------------------------------------------------------------|
| Installing    | 10 Database Ma                              | nager Pro 3.03                                                                 |
| The pro-      | kaniesnas lona                              | skited are being installed.                                                    |
| 1             | Please wait while to<br>9.30. This may left | he InstalSheid Wizard inscalls IQ Database Manager Pro<br>ar ummt di suration. |
| 00            | R.d.a.                                      |                                                                                |
|               | Removing system                             | registry values                                                                |
|               |                                             |                                                                                |
|               |                                             |                                                                                |
|               |                                             |                                                                                |
|               |                                             |                                                                                |
|               |                                             |                                                                                |
|               |                                             |                                                                                |
|               |                                             |                                                                                |
|               |                                             | C383 Texts Cancel                                                              |
| _             |                                             |                                                                                |
|               |                                             |                                                                                |
| 18, sti narep | ase Manager Pro                             | 300 - Instal/Sheld Wizard                                                      |
|               |                                             | InstallShield Wizard Completed                                                 |
|               | 2                                           |                                                                                |
|               | $\sim$                                      | The Install/heid Wizerd has successfully installed 30 Database                 |
|               |                                             | Nanager Pro 9.00. Clok Finish to exit the wizerd.                              |
|               |                                             |                                                                                |
|               |                                             |                                                                                |
|               |                                             |                                                                                |
|               |                                             |                                                                                |
|               |                                             |                                                                                |
|               |                                             |                                                                                |
|               |                                             |                                                                                |
|               |                                             |                                                                                |

9. Haga clic en Finish (Finalizar) para cerrar la instalación.

Finish

#### NOTA

En este momento del proceso de instalación, debe cargar el software IQ restante del CD de instalación (si es la primera vez que realiza la instalación), y luego debe crear una base de datos de IQ. Consulte el Manual de Referencia de IQ Administrator para obtener más información sobre la creación de la base de datos PostgreSQL.

# 3. Primer uso de Database Manager

1. Inicie el software haciendo clic en el icono de Database Manager en la pantalla de su escritorio.

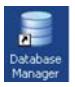

También se puede acceder a Database Manager haciendo clic en el botón Inicio y luego Todos los Programas / Honeywell / IQ Pro / Database Manager Pro.

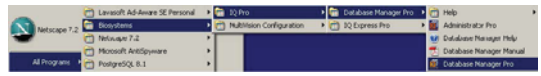

Database Manager se abre siempre en la pantalla de inicio de sesión.

| Jser ID:  | setup |        |
|-----------|-------|--------|
| Password: | İq    |        |
| 0         | ĸ     | Cancel |

 Complete los campos User ID (Identificación de usuario) y Password (Contraseña).

#### NOTA

Si esta es la primera vez que se ejecuta el software, ingrese "setup" como la identificación de usuario e "iq" como la contraseña. Esta es una identificación de usuario de nivel administrativo y se recomienda eliminarla después de que se haya creado un nuevo usuario de nivel administrativo por razones de seguridad.

| Senial Number            | 000023394                              | 🗉 🧯 Admini            | 🚔 Administrative 🛛 💽 User Defined |                    |                    |  |  |  |
|--------------------------|----------------------------------------|-----------------------|-----------------------------------|--------------------|--------------------|--|--|--|
| Config Template          | Generic/No Dhangel (defau              | UseriD #              | MACCIONED .                       | Owney (            |                    |  |  |  |
| Last Bung Test           | 3/30/2012 02 10 16 PM                  | Instrument User       | MASSIONED *                       | Location           | NUSCIONED VI       |  |  |  |
| Last Full Calibration    | 1/10/2013 03 01 05 04                  | Manager               |                                   | Department         | orecondition       |  |  |  |
| Next Calibration Due 1   | 1 Cellenter Den (1/30/2012 02:01:05 PM |                       | Email differen                    |                    |                    |  |  |  |
| Developed and to de p    | 4/25/2012 02:01:05 PM                  | - COntinue            |                                   |                    | Review History     |  |  |  |
| Downloaded by            | DOCK 157                               |                       |                                   |                    | Themperintendy     |  |  |  |
| Senator Informatio       | an Span Glaph                          | Cal History           | Service Ho                        | nory Co            | ments Last Dovriso |  |  |  |
|                          | 0.2                                    | UEL.                  | CD                                | H25                |                    |  |  |  |
| Serial Number            | 800023                                 | 000023                | 000023                            | 000023             |                    |  |  |  |
| Manufacture Date         | N/A                                    | N/A                   | NGA                               | N/A                |                    |  |  |  |
| Wamanty Expiration       | N/A                                    | N/A                   | N.M.                              | N/A                |                    |  |  |  |
| Danger Alarm             | 19.5%                                  | 20%                   | 15 ppm                            | 20.0 ppm           |                    |  |  |  |
| Warning Alarm            | 23.5%                                  | 10%                   | 10 ppm                            | 10.0 ppm           |                    |  |  |  |
| STEL Alarm               | N/A.                                   | N/A                   | 100 ppm                           | 15.0 ppm           |                    |  |  |  |
| TWA Alarm                | N/A.                                   | N/A                   | 35 ppm                            | 10.0 ppm           |                    |  |  |  |
| Last Fresh Air Date      | 3/30/2012 02:09:50 PM                  | 3/30/2912 02:09:50 PM | 3/30/2012 02:09:50 PM             | 3/30/2012 02:09:50 | PM                 |  |  |  |
| Last Gas Cal Date        | N/A                                    | 3/30/2012 02:01:02 PM | 3/30/2012 02:01:02 PM             | 3/30/2012 02:01 02 | PM                 |  |  |  |
| Auto Span Cal Val.       | NL/A                                   | 505                   | 200.0 ppm                         | 25.0 ppm           |                    |  |  |  |
| Calibrated From          | 20.8%                                  | 57%                   | 65.4 ppm                          | 21.8 ppm           |                    |  |  |  |
| Calibrated To            | 20.9%                                  | 50%                   | 200.0 ppm                         | 25.0 ppm           |                    |  |  |  |
| <b>Max Possible Span</b> | 30.03                                  | 332%                  | 96.4 ppm                          | 45.4 ppm           |                    |  |  |  |

Se muestra la interfaz principal de Database Manager.

## 3.1 Nuevos usuarios de la base de datos

Para mantener la seguridad de los datos, IQ System le pide al usuario que inicie sesión con un nombre y una contraseña. También se le suministra a cada usuario un nivel de autorización específico que varía de General Use (Uso general) a Administrator (Administrador).

IQ System utiliza plantillas para determinar las funciones específicas que se deben ejecutar cuando un instrumento interactúa con el sistema. Cuando un usuario modifica una plantilla, el nombre del usuario se guarda en el archivo Last Modified By (Última modificación realizada por), al que se puede acceder a través de la pestaña Setup / Template / General Tab (Configuración / Plantilla / General).

Sección 5.5.2.2 de este manual proporciona una explicación completa de cómo ingresar un nuevo usuario en el sistema.

# 3.2 Nuevos usuarios del instrumento

Se puede crear una lista de usuarios del instrumento para permitir que un instrumento sea asignado a un usuario específico. Esta asignación permite que IQ System haga un seguimiento del uso del instrumento y de los niveles de exposición por parte de un usuario o un instrumento.

Sección 5.5.3.1 de este manual proporciona una explicación completa de cómo crear un nuevo usuario del instrumento.

# 3.3 Nueva ubicación del instrumento

Se puede crear una lista de ubicaciones del instrumento para permitir que un instrumento sea asignado a una ubicación. Esta asignación permite que IQ System haga un seguimiento del uso del instrumento y de los niveles de exposición en una ubicación en particular.

Sección 5.5.4.1 de este manual proporciona una explicación completa de cómo crear una nueva ubicación del instrumento.

# 3.4 Plantillas

IQ System utiliza plantillas definidas por el usuario para determinar las funciones específicas que se deben ejecutar cuando un instrumento interactúa con el sistema. Para maximizar la flexibilidad, IQ System permite la programación de varias plantillas. Cada instrumento se asigna

#### Uso de los sistemas IQ System

automáticamente a la plantilla Generic (No Change) (Genérica (Sin cambios)) hasta que el usuario lo vuelva a asignar a otra plantilla o hasta que se cree una nueva plantilla predeterminada. Consulte la <u>Sección 4.2.4</u> para obtener más instrucciones con respecto a la forma de asignar un instrumento a una plantilla.

Las plantillas predeterminadas también se pueden configurar por tipo de instrumento de modo que a medida que se agregan nuevos instrumentos al sistema, el instrumento se asigna automáticamente a una plantilla especificada de antemano por el usuario. Vea la <u>Sección 5.5.1.1</u> para obtener más instrucciones.

Siempre que se realicen cambios de cualquier tipo en una plantilla, la base de datos registra el nombre del usuario que está conectado en ese momento. El usuario debe aceptar el cambio haciendo clice ne **Yes** (Sí) en la pantalla de advertencia Editing Templates (Editando plantillas).

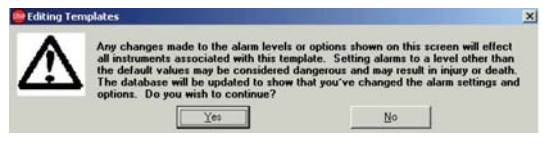

Cuando Database Manager se abre por primera vez, la plantilla predeterminada será la única plantilla disponible.

Las plantillas se describen en detalle en la Sección 5.5.1.

# 3.5 Uso de los sistemas IQ System

Una vez que se han instalado el software y el hardware de IQ y que el sistema se ha configurado según corresponda, el detector de gases puede interactuar con la PC. Para las estaciones de calibración IQ, la interfaz se realiza colocando el instrumento en la estación de acoplamiento.

Una vez que el software reconoce el instrumento, el sistema carga la información contenida en la plantilla IQ asignada. Las estaciones de calibración IQ siempre realizan una prueba de respuesta y a veces inician automáticamente la calibración del instrumento cuando reconocen que el instrumento tiene su calibración pendiente o que no supera la prueba de respuesta.

#### NOTA

Los sistemas de calibración IQ solo pueden descargar lecturas del instrumento y eventos de alarma. Los complementos de IQ System - el programa BioTrak o BioTrak II deben estar instalados en la PC para poder leer los datos.

# 4. Uso de Database Manager

Se puede acceder al programa Database Manager de varias maneras según las opciones seleccionadas durante la instalación. El icono de Database Manager aparece en el escritorio de la computadora. Basta con hacer clic en el icono para iniciar el software.

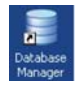

También se puede acceder a Database Manager haciendo clic en el botón Inicio y luego Todos los Programas / Honeywell / IQ Pro / Database Manager Pro / Database Manager Pro.

|             | 0  | Lavasoft Ad-Aware SE Personal |   | 🚔 JQ Pro                  | • | 6 | Database Manager Pro | - | ð | Help                    |  |
|-------------|----|-------------------------------|---|---------------------------|---|---|----------------------|---|---|-------------------------|--|
| Marrie 7.2  | 60 | Diosystems                    | • | MultiVision Configuration | • | d | IQ Express Pro       | 7 | 2 | Administrator Pro       |  |
| -           | 0  | Netscope 7.2                  | • |                           |   | - |                      |   | Ŀ | Database Nanager Help   |  |
| _           | 0  | Microsoft AntiSpyware         | • |                           |   |   |                      |   | 2 | Database Nanager Manual |  |
| Al Programs | 0  | PostgreSQL 8.1                |   |                           |   |   |                      |   | ø | Database Nanager Pro    |  |

Database Manager se abre siempre en la pantalla de inicio de sesión.

# 4.1 Funciones de inicio y cierre de sesión

Database Manager protege la seguridad solicitando que los usuarios inicien sesión antes de usar el sistema. Siempre que se realicen cambios en cualquiera de las plantillas del sistema, el nombre del usuario que se encuentra conectado en ese momento se guarda en la base de datos en el archivo Last Modified By (Última modificación realizada por).

## 4.1.1 Inicio de sesión

La pantalla de inicio de sesión de IQ Database Manager se muestra cada vez que se accede al programa Database Manager.

| Jser ID:                                                                                                    |  |
|----------------------------------------------------------------------------------------------------|--|
| assword:                                                                                                    |  |
| 100 million (100 million (100 m |  |

Para iniciar sesión, complete los campos User ID (Identificación de usuario) y Password (Contraseña).

NOTA

Si esta es la primera vez que se ejecuta el software, ingrese "setup" como la identificación de usuario e " IQ" como la contraseña.

| Password:   iq |  |
|----------------|--|

#### Funciones de inicio y cierre de sesión

Una vez que un usuario inicia sesión con éxito, la interfaz principal de Database Manager se muestra en una ventana separada.

| Serial Number         | 000023394                  | 🖃 🧯 Admini            | itrative 🖸            | User Defined      | 🖉 Instrument Details |
|-----------------------|----------------------------|-----------------------|-----------------------|-------------------|----------------------|
| Conlig Template       | Generici/No Dhange) (defau | UseriD #              | INASSIGNED *          | Owner             | (                    |
| Last Bump Test        | 3/30/2012 02 10 16 PM      | Instrument User       | INASSIGNED .          | Location          | UNASSIGNED           |
| Last Full Calibration | 3/30/2012 02:01:05 PM      | Manager               |                       | Department        | -                    |
| Next Calibration Due  | 4/23/2012 02:01:05 PM      | Enal Addess           |                       |                   |                      |
| Downloaded By         | DOCK 157                   | - Datat Service       |                       |                   | Revision History     |
| Sensor Informati      | on Span Graph              | Cal Hotory            | Service Ho            | 101) <b>(</b>     | conservers Last Down |
|                       | 02                         | un                    | CO                    | 1125              |                      |
| Serial Number         | 800023                     | 000023                | 000023                | 000023            |                      |
| Manufacture Date      | N/A                        | N/A                   | N/A                   | N/A               |                      |
| Wamanity Expiration   | N/A                        | N/A                   | N.04                  | N/A               | -                    |
| Danger Alarm          | 19.5%                      | 20%                   | 15 ppm                | 20.0 ppm          |                      |
| Warning Alarm         | 23.5%                      | 10%                   | 10 ppm                | 10.0 ppm          |                      |
| STEL Alarm            | N/A                        | N/A                   | 100 ppm               | 15.0 ppm          |                      |
| TWA Alarm             | NL/A,                      | N/A                   | 35 ppm                | 10.0 ppm          |                      |
| Last Fresh Air Date   | 3/30/2012 02:09:50 PM      | 3/30/2012 02:09:50 PM | 3/30/2012 02:09:50 FM | 3/30/2012 02:09:5 | 0 PM                 |
| Last Gas Cal Date     | N/A                        | 3/30/2012 02:01:02 PM | 3/30/2012 02:01:02 PM | 3/30/2012 02:01:0 | 2 PM                 |
| Auto Span Cal Val.    | N/A                        | 501                   | 200.0 ppm             | 25.0 ppm          |                      |
| Calibrated From       | 20.8%                      | 573                   | 65.4 ppm              | 21.8 ppm          |                      |
| Calibrated To         | 20.9%                      | 50%                   | 200.0 ppm             | 25.0 ppm          |                      |
| Max Possible Span     | 30.03                      | 3325                  | 96.4 ppm              | 45.4 ppm          |                      |

## 4.1.2 Cierre de sesión

Para mantener la seguridad dentro de la base de datos, los usuarios deben cerrar la sesión en el sistema cuando hayan terminado de usarlo.

Para cerrar sesión en el sistema, haga clic en el menú Setup (Configuración) y a continuación en Users / Logout (Usuarios / Cerrar sesión).

| Setup Help  |                  |
|-------------|------------------|
| Templates 🕨 | ···· ·           |
| Users 🕨     | User List Ctrl+W |
| Options     | Edit Password    |
|             | Logon            |
|             | Logout           |

Aparece la pantalla Logout (Cierre de sesión). Haga clic en **Yes** (Sí) para confirmar que desea cerrar sesión. Haga clic en **No** para volver al programa.

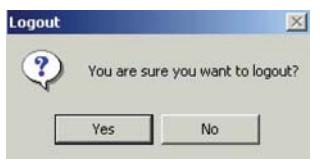

Haga clic en Yes (Si). Aparece una ventana que indica que el usuario ha cerrado sesión.

#### **Registro actual**

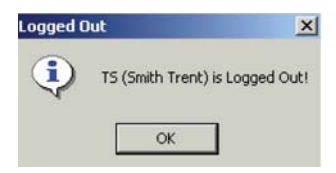

Un nuevo usuario debe iniciar sesión antes de que el sistema se pueda volver a usar.

# 4.2 Registro actual

Database Manager se abre en la pantalla principal, que muestra un solo registro que representa los datos de un detector de gases en particular. También se abre automáticamente en un conjunto de registros que contiene todos los registros para un determinado tipo de detector.

Los controles de datos que se encuentran en la parte inferior de la pantalla se pueden usar para recorrer rápidamente el conjunto de registros actual, de a un registro a la vez, o para ir directamente al primer o al último registro del conjunto de registros (vea la <u>Sección 4.2.3</u>).

Para cambiar el conjunto de registros por un conjunto de detectores distinto, use el menú Lookup (Búsqueda) que se describe en la <u>Sección 5.2</u> a continuación.

#### NOTA

Si en ese momento se están agregando datos de un instrumento a la base de datos a través de una red, no aparecen en las demás computadoras que también están en la red mientras el programa Database Manager se esté ejecutando en esas PC. Para actualizar la pantalla, cierre el programa y vuelva a abrirlo,

#### o presione la tecla F5 para actualizarla.

La pantalla principal contiene información acerca del detector, cuyo número de serie se muestra en color verde en la esquina superior izquierda de la ventana.

Al usar el programa por primera vez, estos campos están en blanco.

| Senal Number          | 000023394                              | 🗉 🧯 Admir             | 🚔 Administrative 🛛 🖸    |                    | E Instrument Details |  |
|-----------------------|----------------------------------------|-----------------------|-------------------------|--------------------|----------------------|--|
| Conlig Template       | Generic(No Dhange) (defau              | User ID #             |                         | Owner              |                      |  |
| Last Bump Test        | 2/30/2012 02 10 16 PM                  | Instrument User       | UNASSIGNED .            | Location Louis     | UNASSIGNED           |  |
| Last Full Calibration | 1/30/2012 02:01:05 PM                  | Manager               |                         | Department.        |                      |  |
| Next Calibration Due  | Calibration Due 14/29/2012 02 01 05 PM |                       | Enal Addess             |                    |                      |  |
| Downloaded By         | 000K 157                               | - Dit at Dervice      |                         |                    | Revision History     |  |
| Sensor Informatio     | Span Graph                             | CarHete               | ny Kasevice He          | nory 1 100 Ca      | rements              |  |
|                       | 02                                     | LEL                   | CO                      | H2S                |                      |  |
| Smial Number          | 000023                                 | 000023                | 000023                  | 000023             |                      |  |
| Manufacture Date      | N/A                                    | N/A                   | NGA                     | N/A                |                      |  |
| Wamanity Expiration   | N/A,                                   | N/A                   | NA                      | N/A                |                      |  |
| Danger Alarm          | 19.5%                                  | 20%                   | 15 ppm                  | 20.0 ppm           |                      |  |
| Warning Alarm         | 23.5%                                  | 10%                   | 10 ppm                  | 10.0 ppm           |                      |  |
| STEL Alarm            | N/A                                    | N/A                   | 100 ppm                 | 15.0 ppm           |                      |  |
| TWA Alarm             | NL/A,                                  | N/A                   | 35 ppm                  | 10.0 ppm           |                      |  |
| Last Fresh Air Date   | 3/30/2012 82:09:50 PM                  | 3/30/2012 02:09:50 PM | 4 3/30/2012 02:09:50 PM | 3/30/2012 02:09:50 | PM                   |  |
| Last Gas Cal Date     | N/A                                    | 3/30/2012 02:01:02 PM | 3/30/2012 02:01:02 PM   | 3/30/2012 02:01:02 | PM .                 |  |
| Auto Span Cal Val.    | NL/A                                   | 501                   | 200.0 ppm               | 25.0 ppm           |                      |  |
| Calibrated From       | 20.8%                                  | 575                   | 65.4 ppm                | 21.8 ppm           |                      |  |
| Calibrated To         | 20.95                                  | 50%                   | 200.0 ppm               | 25.0 ppm           |                      |  |
| Max Possible Span     | 30.03                                  | 3325                  | 96.4 ppm                | 45.4 ppm           |                      |  |

La pantalla está dividida en tres secciones. La sección superior contiene información específica acerca del detector. La sección del medio contiene datos detallados sobre sensores, calibraciones, servicio y descargas. La barra de control ubicada en la parte inferior contiene los controles de datos.

## 4.2.1 Sección Instrument (Instrumento)

La sección superior sirve como una descripción general de la información acerca del detector cuyo número de serie se muestra en la esquina superior en color verde.

| ile Lookup Edit             | Reports Setup Help        |                 |             |   |              |                    |
|-----------------------------|---------------------------|-----------------|-------------|---|--------------|--------------------|
| Instrument<br>Serial Number | 000023394                 | Admi            | existrative | 5 | User Defined | Instrument Details |
| Config Template             | Generic/No Changel Idelau | User ID #       | UNASSIGNED  |   | Overei       | -                  |
| Last Bunp Test              | 3/30/2012 02:10:16 PM     | Instrument User | UNASSIGNED  |   | Location     | UNASSIGNED         |
| Last Full Calibration       | 3/30/2012 02:01:05 PM     | Manager         | -           | _ | Department   |                    |
| Next Calbration Due         | 4/25/2012 02:01:05 PM     | Email Address   |             |   |              | the second second  |
| Downloaded By               | DOCK 157                  | C Darst Levyta  |             |   |              | Revision History   |

Para acceder a un registro distinto, use la barra de control ubicada en la parte inferior para desplazarse a través del conjunto de registros actual o, si conoce el número de serie del instrumento que desea buscar, haga clic en la flecha ubicada al lado del número de serie actual y seleccione el nuevo número de serie de la lista.

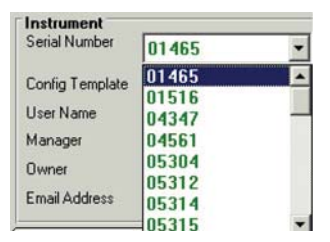

### NOTA

# El instrumento debe figurar en el conjunto de registros actual para que el número de serie aparezca en la lista.

En la columna izquierda de la sección superior figuran las fechas de la última prueba de respuesta y de la última calibración completa junto con la fecha en que se debe realizar la próxima calibración.

| Last Bump Test        | 1/15/2008 10:12:11 PM |
|-----------------------|-----------------------|
| Last Full Calibration | 1/11/2008 12:11:15 PM |
| Next Calibration Due  | 2/10/2008 12:11:15 PM |

Cuando se debe calibrar un instrumento, la fecha de la próxima calibración aparece en color rojo oscuro. Para ver el intervalo de recordatorio de calibración pendiente, pase el puntero del ratón sobre la fecha Next Calibration Due (Fecha de la próxima calibración) y la fecha aparece en una ventana emergente.

| Last Full Calibration | 2/24/2006 2:43:54 PM    |
|-----------------------|-------------------------|
| Next Calibration Due  | 3/26/2006 2:43:54 PM    |
| DownloadCalibration   | Interval = 30 day(s)he) |

En la parte central derecha de la pantalla hay tres secciones organizadas con las pestañas Administrative (Administrativo), User-Defined (Definido por el usuario) e Instrument Details (Detalles del instrumento).

#### **Registro actual**

La pestaña Administrative (Administrativo) muestra información específica acerca del instrumento, como nombre del usuario, administrador y fecha de entrada en servicio.

| 🚔 Admi           | inistrative | 5 | User Defined | Instrument Details |
|------------------|-------------|---|--------------|--------------------|
| User ID #        | UNASSIGNED  | * | Owner        |                    |
| Instrument User  | UNASSIGNED  | * | Location     | UNASSIGNED         |
| Manager          |             |   | Department   |                    |
| Email Address    |             |   |              |                    |
| C Out of Service | ¢)          |   |              | Revision History   |

Para marcar el instrumento como fuera de servicio, primero seleccione Edit (Editar) y luego seleccione la opción Out of Service (Fuera de servicio) en la parte inferior izquierda. El hecho de marcar un instrumento como fuera de servicio lo elimina de los informes de estado de prueba de respuesta y calibración y lo agrega en el informe Out of Service (Fuera de servicio). Para ver el historial de revisión del instrumento, haga clic en el botón "Revision History" (Historial de revisión) ubicado en la parte inferior derecha dentro de la pestaña Administrative (Administrativo).

#### Revision History Bevicion History for MultiVision - SN 01461 10/30/2003 15:15:25 - User ID: 'SETUP' - MODIFIED Instrument Information and Changed Template from 'Lab Test' to 'standard' 07/22/2004 10:52:13 - User ID: 'SETUP' - MODIFIED Instrument Information 07/22/2004 10:53:03 - User ID: 'SETUP' - MODIFIED Instrument Information 07/22/2004 12:30:09 - User ID: "SETUP" - MODIFIED Instrument Information 2/2004 12 37 01 - User ID: SETUP' - MODIFIED Instrument Information and Changed Template from 'standard' to 'Generic(No Change) 2/2004 12:39:20 - User ID: 'SETUP' - MODIFIED Instrument Information /22/2004 12 39:44 - User ID: SETUP' - MODIFIED Instrument Information /22/2004 13:09:26 - User ID: 'SETUP' - MODIFIED Instrument Information 2/2004 13:09:37 - User ID: SETUP' - MODIFIED Instrument Information 2004 13:10:55 - User ID: SETUP - MODIFIED Instrument Information /2004 13 11 08 - User ID: 'SETUP' - MODIFIED Instrument Information 2004 13:37:30 - User ID: SETUP' - MODIFIED Instrument Information /22/2004 13 39:06 - User ID: 'SETUP' - MODIFIED Instrument Information 07/22/2004 13:39:16 - User ID: SETUP' - MODIFIED Instrument Information 07/22/2004 13 49 47 - User ID: "SETUP" - MODIFIED Instrument Information OK

La pestaña User-Defined (Definido por el usuario) contiene hasta diez campos de información específica que han sido agregados por el usuario. La pestaña permanecerá en blanco hasta que el usuario cree y active los campos.

| Administral   | ive        | User Defined | Instrument Details |
|---------------|------------|--------------|--------------------|
| Employee ID   | 23376      |              |                    |
| Employee Name | Jeff Emond |              |                    |
| Location      | Biosystems |              |                    |
| Manager       | Bill Sawka |              |                    |

#### **Registro actual**

Para obtener instrucciones sobre cómo agregar campos en la pestaña User Defined (Definido por el usuario), vea la <u>Sección 5.5.5.5</u>.

La pestaña "Instrument Details" (Detalles del instrumento) contiene información básica del instrumento, como el firmware y la última fecha de descarga registrada.

| Administrative |      | User          | Defined            | Instrument Details |  |
|----------------|------|---------------|--------------------|--------------------|--|
| Firmware 3.40  |      | Download Date | 12/30/2004 5:10:26 | 10:26 PM           |  |
| OTP            | 0.20 | Dock ID       | 4062               |                    |  |
| Battery        | N/A  |               |                    |                    |  |
| ID#            | 5    |               |                    |                    |  |

## 4.2.2 Sensores y servicio

La sección central de la pantalla se compone de 6 páginas organizadas con pestañas y se abre en la pestaña de información del sensor. Se puede hacer clic en las pestañas ubicadas en la parte superior de la sección para acceder a Span Graphs (Gráficos de rango), Calibration and Service Histories (Historiales de calibración y servicio), Comments (Comentarios) y Last Download (Última descarga).

#### 4.2.2.1 Pestaña Sensor Information (Información del sensor)

La pestaña de información del sensor contiene toda la información disponible sobre los sensores en el instrumento cuyo registro se muestra.

| Sensor Information  | Span Graph           | Calibration History  | Service History      | Comments             | Last Download |
|---------------------|----------------------|----------------------|----------------------|----------------------|---------------|
| 1                   | 02                   | LEL                  | CO                   | H2S                  |               |
| Serial Number       | 01912                | 01912                | 01912                | 01912                |               |
| Manufacture Date    | N/A                  | N.GA                 | N/A                  | N/A                  |               |
| Wassanty Expiration | N/4                  | N./A                 | N/A                  | N/64                 |               |
| Danger Alarm        | 19.5%                | 2014                 | 100 gpm              | 20.0 ppm             |               |
| Warning Alarm       | 23.5%                | 10%                  | 35 ppm               | 10.0 ppm             |               |
| STEL Alarm          | N/A                  | N/A                  | 100 ppm              | 15.0 ppm             |               |
| TWA Alarm           | N/A                  | N/A                  | 35 ppm               | 10.0 ppm             |               |
| Last Zero Date      | 2/23/2005 4 21:30 PM | 2/23/2005 4 21:30 PM | 2/23/2005 4 21:30 PM | 2/23/2005 4 21:30 PM |               |
| Last Span Date      | N/A                  | 2/23/2005 4/22/23 PM | 2/23/2005 4:22:23 PM | 2/23/2005 4 22 23 PM |               |
| Auto Span Cal Val.  | N20,                 | 50%                  | 50.0 ppm             | 25.0 ppm             |               |
| Calibrated From     | 17.8%                | 48%                  | 32.8 ppm             | 30.7 ppm             |               |
| Calibrated To       | 20.9%                | 50%                  | 50.0 ppm             | 25.0 ppm             |               |
| Max Possible Span   | 29.7%                | 94%                  | 64.4 ppm             | 61.5 ppm             |               |

## 4.2.2.2 Pestaña Span Graph (Gráfico de rango)

Haga clic en la pestaña Span Graph (Gráfico de rango) para acceder a los gráficos de rango para cada uno de los sensores.

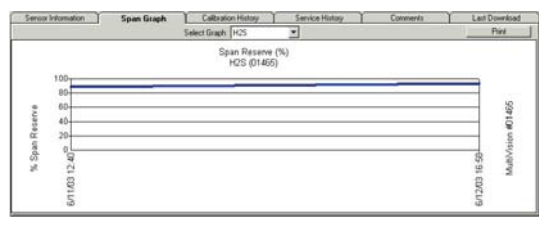

Para instrumentos que tienen más de un sensor, haga clic en Select Graph (Seleccionar gráfico) y elija el sensor para ver el gráfico para un sensor diferente.

PhD Ultra, PhD Lite, PhD5, PHD6 y Cannonball3 están equipados con sensores inteligentes que pueden identificarse a sí mismos ante el instrumento. Database Manager crea un nuevo archivo de sensor siempre que reconozca un nuevo sensor en estos instrumentos, incluso si el nuevo sensor es del mismo tipo que el sensor al que reemplaza. Cada sensor individual tiene datos exclusivos y se muestra en la lista desplegable.

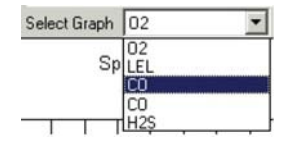

IQ Force, MultiPro, MultiVision, Toxi Pro y Toxi Ltd no pueden reconocer cuando se reemplaza un sensor por otro del mismo tipo. Como resultado, hay solo un gráfico de rango por tipo de sensor. Un cambio de sensor a menudo produce cambios drásticos en el gráfico.

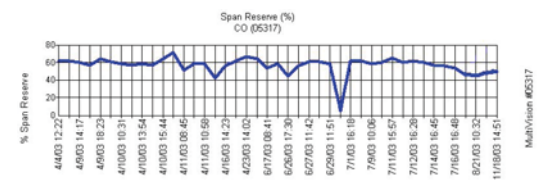

# 4.2.2.3 Pestaña Calibration History (Historial de calibración)

La pestaña Calibration History (Historial de calibración) contiene el historial de calibración del instrumento representado por el conjunto de registros actual.

| Sensor Information            | Span         | Graph         | Calibration History | Service Hatory    | Conments             | Last Download         |
|-------------------------------|--------------|---------------|---------------------|-------------------|----------------------|-----------------------|
| Colbrations: 5<br>Bump Only 1 | H25<br>00099 | 1             |                     | Section 2         |                      |                       |
| Date                          | Max Span     | Cal Gas Lat # | Auto Span Cal Value | Calify alert From | Last Zern            | Last Span             |
| 7/13/2004 11:02:50 AM         | 45.2 ppm     | 79322         | 31.0 ppm            | 25.4 gpm          | 6/23/2004 2 11:42 PM | 7/13/2004 11:03:33 AM |
| 7/13/2004 11:52:05 AM         | 54.5 ppm     | 73322         | 25.0 ppm            | 30.2 ppm          | 6/23/2004 2:11:42 PM | 7/13/2004 11:52:54 AM |
| 7/13/2004 1:17:57 PM          | 54.7 ppm     | 73322         | 25.0 ppm            | 31.4 ppm          | 6/23/2004 2 11:43 PM | 7/13/2004 1 18 45 PM  |
| 7/13/2004 1:10:10 PM          | 54.7 ppm     | 79322         | 25.0 ppm            | 31.4 ppm          | 7/13/2004 1:18 10 PM | 7/13/2004 1:10:10 PM  |
| 7/13/2004 3 25 38 PM          | 44.9 ppm     | 79322         | 31.0 ppm            | 25.4 ppm          | 6/23/2004 2 11:43 PM | 7/13/2004 3 25 56 PM  |
| 7/13/2004 3 29 26 PM*         | 44.9 ppm     | 79322         | 25.0 ppm            | 25.4 ppm          | 6/23/2004 211:43 PM  | 7/13/2004 3:25:56 PM  |

Las columnas que se muestran en la pestaña Calibration History (Historial de calibración) representan campos de datos individuales de la base de datos (consulte la <u>Sección 1.3</u> si es necesario). Los campos de datos que se muestran en el historial de calibración pueden ser seleccionados por el usuario. Para agregar o eliminar columnas del historial de calibración, haga clic con el botón derecho del ratón en cualquiera de las columnas que se muestran para acceder a la lista completa de campos de datos y haga clic en un campo para seleccionarlo o anular la selección según sea necesario. Los campos de datos seleccionados se muestran con una marca de comprobación.

#### **Registro actual**

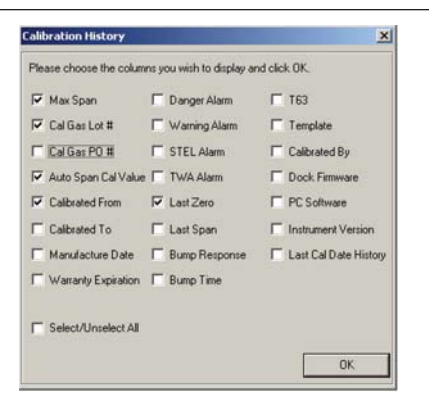

Una vez que haya marcado las opciones adecuadas, presione **OK** (Aceptar) para volver al historial de calibración.

## NOTA

Si el instrumento aparece en más de una base de datos, es posible que el historial de calibración no esté completo en una base de datos en particular.

#### 4.2.2.4 Pestaña Service History (Historial de servicio)

Haga clic en la pestaña Service History (Historial de servicio) para acceder al casillero de entrada de datos del historial de servicio, que aparecerá en blanco hasta que el usuario ingrese información.

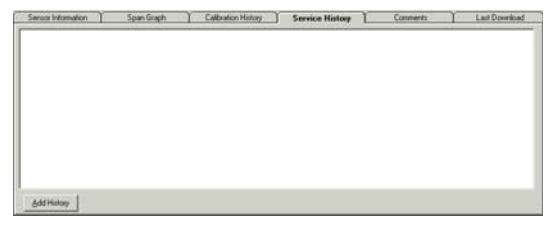

Para ingresar información, primero haga clic en Edit (Editar) en la barra de control (cerca de la parte inferior de la ventana). Se activa entonces el botón Add History (Agregar historial). Haga clic en **Add History** (Agregar historial) para ingresar información. Se muestra entonces la ventana Service History Entry (Ingresar historial de servicio). Escriba la información en el casillero de entrada de datos ubicado en la parte central de la ventana. La fecha se ingresa automáticamente en el archivo junto con la información.

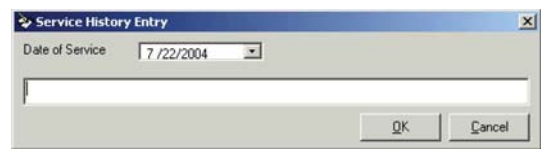

#### **Registro actual**

Una vez que haya escrito la información, haga clic en **OK** (Aceptar). La información aparece entonces en la sección Service History (Historial de servicio).

| Sensor Information       | Span Graph                | Calbration History | Service History | Conments | Last Download |
|--------------------------|---------------------------|--------------------|-----------------|----------|---------------|
| /22/2004 12 34 04 PM - 8 | lattery replacement - see | PO# 23356          |                 |          |               |
|                          |                           |                    |                 |          |               |
|                          |                           |                    |                 |          |               |
|                          |                           |                    |                 |          |               |
|                          |                           |                    |                 |          |               |
|                          |                           |                    |                 |          |               |
| 6dd History              |                           |                    |                 |          |               |

Una vez que se ingresa información en la sección Service History (Historial de servicio), esta información no se puede cambiar.

#### 4.2.2.5 Pestaña Comments (Comentarios)

Haga clic en la pestaña Comments (Comentarios) para ingresar comentarios acerca del detector.

| Sensor Information      | Span Graph     | Calibration History                                                                                                    | Service Hotory | Comments              | Last Download |
|-------------------------|----------------|----------------------------------------------------------------------------------------------------|----------------|-----------------------|---------------|
| united 7/21/2004. Appe. | ars functional | and the second second se |                | and the second second |               |
|                         |                |                                                                                                    |                |                       |               |
|                         |                |                                                                                                    |                |                       |               |
|                         |                |                                                                                                    |                |                       |               |
|                         |                |                                                                                                    |                |                       |               |
|                         |                |                                                                                                    |                |                       |               |
|                         |                |                                                                                                    |                |                       |               |
|                         |                |                                                                                                    |                |                       |               |
|                         |                |                                                                                                    |                |                       |               |
|                         |                |                                                                                                    |                |                       |               |
|                         |                |                                                                                                    |                |                       |               |
|                         |                |                                                                                                    |                |                       |               |
|                         |                |                                                                                                    |                |                       |               |
|                         |                |                                                                                                    |                |                       |               |

Para ingresar un comentario, presione el botón Edit (Editar) en la barra de control. A diferencia de la sección Service History (Historial de servicio), la información agregada en la sección Comments (Comentarios) no incluye automáticamente una fecha y se puede cambiar en el futuro.

Una vez que haya escrito el comentario, presione  $\mathbf{OK}$  (Aceptar) para ingresarlo en el registro.

## 4.2.2.6 Pestaña Last Download (Última descarga)

La última pestaña es "Last Download" (Última descarga) y contiene los detalles del último archivo que se descargó. No contiene los resultados de la descarga en sí.

| Sensor In                                                                                                    | lomation 1                                                                                                    | Span Graph                                                 | TO                  | albration Hist                 | ay T                | Serv | ice History  |   | onments  | Last Download |
|----------------------------------------------------------------------------------------------------|----------------------------------------------------------------------------------------------------|------------------------------------------------------------|---------------------|--------------------------------|---------------------|------|--------------|---|----------|---------------|
| Date/Time                                                                                                    | 9208009                                                                                                    | 4354194                                                    | •                   | Result                         | PASS                |      | Attempted By | - | IQ Expre | es Dock 01072 |
| NOTE The fo<br>The logged op<br>in the instrume<br>Testing De<br>Test Date: 27<br>VQ Express PO<br>Dock Firstman<br>Instrument Ty<br>Senial # 1839<br>Senial # 1839<br>Senial # 1839<br>Senial # 1839<br>Senial # 1839<br>Stell Alams 1<br>Bathey: 3.1v<br>Bump Fine: 9<br>Bump Fine: 9 | Advance Text Fle<br>plana for the To<br>ref.<br>150.0.4<br>250.0.4<br>250.0.4<br>250.0.4<br>250.0.4<br>250.0.4<br>260.00<br>200.00<br>200.00 | coad was logged in the<br>ePto set to defaults ar<br>& Pto | n IQ Expendence not | to Dock in St<br>reflect the o | andalone m<br>fings | ode  |              |   |          | _             |

#### NOTA

Los complementos de IQ System - el software BioTrak o BioTrak II - son necesarios para ver las lecturas del instrumento y otros datos que se han descargado desde un detector.

## 4.2.3 Barra de control

La barra de control de la base de datos está ubicada en la parte inferior de la pantalla principal.

| - (CFjul | < Previous | Meet 2       | Lgit>> | Session/Events | 644 | Ea       | Delete | gi-  | Sevel |
|----------|------------|--------------|--------|----------------|-----|----------|--------|------|-------|
|          |            | setup (Q Set | 0 5    | TowPro 1 of 24 |     | v26ues [ | 1.39   | M CD | V9.20 |

Para recorrer los archivos individuales que componen la base de datos, use los controles <<First (Primero), <Previous (Anterior), Next> (Siguiente) y Last>> (Último) ubicados en el lado izquierdo de la sección superior. Las opciones Edit (Editar) y Delete (Eliminar) aparecen a la derecha de la sección superior. El botón Session/Events (Sesión/Eventos) aparece cuando el instrumento seleccionado tiene datos de sesión o eventos guardados en la base de datos. Si se selecciona este botón, se abre la aplicación BioTrak II para mostrar los datos de sesión y eventos.

La sección inferior de la barra de control contiene el nombre del usuario actual, el nombre del conjunto de registros del archivo, el número del archivo dentro del conjunto de registros y el nombre de la base de datos.

## 4.2.4 Edición del registro actual

Para editar cualquier información de la pantalla, presione el botón Edit (Editar) en la barra de control. Cuando se presiona Edit (Editar), los campos que se pueden modificar se muestran en color rojo.

| in Payra Paris        | Growthe Gettin B                                                                                                    | nlp. |               |                           |                   |                    |  |
|-----------------------|----------------------------------------------------------------------------------------------------|------|---------------|---------------------------|-------------------|--------------------|--|
| Secial Number         | 10404                                                                                                    | -    | Admira        | strative                  | User Defined      | Instrument Details |  |
| Contraction of C      |                                                                                                    |      | Uver Name     | Acton Operations          | Placed in Service | 6/22/2004          |  |
| Coreig reniçãos       | and the second second s |      | Manager       | Witten                    | Location          | Lab                |  |
| Last Full Calibration | 12/30/2004 5:09:20 PM<br>1/25/2005 5:09:20 PM                                                                                                    |      | Overset       | Acton Operations          | Department        | Acton Operations   |  |
| Next Calibration Due  |                                                                                                    |      | Email Address | Chet canoval@consumed.com |                   |                    |  |
| Downloaded By         | Controller 466                                                                                                    |      |               | 1000010000000000          |                   | Revision History   |  |

## NOTA

#### Los datos de calibración no se pueden modificar.

Las estaciones de calibración IQ dependen de plantillas definidas por el usuario para determinar las operaciones que se deben ejecutar en los instrumentos mientras interactúan con las estaciones de acoplamiento. Cada detector se asigna a una plantilla específica.

La plantilla actual del detector se muestra en el campo que aparece inmediatamente debajo de Serial Number (Número de serie) al lado de Config Template (Plantilla de configuración). Para cambiar la plantilla que se aplicará al detector, haga clic en la flecha al lado del nombre de la plantilla. Se muestran entonces las opciones de plantilla actuales.

| Config Template | Generic(No Change)          | • |
|-----------------|-----------------------------|---|
| User Name       | Download Data               |   |
| Manager         | Generic(No Change)<br>Jamie |   |
| Owner           | Lab Test                    |   |
| Caral Address   | Lab Test 2                  |   |
| Email Address   | David                       |   |
|                 | rau                         |   |
| Sensor Informa  | standard                    |   |

Cuando se haya seleccionado la plantilla correspondiente, presione el botón  $\mathbf{OK}$  (Aceptar) en la barra de control para continuar.

#### **Registro actual**

### 4.2.4.1 Asignación de usuario del instrumento

La asignación de usuario actual del instrumento se muestra en el campo ubicado al lado de Instrument User (Usuario del instrumento) e User ID (Identificación de usuario). Para cambiar la asignación de usuario, haga clic en la flecha al lado de la asignación actual. Se muestra entonces una lista de nombres de usuario del instrumento. <u>Sección 5.5.3.1</u> de este manual proporciona una explicación completa de cómo crear o editar usuarios del instrumento.

#### NOTA

Los nombres de usuario del instrumento se crean usando las funciones de administrador de usuario y ubicación.

| Admi            | 5            |   |
|-----------------|--------------|---|
| User ID #       | TSmith782    | - |
| Instrument User | Smith, Trent | • |
| Manager         |              |   |

Una vez que haya seleccionado el usuario correspondiente, presione el botón  ${\rm OK}$  (Aceptar) en la barra de control para guardar los cambios.

#### 4.2.4.2 Asignación de ubicación del instrumento

La asignación actual de ubicación del instrumento se muestra en el campo ubicado inmediatamente debajo de Location (Ubicación). Para cambiar la asignación de usuario, haga clic en la flecha al lado de la asignación actual. Se muestra entonces una lista de ubicaciones.

| Location   | Instrument Service |  |  |  |
|------------|--------------------|--|--|--|
| Department | Quality Control    |  |  |  |

Una vez que haya seleccionado la ubicación correspondiente, presione el botón **OK** (Aceptar) en la barra de control para guardar los cambios. <u>Sección 5.5.4.1</u> de este manual proporciona una explicación completa de cómo crear o editar ubicaciones del instrumento.

#### NOTA

Las ubicaciones se crean usando las funciones de administrador de usuario y ubicación.

# 

Los cambios en la plantilla pueden afectar la funcionalidad del detector.

Para obtener instrucciones detalladas con respecto a las configuraciones de plantilla, consulte la <u>Sección 5.5.1</u>.

# 5. Opciones de menú

# 5.1 Menú File (Archivo)

El menú File (Archivo) de Database Manager controla el acceso a las otras aplicaciones de IQ que están instaladas en esta computadora. Es necesario instalar IQ Administrator para ejecutar cualquier aplicación de IQ. Se puede utilizar para configurar como predeterminada la base de datos donde se debe guardar la información.

Otras aplicaciones de IQ como IQ6, IQ Force, MultiPro IQ Express y ToxiPro IQ Express pueden o no estar instaladas en su computadora. Las aplicaciones que estén instaladas se muestran en el menú File (Archivo) y se las puede iniciar desde aquí.

## 5.1.1 Abrir IQ Administrator

Para abrir IQ Administrator, haga clic en File / Administrator (Archivo / Administrator).

| а н  | oneywe     | ll Ana | lytics Dal | tabas |
|------|------------|--------|------------|-------|
| File | Lookup     | Edit   | Reports    | Setup |
| A    | dministrat | or     |            |       |
| I    | Q Force D  | ock    |            |       |
| IC   | Q6         |        |            |       |
| M    | ultiPro IQ | Expre  | ss         |       |
| T    | oxiPro IQ  | Expre  | ss         |       |
| Bi   | ioTrak II  |        |            |       |
| E    | xit        |        | Ctrl       | +X    |

El software le informa que el programa Database Manager se cerrará automáticamente y le pide que abra el programa IQ Administrator.

| IQ Admir | nistrator Pro                                                                                                    |
|----------|----------------------------------------------------------------------------------------------------|
| ٩        | Warning: Database Manager will be automatically closed to start IQ Administrator Pro.<br>Do you still want to start IQ Administrator Pro? |
|          | Yes No                                                                                                    |

Haga clic en Yes (Sí) para continuar.

#### Menú Lookup (Búsqueda)

Para obtener instrucciones adicionales con respecto al programa IQ Administrator, consulte la Guía de Instalación de IQ Administrator / PostgreSQL que se entregó con el software.

## 5.1.2 Inicio del software IQ

Para iniciar el software IQ desde Database Manager, haga clic en el programa correspondiente en el menú File (Archivo).

| 🛢 н  | oneywe     | ll Ana | lytics Da | tabas |
|------|------------|--------|-----------|-------|
| File | Lookup     | Edit   | Reports   | Setup |
| A    | dministrat | or     |           |       |
| IC   | ) Force D  | ock    |           |       |
| IC   | Q6         |        |           |       |
| Μ    | ultiPro IQ | Expre  | ss        |       |
| T    | oxiPro IQ  | Expre  | 55        |       |
| Bi   | oTrak II   |        |           |       |
| E    | xit        |        | Ctrl      | +X    |

# 5.1.3 Exit (Salir)

Para cerrar el programa Database Manager, seleccione Exit (Salir) en el menú File (Archivo). La base de datos que está actualmente abierta se cierra automáticamente.

|      | oneywe      | ll Ana | lytics Da | tabas |
|------|-------------|--------|-----------|-------|
| File | Lookup      | Edit   | Reports   | Setu  |
| A    | dministrat  | or     |           |       |
| IC   | Q Force D   | ock    |           |       |
| IC   | Q6          |        |           |       |
| Μ    | lultiPro IQ | Expre  | \$5       |       |
| T    | oxiPro IQ   | Expre  | ss        |       |
| Bi   | ioTrak II   |        |           |       |
| E    | ×it         |        | Ctrl      | +X    |

# 5.2 Menú Lookup (Búsqueda)

A medida que se utiliza el sistema IQ, los datos del instrumento y de calibración se guardan y la base de datos IQ aumenta de tamaño. El menú Lookup (Búsqueda) está diseñado para crear e implementar una consulta de búsqueda para ubicar instrumentos específicos.

Para simplificar la tarea de buscar datos en la base de datos, el conjunto de registros activo de Database Manager se limita a un tipo de detector de gases. El tipo de detector de gases se marca en el casillero superior cuando el menú Lookup (Búsqueda) está activado.

#### Menú Lookup (Búsqueda)

Las opciones de búsqueda específicas dentro del conjunto de registros designado están ubicadas en las secciones inferiores del menú Lookup (Búsqueda) e incluyen búsquedas por información específica como número de serie o campos definidos por el usuario. También se puede realizar una búsqueda específica de instrumentos que necesitan calibración dentro del conjunto de registros.

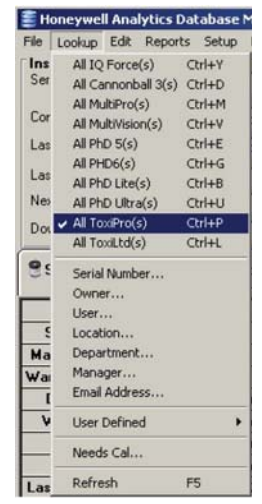

#### NOTA

No se puede acceder a las lecturas del instrumento y otros datos de sesión que se descargan del detector a través del programa Database Manager. Se debe acceder a los datos de sesión y eventos a través del programa BioTrak o BioTrak II. Consulte el Manual de Referencia correspondiente de BioTrak para obtener más información.

Cuando se accede por primera vez al menú Lookup (Búsqueda), los instrumentos en el conjunto de registros actual se indican con una marca de comprobación. En la imagen siguiente, el conjunto de registros actual es All ToxiPro(s).

| 🛢 He   | oneywel  | l Ana    | lytics D | atabase | ŀ |
|--------|----------|----------|----------|---------|---|
| File   | Lookup   | Edit     | Report   | s Setup |   |
| lns    | All IQ   | Force    | (s)      | Ctrl+Y  |   |
| Ser    | All Ca   | nnont    | all 3(s) | Ctrl+D  |   |
|        | All Mu   | ultiPro( | s)       | Ctrl+M  |   |
| Cor    | All Mu   | ltiVisio | in(s)    | Ctrl+V  |   |
| Las    | All Ph   | D 5(s)   |          | Ctrl+E  |   |
| 300253 | All PH   | D6(s)    |          | Ctrl+G  |   |
| Las    | All Ph   | D Lite(  | (s)      | Ctrl+B  |   |
| Ne     | All Ph   | D Ultra  | a(s)     | Ctrl+U  |   |
| Dou    | 🗸 All To | xiPro(:  | s)       | Ctrl+P  |   |
|        | All To   | xiLtd(s  | 5)       | Ctrl+L  |   |

## 5.2.1 Búsqueda por tipo de instrumento

Para buscar tipos de instrumentos específicos (por ej., todos los PHD 6(s)) en la base de datos, seleccione el tipo de instrumento en la sección superior en Lookup (Búsqueda).

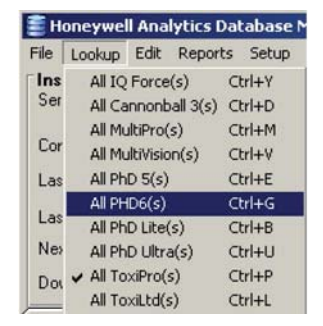

A continuación se realiza una búsqueda de todos los instrumentos del tipo especificado en la base de datos y se muestra el conjunto de registros. Una vez que la búsqueda se complete, se puede usar la barra de control en la parte inferior de la pantalla para recorrer el nuevo conjunto de registros.

| ((Fpst | < Bevous | Nest >           | Larl>> | 00      | [dł | Delete            | 05 | Genel     |
|--------|----------|------------------|--------|---------|-----|-------------------|----|-----------|
|        | Manti    | Hat Holmpaist) 🕤 | PhD 5  | 1 of 16 |     | Biceystems redb [ |    | 8.58 AM ( |

Para obtener más información acerca de la barra de control, consulte la <u>Sección 4.2.3</u> que aparece anteriormente.

## 5.2.2 Búsqueda con información específica

Si se conoce información específica además del tipo de instrumento, como el número de serie del instrumento, propietario, usuario, ubicación, departamento, administrador o dirección de correo electrónico, haga clic en la opción de búsqueda correspondiente en la segunda sección en Lookup (Búsqueda).

| E He | oneywe   | l Ana     | lytics D | atabase |
|------|----------|-----------|----------|---------|
| File | Lookup   | Edit      | Report   | s Setup |
| Ins  | All IQ   | Force     | (s)      | Ctrl+Y  |
| Ser  | All Ca   | innont    | all 3(s) | Ctrl+D  |
| _    | All Mu   | ultiPro(  | (s)      | Ctrl+M  |
| Lor  | All Mu   | ultiVisio | on(s)    | Ctrl+V  |
| Las  | All Ph   | D 5(s)    |          | Ctrl+E  |
| 2    | All PH   | ID6(s)    |          | Ctrl+G  |
| Las  | All Ph   | D Lite    | (s)      | Ctrl+B  |
| Nex  | All Ph   | D Ultr    | a(s)     | Ctrl+U  |
| Dou  | ✓ All To | xiPro(    | s)       | Ctrl+P  |
|      | All To   | xiLtd(    | s)       | Ctrl+L  |
| 25   | Serial   | Numb      | ier      |         |
|      | Owne     | ar        |          |         |
|      | User.    |           |          |         |
| ę    | Locat    | ion       |          |         |
| Ma   | Depa     | rtmen     | t        |         |
| Wa   | Mana     | ger       |          |         |
| I    | Email    | Addre     | 55       |         |

#### NOTA

#### Cuando se inicia una búsqueda de este tipo, usted está ejecutando una búsqueda dentro del conjunto de registros actual solamente.

Una de las desventajas del uso de este tipo de búsqueda es que la consulta de la búsqueda debe coincidir exactamente con los datos del archivo para obtener resultados.

A modo de ejemplo, si usted sabe cuál es el tipo de instrumento y el nombre del usuario pero no sabe cuál es el número de serie del instrumento, haga clic en Lookup / User... (Búsqueda / Usuario...) después de haber seleccionado el tipo de instrumento correcto.

Aparece la siguiente pantalla:

| // Lookup  |            | ×      |
|------------|------------|--------|
| Enter User |            |        |
|            |            |        |
|            | <u>0</u> K | Cancel |

Ingrese el nombre del usuario. Para reducir las posibilidades de que se produzcan errores, escriba la menor cantidad de caracteres que sea posible para limitar la búsqueda. Si escribe el nombre completo, la entrada correspondiente en la base de datos debe coincidir exactamente con él o, de lo contrario, no se mostrará ningún resultado. A modo de ejemplo, si un instrumento figura como de propiedad de Michael Smith, y se escribe Mike Smith, la consulta no mostrará ningún resultado para Michael Smith. Por otro lado, si se escribe solamente el nombre Smith, se mostrarán los instrumentos que pertenecen a Michael Smith y los que pertenecen a cualquier otra persona cuyo nombre figura en la lista como Smith.

En el siguiente ejemplo, el nombre de usuario Trent es suficiente para limitar la base de datos.

| 🕂 Lookup   |            | 2      |
|------------|------------|--------|
| Enter User |            |        |
| Trent      |            |        |
|            | <u>0</u> K | Cancel |

#### Menú Lookup (Búsqueda)

Dado que en nuestra base de datos hay solo una persona cuyo nombre es Trent, esta consulta ubica los instrumentos del tipo seleccionado cuyo propietario sea Trent. Haga clic en **OK** (Aceptar) para continuar.

| Instrument<br>Stein Number<br>Config Templete<br>User Name<br>One Boone<br>Enal Address<br>Closer Blooptens<br>Enal Address |        | 182 •                | ID Number 14582      | Fernivare version                   | 10 01                | Pversion 0.20        |  |  |
|----------------------------------------------------------------------------------------------------|--------|----------------------|----------------------|-------------------------------------|----------------------|----------------------|--|--|
|                                                                                                    |        | dard 💌               | Download Date        | 8/9/2002 1:00:59 PM Doverlicaded By |                      |                      |  |  |
|                                                                                                    |        | Location             | Biosystems           | E AP-therein                        |                      |                      |  |  |
|                                                                                                    |        | Recatt               | Department           | Engreeing                           |                      | PLACEBOARD & CLUBS   |  |  |
|                                                                                                    |        | whene                | Placed in Service    | 12/20/2001                          | 11 100               | Callester Der        |  |  |
|                                                                                                    |        | one@biosystems.com   | n 9/8/2002 1:0       |                                     |                      |                      |  |  |
| Sensor Informat                                                                                                    | tion ] | Span Graph           | Calbration History   | Service History                     | Commerits            | Last Download        |  |  |
|                                                                                                    |        | 02                   | LEL                  | CO                                  | 502                  | 825                  |  |  |
| Serial Numb                                                                                                    |        |                      | 1                    |                                     | 2.103                | E. Land              |  |  |
| Manufacture D                                                                                                    | late   | N/A                  | N/A                  | N/A                                 | N/A                  | N/A.                 |  |  |
| Warranty Expir-                                                                                                    | ation  | January 2002         | January 2002         | N/04                                | N/A                  | N/A                  |  |  |
| Danger Alar                                                                                                    |        | 13.5%                | 6%                   | 35 ppm                              | 2.0 ppm              | 10.0 ppm             |  |  |
| Warning Ala                                                                                                    |        | 0.0%                 | 5%                   | 17 ppm                              | 1.0 ppm              | 5.0 ppm              |  |  |
| STEL Alarm                                                                                                    | 111    | N/A                  | N/A                  | 100 ppm                             | 5.0 ppm              | 15.0 ppm             |  |  |
| TWA Alarm                                                                                                    |        | N/A                  | N/A                  | 35 ppm                              | 2.0 ppm              | 10.0 ppm             |  |  |
| Last Zero Da                                                                                                    | de     | 8/9/2002 12:57:13 PM | 8/9/2002 12:57:13 PM | 8/3/2002 12:57:13 PM                | 8/3/2002 12:57:13 PM | 8/9/2002 12:57:13 PM |  |  |
| Last Span Da                                                                                                    | ste    | N/A                  | 8/3/2002 12:58:15 PM | 8/3/2002 12:58.46 PM                | 8/5/2002 1:00:51 PM  | 8/3/2002 12 59 16 PM |  |  |
| Auto Span Cal                                                                                                    | Val.   | N/06                 | 50%                  | 50.0 ppm                            | 10.0 ppm             | 25.0 ppm             |  |  |
| Calibrated Fo                                                                                                    | Den    | 21.1%                | 18%                  | 36.0 ppm                            | 23.0 ppm             | 40.2 ppm             |  |  |
| Calibrated T                                                                                                    | 0      | 0.1%                 | 50%                  | 50.0 ppm                            | 10.0 ppm             | 25.0 ppm             |  |  |
| Max Possible 5                                                                                                    | pan    | 34.75                | 634                  | 190.4 ppm                           | 41.2 ppm             | 84.3 ppm             |  |  |

## 5.2.3 Búsqueda por campo definido por el usuario

Una vez que se han configurado los campos definidos por el usuario a través del menú Setup / Options (Configuración / Opciones) (consulte la <u>Sección 5.5.3</u>), se pueden usar los nuevos campos para realizar la búsqueda en la base de datos.

Para ver los campos definidos por el usuario, haga clic en el menú Lookup (Búsqueda) y luego pase el ratón sobre User Defined (Definido por el usuario). Se muestran entonces las opciones definidas por el usuario.

| Зн       | oneywell Analytics [                                      | Database                   | Manager    |     |
|----------|-----------------------------------------------------------|----------------------------|------------|-----|
| File     | Lookup Edit Report                                        | ts Setup                   | Help       |     |
| Ser      | All IQ Force(s)<br>All Cannonball 3(s)<br>All MultiPro(s) | Ctrl+Y<br>Ctrl+D<br>Ctrl+M | •          |     |
| Cor      | All MultiVision(s)                                        | Ctrl+V                     | :) •       | Us  |
| Las      | All PhD 5(s)<br>All PHD6(s)                               | Ctrl+E<br>Ctrl+G           | 34 AM      | Ins |
| Las      | All PhD Lite(s)                                           | Ctrl+B                     | 21:07 PM*  | Ma  |
| Dos      | All PhD Ultra(s)<br>All ToxiPro(s)<br>All ToxiLtd(s)      | Ctrl+U<br>Ctrl+P<br>Ctrl+L | 21:07 PM*  |     |
| 9:       | Serial Number<br>Owner                                    |                            | ban Graph  |     |
| S<br>Ma  | Location<br>Department                                    |                            | 9          |     |
| Wai<br>[ | Manager<br>Email Address                                  |                            | m          |     |
| V        | User Defined                                              | •                          | Employee I | D'  |
|          | Needs Cal                                                 |                            | Clock ID   |     |
| Las      | Refresh                                                   | F5                         | 20:19 PM   |     |

#### Menú Lookup (Búsqueda)

Seleccione la opción correspondiente. Se muestra la ventana de entrada de datos Lookup (Búsqueda).

| Lookup         |    |        |      |
|----------------|----|--------|------|
| Enter Employee | D  |        |      |
| [              |    |        |      |
|                | OK | Cancal | Hale |

Ingrese la información y presione OK (Aceptar) para ejecutar la búsqueda.

#### NOTA

La información que se ingresa en la ventana de entrada de datos Lookup (Búsqueda) debe coincidir exactamente con la entrada en la base de datos para que esta búsqueda funcione correctamente.

## 5.2.4 Búsqueda por necesidad de calibración

Para realizar una búsqueda de los instrumentos del tipo seleccionado que necesitan calibración, haga clic en Lookup / Needs Cal (Búsqueda / Necesita calibración).

| File | Lookup   | Edit      | Report            | s Setup |
|------|----------|-----------|-------------------|---------|
| Ins  | All IQ   | Force     | e(s)              | Ctrl+Y  |
| Ser  | All Ca   | nnont     | all 3(s)          | Ctrl+D  |
|      | All Mu   | ItiPro    | (s)               | Ctrl+M  |
| Cor  | All Mu   | ultiVisio | on(s)             | Ctrl+V  |
| Las  | All Ph   | D 5(s)    | References of the | Ctrl+E  |
|      | All PH   | 1D6(s)    |                   | Ctrl+G  |
| Las  | All Ph   | D Lite    | (s)               | Ctrl+B  |
| Nes  | All Ph   | D Ultr    | a(s)              | Ctrl+U  |
| Dos  | ✓ All To | xiPro(    | s)                | Ctrl+P  |
|      | All To   | xiLtd(    | s)                | Ctrl+L  |
| 9:   | Serial   | Numb      | er                |         |
|      | Owne     | ar        |                   |         |
|      | User.    |           |                   |         |
| ç    | Locat    | ion       |                   |         |
| Ma   | Depa     | rtmeni    | t                 |         |
| Wa   | Mana     | ger       |                   |         |
| I    | Email    | Addre     | ss                |         |
| ۷    | User     | Define    | ed                |         |
|      | Need     | s Cal.    | e.                |         |
|      | Defre    | ch        |                   | EE      |

Dado que la opción All ToxiPro(s) (Todos los ToxiPro) está seleccionada en la ventana superior, los ToxiPro que necesiten calibración aparecen en el informe.

# 5.2.4.1 Exportación de un informe de necesidad de calibración

Presione el botón **Export** (Exportar) en la parte inferior izquierda de la pantalla de calibración pendiente para crear un informe Needs Cal (Necesita calibración) para el conjunto de registros actual. Hay dos opciones disponibles. El informe se puede recopilar como un archivo delimitado por comas (.csv) o como una hoja de cálculo de Excel (.xls).

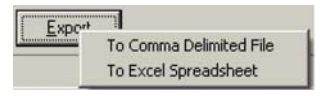

El programa Excel se inicia automáticamente si se selecciona "To Excel Spreadsheet" (A hoja de cálculo de Excel).

|      | icrosoft | Excel - Book | 1                  |                             |                               |      | 1 × |
|------|----------|--------------|--------------------|-----------------------------|-------------------------------|------|-----|
| 1    | Ele E    | dit Yiew 1   | nsert Format Took  | s <u>D</u> ata <u>₩</u> ind | low Help Adobe PDF            | - 6  | ×   |
| Σ    | - 81     | Arial        | - 10 - B           | IUI                         | ₩ = = = s 非                   | H A  | -1  |
| i na | Ph 101   | CI CA NO     | US XI B BL         | Cal Wal Berty u             | wh Channes - End Review       |      | -   |
| -    |          | 1            |                    | - I treated a               | un 31 million in alla sua car | Ð    |     |
| P    |          |              |                    |                             |                               |      |     |
| _    | H13      | *            | f Employee Sat     | ety                         | -                             | -    |     |
|      | A        | B            | Carlel Number      | 0                           | E Loot Full Cal               | F    |     |
| 2    | 1        | PhD 6        | Senal Number       | 903 dave                    | A/1A/2003 12-32               | 10   |     |
| 3    | 2        | PhD 5        | 4675               | 939 days                    | 3/4/2003 15:41                | 15   |     |
| 4    | 3        | PhD 5        | 5463               | 922 days                    | 3/6/2003 16:21                | 30   |     |
| 5    | 4        | PhD 5        | 5464               | 901 days                    | 4/16/2003 9:39                | 10   |     |
| 6    | 5        | PhD 5        | 5471               | 841 days                    | 6/15/2003 13:34               | 10   |     |
| 7    | 6        | PhD 5        | 5472               | 925 days                    | 4/1/2003 9:35                 | 1    |     |
| 8    | 7        | PhD 5        | 6991               | 922 days                    | 3/6/2003 14:03                | 30   |     |
| 9    | 8        | PhD 5        | 7254               | 841 days                    | 6/15/2003 13:49               | 10   |     |
| 10   | 9        | PhD 5        | 9138               | 923 days                    | 4/3/2003 8:33                 | 1    |     |
| 11   | 10       | PhD 5        | 9251               | 918 days                    | 4/8/2003 10:58                | 1    |     |
| 12   | 11       | PhD 5        | 9268               | 845 days                    | 6/11/2003 13:46               | 10   |     |
| 4 4  | P H/     | PhD 5(s) Due | 13-Oct-05 / Sheet2 | / Sheet3 /                  |                               | 2    | 1   |
| Read | ly.      |              |                    |                             | ,                             | UM . |     |

En Excel, seleccione Print (Imprimir) en el menú File (Archivo) para imprimir el informe.

## 5.2.5 Refresh (Actualizar)

El comando Refresh (Actualizar) se usa para actualizar la base de datos en redes donde varias computadoras pueden acceder a la base de datos al mismo tiempo. Para actualizar la pantalla, haga clic en Lookup / Refresh (Búsqueda / Actualizar).
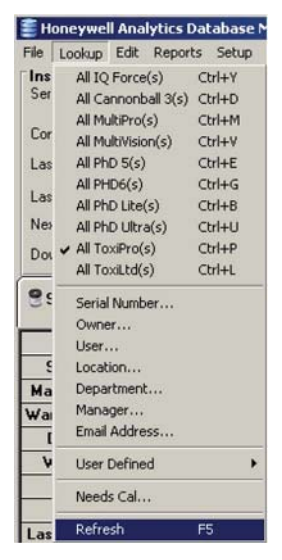

La actualización también se puede realizar presionando la tecla F5.

## 5.3 Menú Edit (Editar)

La opción de menú Edit (Editar) permite que el usuario edite o elimine información del instrumento. Las ediciones se pueden ejecutar en registros individuales actuales o en el grupo de registros (recordset) actual.

## NOTA

Los registros de calibración y otros tipos de datos determinados no pueden ser modificados por el usuario.

## 5.3.1 Edición de registro

Para editar el registro del instrumento que se muestra actualmente, seleccione Edit / Record (Editar / Registro).

| 🚝 Honeywell  | Ana        | ytics Database N |  |  |  |
|--------------|------------|------------------|--|--|--|
| File Lookup  | Edit       | Reports Setup    |  |  |  |
| Instrument   | Record     |                  |  |  |  |
| Serial Numbe | Group      |                  |  |  |  |
| Config Templ | Add Record |                  |  |  |  |
| Last Bump Te | De         | elete Record     |  |  |  |

#### Menú Edit (Editar)

Una vez que se selecciona Edit / Record (Editar / Registro), se puede agregar información en los cuadros de entrada de datos en la sección superior del formulario. La información que se puede cambiar aparece en color rojo. La mayoría de los campos en blanco también aceptan información.

| Biosystems -                | IQ Database Manager<br>Reports Hel |                   |                      |                       |                      |
|-----------------------------|------------------------------------|-------------------|----------------------|-----------------------|----------------------|
| Instrument<br>Secial Number | 00227                              | . 10# 9           | Ferrivare 47 01P     | N/A Battery N/A       | Deck ID 01000        |
| Config Template             | Generic/No Change                  | Download Date     | 7/9/2004 10 48 30 AM | Downloaded By         | IQ Express           |
| lanagei                     |                                    | Department        |                      | Last Full Calibration | 7/9/2004 10:48:26 AM |
| )wher<br>mail Address       |                                    | Placed in Service | 7/9/2004             | Next Calibration Due  | 8/8/2004 10:40:25 AM |

Una vez que se haya actualizado el archivo, presione el botón **OK** (Aceptar) en la parte inferior derecha para guardar los cambios.

#### 5.3.2 Edición de grupo

Para editar el conjunto de registros actual, seleccione Edit / Group (Editar / Grupo).

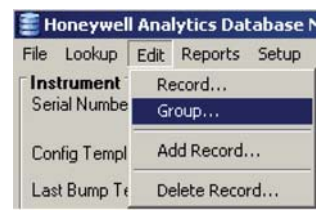

#### NOTA

Los cambios en cualquiera de los campos a través de la opción Edit / Group (Editar / Grupo) se realizarán en cada uno de los instrumentos del conjunto de registros actual.

Para obtener instrucciones acerca de la ubicación de instrumentos específicos, consulte la opción "Lookup" (Búsqueda) que aparece anteriormente en la <u>Sección 5.2</u>.

Una vez que se selecciona Edit / Group (Editar / Grupo), ingrese información en los cuadros de entrada de datos según sea necesario en la sección superior del formulario. La información que se puede editar aparece en color rojo. La mayoría de los campos en blanco también aceptan información.

| Biosystems -                | Reports Herioge    |                   |                      |                       |                      |
|-----------------------------|--------------------|-------------------|----------------------|-----------------------|----------------------|
| Instrument<br>Serial Number | 08227              | • ID# 9           | Ferrivate 47 DTP N   | A Battery N/A         | Deck ID 01000        |
| Config Template             | Generic(No Change) | Download Date     | 7/9/2004 10:40:30 AM | Downloaded By         | IQ Express           |
| lanager                     |                    | Department        |                      | Last Full Calibration | 7/9/2004 10:48:25 AM |
| lwher                       | i                  | Placed in Service | 7/9/2004             | Next Calibration Due  | 8/8/2004 10 48 26 AM |
| nal Address                 | 1                  |                   |                      |                       | Revision History     |

#### Menú Edit (Editar)

Una vez que se hayan actualizado los campos, presione el botón **OK** (Aceptar) en la parte inferior derecha, aparece la pantalla Group Edit Options (Opciones de edición de grupos), que le pide que confirme la edición de grupo.

| Group Edit Options              |               |              | 2      |
|---------------------------------|---------------|--------------|--------|
| Fields Edited During Group Edit |               |              |        |
| Comments                        | C Owner       |              |        |
| Department                      | Placed in S   | ervice       |        |
| Email Address                   | F Service His | tory         |        |
| ✓ Location                      | Template N    | ame          |        |
| Manager                         | 🕅 User Name   |              |        |
| Select All Deselect All         |               |              |        |
| Apply Changes to:               |               |              |        |
| Current Recordset     C All T   | oxiPro/Ltd's  | C All Instru | uments |
|                                 |               |              |        |

La pantalla Group Edit Options (Opciones de edición de grupos) está diseñada para evitar reemplazos masivos accidentales de información en la base de datos, obligando a que el usuario acepte los cambios específicos y los instrumentos en los que se deben aplicar los cambios.

La ventana está dividida en dos secciones. La sección superior contiene los campos de información que se pueden haber modificado durante la edición. Seleccione los campos que se modificaron durante la edición que se deberían aplicar al conjunto de registros. En el ejemplo anterior, las entradas realizadas en los campos Department (Departamento) y Location (Ubicación) se introducirán en cada uno de los registros del conjunto de registros actual.

La sección inferior de la ventana permite que el usuario decida si los cambios se deben aplicar al conjunto de registros actual, a todos los instrumentos del tipo actual o a todos los instrumentos en general. Haga clic en la selección correspondiente.

Una vez que se hayan seleccionado los campos y el conjunto de registros para los cambios, haga clic en **OK** (Aceptar) para continuar. En ese momento se implementarán los cambios.

## 5.3.3 Agregar registro

La opción Add Record (Agregar registro) en el menú Edit (Editar) permite que el usuario ingrese la información para un instrumento, incluso el número de serie del instrumento, antes de que el instrumento interactúe realmente con un sistema IQ System. Para agregar un registro, seleccione Edit / Add Record (Editar / Agregar registro).

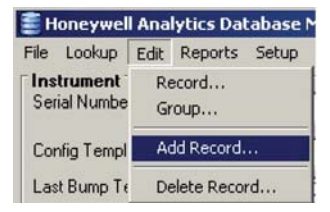

#### Menú Edit (Editar)

El software le pedirá el número de serie del nuevo instrumento.

| New Instrument          | ×      |
|-------------------------|--------|
| Enter New Serial Number | OK     |
|                         | Cancel |
|                         |        |
| [                       |        |

Ingrese el número de serie. El registro se muestra entonces en la pantalla principal.

| Secial Number         | 111111 •                    | Administ      | sative   | D Uner C | efred     | U      | Instrument Details |
|-----------------------|-----------------------------|---------------|----------|----------|-----------|--------|--------------------|
| Config Template       | Generic(No Change) (defau * | User Name     |          | Placed   | in Senice | N/A    | 1                  |
| .act Bump Test        | NA                          | Manager       |          | Locate   | m         |        |                    |
| Last Full Calibration | N/A                         | Overser       |          | Depart   | meri      |        |                    |
| Vext Calibration Due  | N/A                         | Email Address |          |          |           |        | and a second       |
| Novenicaded By        | NA                          | L BULG Server |          |          |           | 1      | Revision History   |
| Stennis Volument      | n in the least              | Calificany    | Service  | fistory  | 1 Com     | ents ) | Last Downle        |
|                       |                             | Land Land     |          |          |           |        |                    |
| ate/Time              |                             | Result        | N/A Atte | ngked Dy |           | N      | 94                 |
| ate/Time              |                             | Result        | N/A Ane  | ngled Dy |           | N      | 94                 |

Haga clic en Edit (Editar) en la barra de control inferior para hacer los cambios en el registro. Los campos que contienen información y que se pueden editar aparecen en color rojo. La mayoría de los campos en blanco también aceptan información.

### 5.3.4 Eliminar registro

Para eliminar el registro del instrumento que se muestra actualmente, seleccione Edit / Delete Record (Editar / Eliminar registro).

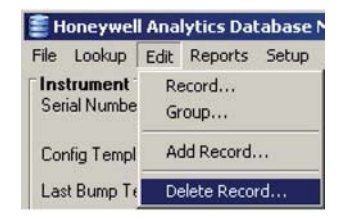

El software le pide que confirme la eliminación.

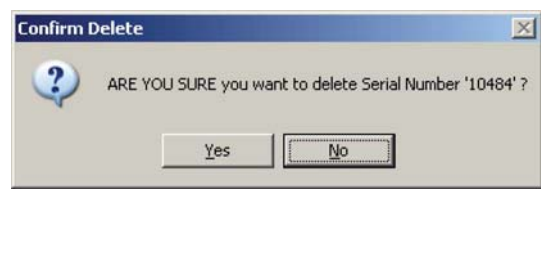

### NOTA

No se puede recuperar un registro una vez que se ha eliminado. En lugar de eliminar el instrumento, es posible que sea recomendable colocarlo fuera de servicio.

Un instrumento se puede colocar fuera de servicio marcando la casilla de verificación en la pestaña Administrative (Administrativo) mientras se edita el registro del instrumento.

Haga clic en Yes (Sí) para continuar con la eliminación del registro.

## 5.4 Menú Reports (Informes)

Las opciones y controles de informe están ubicados en el menú Reports (Informes).

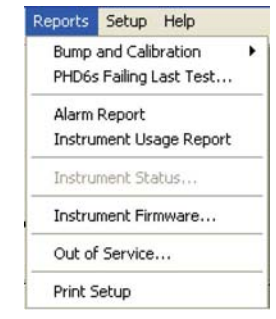

Una vez que se selecciona una opción de informe y se genera el informe, el usuario puede imprimir o exportar el informe según sea necesario.

Los controles para imprimir y exportar están ubicados cerca de la parte superior de la pantalla.

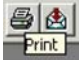

Los informes se pueden exportar en diversos formatos. Cuando se hace clic en la tecla "Export" (Exportar), se muestra una ventana con las opciones.

| Export                                                                                                    |          | ×      |
|----------------------------------------------------------------------------------------------------|----------|--------|
| <u>F</u> ormat:                                                                                                    |          | Οκ     |
| Character-separated values                                                                                                    | -        |        |
| Character-separated values<br>Comma-separated values (CSV)<br>Crystal Reports (RPT)<br>Data Interchange Format (DIF)<br>Excel 2.1 (XLS) | <b>•</b> | Cancel |

## 5.4.1 Historiales de prueba de respuesta y calibración

Las primeras tres opciones en el menú Reports (Informes) son Bump History (Historial de prueba de respuesta), Calibration History (Historial de calibración) y Bump and Calibration History (Historial de prueba de respuesta y calibración). Estas opciones permiten que el usuario imprima informes específicos de la base de datos acerca del conjunto de registros actual.

### NOTA

Es posible que los informes de prueba de respuesta no estén disponibles para ciertos instrumentos.

| eports Setup Help       |                              |  |
|-------------------------|------------------------------|--|
| Bump and Calibration    | Bump History                 |  |
| PHD6s Failing Last Test | Calibration History          |  |
| Alarm Report            | Bump and Calibration History |  |
| Instrument Usage Report | Bump Overdue                 |  |
| Instrument Status       | Calibration Status           |  |
| Instrument Firmware     | Calibration Certificate(s)   |  |
| Out of Service          | Bump Certificate(s)          |  |
| Print Setup             |                              |  |

Se muestra la ventana de opciones de informes.

| nan aato toi the report          | 1 / 1 /2000                             |
|----------------------------------|-----------------------------------------|
| and date for the report          | 2 /24/2006                              |
| ption                            |                                         |
| port will list all instruments t | hat have been bump tested or calibrated |

Especifique las fechas de inicio y fin del informe.

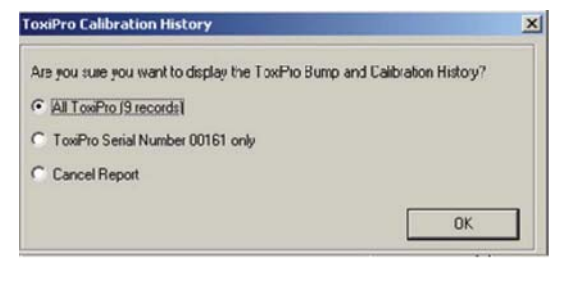

Seleccione el informe para el registro actual (1 instrumento) o para el conjunto de registros actual (todos los instrumentos). A continuación aparece el informe.

| IO                  | ToxiPro Calibration History |                  |               |                 |                     |               |                    | Report Current as a<br>1842/200<br>1/20/30PX |
|---------------------|-----------------------------|------------------|---------------|-----------------|---------------------|---------------|--------------------|----------------------------------------------|
| 100 N Lair          |                             |                  |               |                 |                     | Last Full Cul | \$332804 Life-34PM |                                              |
| Course Tropher      | aler                        | ie I             |               |                 | Phone In Service    | 37 3 2004     |                    |                                              |
| User                | Ting                        | Mane             |               |                 | Manager             | Your STanape  |                    |                                              |
| Department          | inp                         | while seen       |               |                 | Owner               | Yow June      |                    |                                              |
| Location            | Pop                         | Citil<br>Engl    | Brittan       | ManCoopeyroe    |                     |               |                    |                                              |
| Inte                | Smec                        | Sepons.          | Terminis Term | D-8.0           | ControllerE         | Gen.          | 34 Sec Hillion     | Dil Car L 27 Hes                             |
| \$45421H L 40+1926  | 180                         | 2014 years       | HA            | 83034           | 10 Jan + 2+6 # 1 14 | 12 Eigens     | 34-009472          | 79/321                                       |
| MAGINE LOCATES      | 755                         | Million          | MA            | AKD.            | 10 T00-113-5 KX17   | 11 200-11     | 54-00042           | 79523                                        |
| MI5421H 1.2212/1998 | 766                         | Life year        | MA            | #3039           | 10 Egmin 2nd #.005  | 10 Barris     | 24400442           | 1913.1                                       |
| this of Ni          |                             |                  |               |                 |                     | Last Fall Cal | 1112004 1-02-00295 |                                              |
| Cuases: Traplate    | stati                       | a.t              |               |                 | Placed In Service   | 77.32904      |                    |                                              |
| Uner                | Tour                        | Hane             |               |                 | Manager             | You Manager   |                    |                                              |
| Department          | inp                         | over salidy      |               |                 | Owner               | You Owner     |                    |                                              |
| Locatica            | Þø                          | C Mill<br>E-mail | H - dilar     | e@lindarpay.com |                     |               |                    |                                              |
| lań .               | Seent                       | Suppose          | Trojat-Tena   | 2-8.0           | Look-Re E           | the.          | 24 2m 20 Pers      | Dillow LOTTers                               |
| MARKED BUILD        | 39                          | 25.4%            | HA.           | #3039           | 30 Japane 2nd # 203 | 10 Equitor    | 14-009402          | 79043                                        |
| NUMBER OF STREET    | 39                          | 20%#             | HA.           | #3009           | 30 Januar 2nd #2008 | 10 Equation   | 14-00H/S           | 79043                                        |
| SADADH LAARDE       | 30                          | 20475            | MA            | 83009           | 30 Egens Ivab #2008 | 10 Equator    | 34-00942           | 79123                                        |

## 5.4.2 Informe de prueba de respuesta pendiente

El informe de prueba de respuesta pendiente enumera todos los instrumentos en el conjunto de registros actual cuya prueba de respuesta está pendiente.

La opción Bump Overdue (Prueba de respuesta pendiente) no está disponible para todos los tipos de detectores.

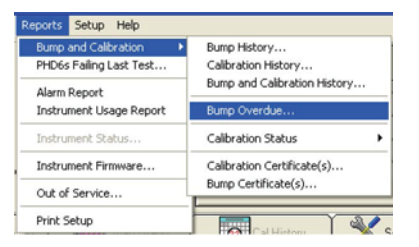

Se muestra la ventana de opciones.

| Select start date for the report                                          | 23/2008                                                    |
|---------------------------------------------------------------------------|------------------------------------------------------------|
| Select end date for the report                                            | 6 /24/2008                                                 |
| Sort Report By                                                            | Serial Number                                              |
| Description                                                               |                                                            |
| Description                                                               |                                                            |
| This report will list all instruments<br>the start date selected above ar | that have not been bump tested between<br>nd the end date. |

Seleccione las fechas de inicio y fin para el informe, cambie el método de clasificación si fuera necesario y presione **OK** (Aceptar). A continuación se genera el informe y se muestra cualquier instrumento cuya prueba de respuesta haya estado pendiente durante el plazo especificado.

## 5.4.3 Informe del estado de calibración

Para generar un informe del estado de calibración para el conjunto de registros actual, seleccione Calibration Status (Estado de calibración) en el menú Reports (Informes). Se muestran tres opciones: Brief (Breve), Detailed (Detallado) y Needs Cal (Necesita calibración).

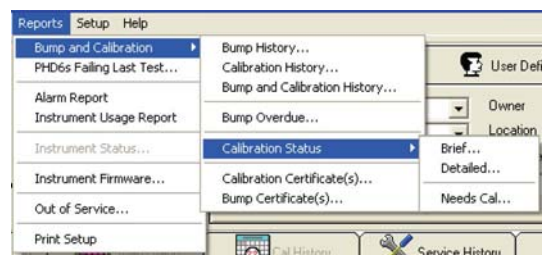

El informe de estado breve enumera los instrumentos en el conjunto de registros actual y muestra sus intervalos y estados de calibración actuales.

El informe de estado detallado crea un informe individual con un historial de calibración completo para cada instrumento en el conjunto de registros actual.

El informe Needs Cal (Necesita calibración) enumera todos los instrumentos en el conjunto de registros actual cuya fecha de calibración ha transcurrido. Una vez que se selecciona un informe, se muestra una ventana que indica que se debe seleccionar el conjunto de registros actual o simplemente el registro actual.

| ×  |
|----|
|    |
|    |
|    |
|    |
| ОК |
|    |

Seleccione el registro correspondiente, o Cancel Report (Cancelar informe) y haga clic en  ${\rm OK}$  (Aceptar).

# 5.4.4 Certificados de calibración y prueba de respuesta

Para ver o imprimir los certificados de calibración o prueba de respuesta, seleccione la opción correspondiente en el menú Reports (Informes).

| Reports Setup Help      |                              |
|-------------------------|------------------------------|
| Bump and Calibration    | Bump History                 |
| PHD6s Failing Last Test | Calibration History          |
| Alarm Report            | Bump and Calibration History |
| Instrument Usage Report | Bump Overdue                 |
| Instrument Status       | Calibration Status           |
| Instrument Firmware     | Calibration Certificate(s)   |
| Out of Service          | Bump Certificate(s)          |
| Print Setup             |                              |

Una vez que se selecciona un informe, se muestra una ventana que indica que se debe seleccionar el conjunto de registros actual o simplemente el registro actual.

| ToxiPro Calibration History                     | ×  |
|-------------------------------------------------|----|
| Please select the records to show on the report |    |
| All ToxiPro 19 records)                         |    |
| C ToxiPro Serial Number 00161 only              |    |
| C Cancel Report                                 |    |
|                                                 | ОК |

Seleccione el informe correspondiente y haga clic en  $\mathbf{OK}$  (Aceptar) para ver el informe.

Los certificados de calibración se pueden ver en la pantalla, imprimir directamente o exportar según sea necesario.

# 5.4.5 Informe de falla de última prueba del instrumento

El informe que indica que el instrumento no ha superado la última prueba es una lista de los instrumentos que no superaron la prueba durante la última vez que el instrumento se colocó en la estación de acoplamiento. El informe se limita al tipo de instrumento seleccionado.

| Reports | Setup     | Help        |
|---------|-----------|-------------|
| Bump    | and Calil | bration I   |
| ToxiPr  | os Failin | g Last Test |
| Alarm   | Report    |             |
| Instru  | ment Us   | age Report  |
| Instru  | ment Sta  | atus        |
| Instru  | ment Fin  | mware       |
| Out of  | Service   |             |
| Print S | ietup     |             |

## 5.4.6 Informe de alarma

El informe de alarma es una lista de las alarmas generadas durante un intervalo de tiempo definido.

| Reports | Setup     | Help        |   |
|---------|-----------|-------------|---|
| Bump    | and Calil | bration     | • |
| ToxiPr  | os Failin | g Last Test |   |
| Alarm   | Report    |             |   |
| Instru  | ment Us   | age Report  |   |
| Instru  | ment Sta  | atus        |   |
| Instru  | ment Fir  | mware       |   |
| Out of  | Service   |             |   |
| Print S | ietup     |             |   |

El informe se puede definir mediante una serie de parámetros y criterios de clasificación: usuario del instrumento, ubicación, número de serie del instrumento, tipo de sensor, tipo de alarma o intervalo de fechas.

Los parámetros se seleccionan en una serie de pestañas. Las selecciones de pestaña se guardan y serán los parámetros predeterminados la próxima vez que se seleccione el informe. Un indicador azul indica que se han seleccionado los parámetros de límite.

La pestaña Serial Number (Número de serie) permite limitar los números de serie de los instrumentos que se incluyen en el informe. Se pueden seleccionar varios instrumentos si se mantiene presionada la tecla CTRL mientras se selecciona un instrumento.

| C Use All       | Choose From List |   |
|-----------------|------------------|---|
| Instrument Type | Serial Numbers   | 2 |
| • ToxiPro       | 109270466        |   |
| ToxiPro         | 109371176        |   |
| ToxiPro         | 110100051        | 1 |
| ToxiPro         | 110194223        |   |
| ToxiLtd         | 210121294        |   |
| ToxiLtd         | 210121295        | 1 |

La pestaña Sensor Level (Nivel del sensor) permite limitar el informe según el tipo de sensor y nivel de alarma. El nivel de alarma se puede escribir en el cuadro de texto.

| C Use All | Sensors   |               | (• Sj  | pecify |       |           |         |
|-----------|-----------|---------------|--------|--------|-------|-----------|---------|
| Co        | 200       | ppm           |        |        |       |           |         |
| F H2S     |           | ppm           |        |        |       |           |         |
|           |           |               |        |        |       |           |         |
|           |           |               |        |        |       |           |         |
|           |           |               |        |        |       |           |         |
| Serial N  | lumbers 📎 | Sensor Levels | Alarms | Dates  | Users | Locations | Sort By |

La pestaña Alarms (Alarmas) permite limitar el informe según el tipo de alarma.

| C Use All Records     Show Only A     Danger     T In Calibrati     Warning     T Temperatu     ⊽ STEL     ✓ Custom                                                                                                    | I Records    Show Only Alarms  I In Calibration  I Temperature  Custom |
|----------------------------------------------------------------------------------------------------|------------------------------------------------------------------------|
| Image     Image     Image       Image     Image     Image       Image | r   In Calibration<br>ng   Temperature<br>  Custom                     |
| □ Warning     □ Temperatu       □ STEL     □ Custom                                                                                                    | ng T Temperature                                                       |
| STEL Custom                                                                                                    | Custom                                                                 |
|                                                                                                    |                                                                        |
| ₩A                                                                                                    |                                                                        |

La pestaña Dates (Fechas) permite limitar el informe según un intervalo de fechas y la duración de la alarma. Las fechas se seleccionan en un control de calendario desplegable y la duración de la alarma se puede escribir en el cuadro de texto.

| From 8/ 1/2010 Alarm Duration (seconds) |  |
|-----------------------------------------|--|
|                                         |  |
| To 10/20/2010 • 10                      |  |

La pestaña Users (Usuarios) permite limitar el informe según el usuario del instrumento.

| C Use All                              | <ul> <li>Choose Fro</li> </ul> | om List |
|----------------------------------------|--------------------------------|---------|
| User Name                              | User ID                        |         |
| Alan, Neil                             | NAlan647                       |         |
| <ul> <li>Basole, Anagha</li> </ul>     | ABasole345                     |         |
| Bishop, Frank                          | FBishop567                     |         |
| <ul> <li>Boone, Christopher</li> </ul> | CBoone123                      |         |
| Bowman, Steve                          | SBowman7294                    | -       |
| <ul> <li>Smith, Steve</li> </ul>       | SSmith987                      |         |
| Smith, Trent                           | TSmith782                      |         |

La pestaña Locations (Ubicaciones) permite limitar el informe según la ubicación del instrumento.

| Use All                 | <ul> <li>Choose</li> </ul> | From List |
|-------------------------|----------------------------|-----------|
| Location                |                            |           |
| Production              |                            |           |
| Sperian Instrumentation |                            |           |
|                         |                            |           |
|                         |                            |           |
|                         |                            |           |
|                         |                            |           |
|                         |                            |           |

El informe se puede clasificar por número de serie del instrumento, fecha, usuario del instrumento o ubicación.

| 🗐 Alarm Report S                                                                  | Setup         |          |         |       |             |         |
|-----------------------------------------------------------------------------------|---------------|----------|---------|-------|-------------|---------|
| Set Sort Order<br>C Serial Number<br>C Date<br>Seriel<br>Seriel<br>Set Sort Order |               |          |         |       |             |         |
| Location     Serial Numbers                                                       | Sensor Levels | Y Alarms | ▶ Dates | Vsers | ► Locations | Sort By |

El botón Defaults (Opciones predeterminadas) en la parte inferior del formulario restaura los parámetros de límite a las opciones predeterminadas del programa. Se borran los indicadores azules.

Seleccione el botón **Preview** (Vista previa) en la parte inferior del formulario para ver los resultados. El informe se puede imprimir desde la pantalla de vista previa.

| () H 4 F 5    | • Face () | 121 14 14           | A B Lear 🔤 N 🔒        | 65                         |                        |                         |  |
|---------------|-----------|---------------------|-----------------------|----------------------------|------------------------|-------------------------|--|
| Honey         | well      |                     | Alarm<br>Sonat by Sec | Report<br>Manar Exa        |                        |                         |  |
| Secial Number | · Typ=    | Unon<br>Mare        | Location<br>Min       | Durofico Alaxos<br>Acorago | Start                  | Sinp                    |  |
| 121122020     | (CARDINE) | an include          | Carlo Carlo Carlo     | 24 2037725 at              | Contraction and Const  | Contract Card State     |  |
| 222.2.2       | 2x.Pm     | Eacht, Chill        | ACTIVITIES: BRINES    | 30 Eanpy                   | 70/2010 01:46:13 215   | 1301 46 52 PM           |  |
| 1212C2C2      | Tax Pie   | Eocha, Chris        | netronen: Samoa       | 05 Vraming                 | 75,0010 01:48:67 214   | 12-01-49-06-244         |  |
| 17.7.7.X      | Tai Pw    | Ease, Chin          | minumn Bence          | OF Carpe                   | 1/G/0010 01 50.27 ≥ /d | 1.01.50 36 PM           |  |
| 12.2.2.2      | THE PR    | Eocac, Chito        | nctivence: Servico    | Of Cangor                  | 75/2010 01 11:6 214    | M <sup>≤</sup> 30 210ct |  |
| 12121213K     | Tai Per   | Escel, Chill        | nominie: Savea        | 14 Cangar<br>1814          | 7G/0010 01:56:12 PM    | 1>01:55 26 PM           |  |
| 22222         | A Po      | Eucau, Chin<br>240  | minuten Sewia         | Od Warning<br>23.1         | 76,0010 01 57.01 214   | L-01.57 05 PM           |  |
| 2223          | 1111m     | Facer, Chin<br>21.3 | ertener Sieven        | 10 Warrang<br>25.2         | PLOTENCE AND           | Poliziellal M           |  |
| :2:2:2:X      | 2×Pm      | Eacht, Chite        | естинов: Бочко        | 07 Earsport<br>10.7        | 76/2010 02:52 19 715   | 15023236 PM             |  |
| :2:2:2:2:3    | Tak Pie   | Eochd, Chris        | NETWINER: Service     | 32 Canger                  | 76,0010 02:33:54 = 14  | 120221120 PM            |  |
| 222.2         | "JL PW    | Euro, Chin          | minume Service        | 05 Example                 | 7G-0010 02 35-65 PM    | 1,-02.36-03 PM          |  |

Seleccione el botón **PDF** para crear una versión de su informe en formato PDF.

## 5.4.7 Informe de uso del instrumento

El informe de uso del instrumento indica el uso del instrumento por usuario.

| Reports        | Setup                  | Help                   |   |
|----------------|------------------------|------------------------|---|
| Bump<br>ToxiPr | and Calit<br>os Failin | oration<br>g Last Test | • |
| Alarm          | Report                 |                        |   |
| Instru         | ment Us<br>ment Sta    | age Report             | _ |
| Instru         | ment Fin               | mware                  |   |
| Out of         | Service                | ·                      |   |
| Print S        | ietup                  |                        |   |

El informe se puede definir mediante varios parámetros y criterios de clasificación: número de serie del instrumento, intervalo de fechas, usuario del instrumento o ubicación.

Los parámetros se seleccionan en una serie de pestañas. Las selecciones que figuran en estas pestañas se guardan y serán los parámetros predeterminados la próxima vez que se seleccione el informe. Un indicador azul indica que se han seleccionado los parámetros de límite.

La pestaña Serial Number (Número de serie) permite limitar los números de serie de los instrumentos que se incluyen en el informe. Se pueden seleccionar varios instrumentos si se mantiene presionada la tecla CTRL mientras se selecciona un instrumento.

| Testman Tune       |                |   |
|--------------------|----------------|---|
| Instrument Type 12 | Serial Numbers | 1 |
| ToxiLtd 0          | 00034          |   |
| ToxiPro 0          | 00420          |   |
| ToxiPro 1          | 09270466       |   |
| ToxiPro 1          | 09371176       |   |
| ToxiPro 1          | 10100051       |   |
| ToxiPro 1          | 10194223       |   |
| ToxiLtd 2          | 210121294      |   |
| ToxiLtd 2          | 210121295      |   |

La pestaña Dates (Fechas) permite limitar el informe según un intervalo de fechas y el estado de verificación del instrumento. El intervalo se selecciona en un control de calendario desplegable.

| 🗐 Usa       | ge Report Setu                           | р                       |     |
|-------------|------------------------------------------|-------------------------|-----|
| ςυ          | se All Dates                             | Select Date Range       |     |
| From        | 10/20/2010                               | -                       |     |
| То          | 10/20/2010                               | •                       |     |
| Show<br>• A | Only Instruments                         |                         |     |
| 00          | urrently Checked (<br>urrently Checked I | DUT<br>N                |     |
| Y- Ser      | ial Numbers Date                         | Users Locations Sort Or | der |

| 🕆 Use All          | Choose From | List |
|--------------------|-------------|------|
| User Name          | User ID     | ^    |
| Alan, Neil         | NAlan647    |      |
| Basole, Anagha     | ABasole345  |      |
| Bishop, Frank      | FBishop567  |      |
| Boone, Christopher | CBoone123   |      |
| Bowman, Steve      | SBowman7294 |      |
| Smith, Steve       | SSmith987   |      |
| Smith, Trent       | TSmith782   |      |

La pestaña Users (Usuarios) permite limitar el informe según el usuario.

La pestaña Locations (Ubicaciones) permite limitar el informe según la ubicación.

| 🛢 Usage Report Setup |                |    |
|----------------------|----------------|----|
| C Use All            | Choose From Li | st |
| Location             |                | ^  |
| Production           |                |    |
|                      |                |    |
|                      |                |    |
|                      |                |    |
|                      |                |    |

El informe se puede clasificar por número de serie del instrumento, fecha, usuario del instrumento o ubicación.

| 🛢 Usage Report Setup                                            |            |           |            |
|-----------------------------------------------------------------|------------|-----------|------------|
| Set Sort Order<br>C Serial Number<br>Date<br>Series<br>Location |            |           |            |
| Y Serial Numbers Y Dat                                          | es 🔭 Users | Locations | Sort Order |

El botón Defaults (Opciones predeterminadas) en la parte inferior del formulario restaura los parámetros a las opciones predeterminadas del programa. Se borran los indicadores azules de cada pestaña.

Seleccione el botón **Preview** (Vista previa) en la parte inferior del formulario para ver los resultados. El informe se puede imprimir desde la pantalla de vista previa.

| OPON/MA                     |                                       |                                               |                                                   |
|-----------------------------|---------------------------------------|-----------------------------------------------|---------------------------------------------------|
| oneyw                       | lnstr                                 | ument Usage Report                            |                                                   |
|                             | Sorte                                 | d by Serial Number, Date                      |                                                   |
| Serial Number<br>User       | Type<br>Location                      | Check Out Date                                | Check In Date                                     |
| 109270466                   | ToxiPro (continued)                   |                                               |                                                   |
| Kai, Joyce<br>Roy, Patricia | ac<br>ac                              | 4/26/2010 11:43:57 AM<br>7/7/2010 04:35:33 PM | to 7/7/2010 04:35:33 F<br>to 8/12/2010 05:06:46   |
| 109371176                   | ToxiPro                               |                                               |                                                   |
| Boone, Chris<br>Garay, John | Engineering<br>Engineering            | 6/11/2010 01:29:31 PM<br>7/7/2010 04:35:45 PM | to 7/7/2010 04:35:45 F<br>** still checked out ** |
| 109371189                   | TexiPre                               |                                               |                                                   |
| Emond, Jeff                 | Instrument Service                    | 7/7/2010 04:36:09 PM                          | ** still checked out **                           |
| 110100051                   | TexiPre                               |                                               |                                                   |
| Sangster, Rick              | Engineering                           | 4/14/2010 04:15:41 PM                         | to 6/9/2010 05:21:33                              |
| Sangster, Rick              | Software Engineer<br>Engineering Back | Rop 7/7/2010 05:21:33 PM                      | to 7/7/2010 04:36:32 F                            |

Seleccione el botón **PDF** para crear una versión de su informe en formato PDF.

## 5.4.8 Informe de estado del instrumento

El informe de estado del instrumento describe el estado actual de cada instrumento y de sus sensores en un formato fácil de entender. El informe también incluye información general acerca de la agrupación de instrumentos: cuántos de ellos tienen una prueba de respuesta pendiente y cuántos sensores es necesario cambiar. El informe enumera detalles del estado para cada instrumento.

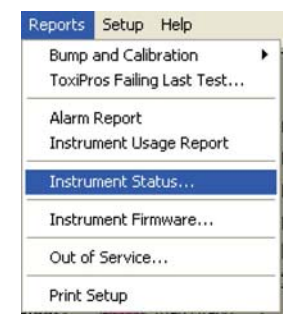

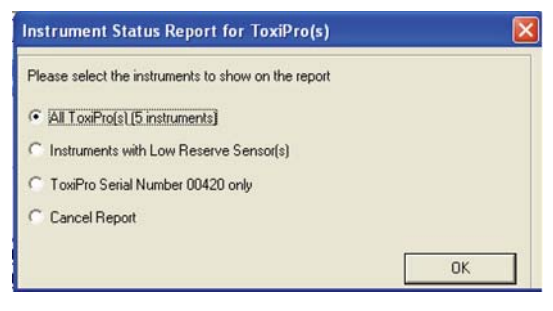

Una vez que se selecciona un informe, aparece una ventana que indica que se deben seleccionar todos los instrumentos, solo los instrumentos con reserva de rango insuficiente, o solo el instrumento actual. A continuación aparece el informe.

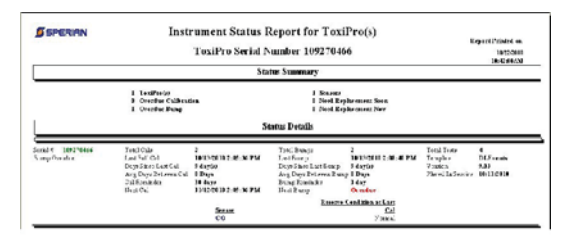

## 5.4.9 Informe de firmware del instrumento

El informe de firmware del instrumento es una simple lista de los instrumentos en el conjunto de registros actual junto con sus versiones de firmware del instrumento. Para generar el informe de firmware del instrumento, seleccione Instrument Firmware (Firmware del instrumento) en el menú Reports (Informes).

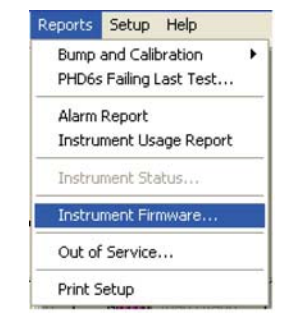

Aparece una ventana Search Criteria (Criterios de búsqueda) que permite limitar el conjunto de registros a instrumentos específicos.

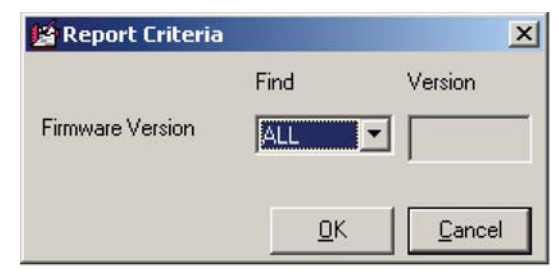

Seleccione All (Todos) o use el mecanismo de búsqueda integrado para limitar los resultados.

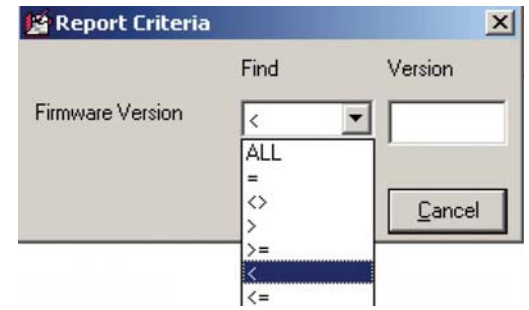

## 5.4.10 Informe de fuera de servicio

Los instrumentos se pueden marcar como Out of Service (Fuera de servicio) en la pestaña Administrative (Administrativo). Los instrumentos marcados como Out of Service (Fuera de servicio) no aparecen en los informes generados. Para ver los instrumentos en el conjunto de registros actual que están marcados en ese momento como instrumentos fuera de servicio, haga clic en **Out of Service** (Fuera de servicio) en el menú Reports (Informes).

| Reports       | Setup                  | Help                 |   |
|---------------|------------------------|----------------------|---|
| Bump<br>PHD6s | and Calit<br>Failing l | bration<br>Last Test | • |
| Alarm         | Report                 |                      |   |
| Instru        | ment Us                | age Report           |   |
| Instru        | ment Sta               | atus                 |   |
| Instru        | ment Fin               | mware                |   |
| Out of        | Service                |                      |   |
| Print S       | ietup                  |                      |   |

## 5.4.11 Configuración de impresión

Para acceder a los controles de impresión para el menú Reports (Informes), haga clic en Reports / Print Setup (Informes / Configuración de impresión).

| Reports       | Setup                  | Help                 |   |
|---------------|------------------------|----------------------|---|
| Bump<br>PHD6s | and Calil<br>Failing I | bration<br>Last Test | • |
| Alarm         | Report                 |                      |   |
| Instru        | ment Us                | age Report           |   |
| Instru        | ment Sta               | atus                 |   |
| Instru        | ment Fin               | mware                |   |
| Out of        | Service                |                      |   |
| Print S       | ietup                  |                      |   |

Aparece una ventana de configuración de impresión estándar. La pantalla varía según el sistema operativo y las opciones de las impresoras instaladas en su PC.

## 5.5 Menú Setup (Configuración).

El menú Setup (Configuración) ofrece acceso a la información del usuario, información de plantillas y otras opciones.

| Setup | Help   |   |
|-------|--------|---|
| Temp  | olates | ۲ |
| User  | s      | ۲ |
| Optic | ons    |   |

## 5.5.1 Configuración / Plantillas

En los sistemas IQ System, se usan plantillas para controlar las operaciones asociadas con instrumentos específicos. La plantilla consta de ocho páginas organizadas con pestañas que acceden a la información modificable de funcionamiento para cualquier detector de gases que esté asignado a esa plantilla específica.

Para crear una nueva plantilla, haga clic en Setup / Templates / New (Configuración / Plantillas / Nueva) y consulte la parte de la <u>Sección 5.5.1.1</u> a la <u>Sección 5.5.1.8</u> para obtener instrucciones con respecto a la configuración de plantillas. Las nuevas plantillas se abren automáticamente cuando se crean.

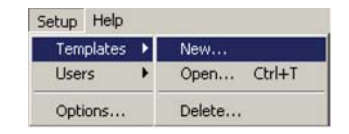

Para abrir una plantilla existente, haga clic en Setup / Templates / Open (Configuración / Plantillas / Abrir) y seleccione la plantilla en la lista que se muestra. A continuación, consulte la parte de la <u>Sección 5.5.1.1</u> a la <u>Sección 5.5.1.8</u> para obtener instrucciones con respecto a la configuración de plantillas.

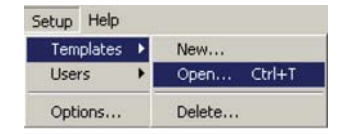

#### NOTA

Cualquier cambio que se realice en una plantilla se aplicará únicamente a la plantilla que está abierta en ese momento.

Para eliminar una plantilla existente, haga clic en Setup / Templates / Delete (Configuración / Plantillas / Eliminar) y seleccione la plantilla en la lista que se muestra.

Menú Setup (Configuración).

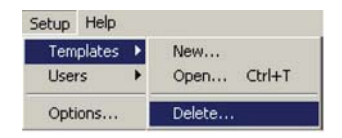

Algunas selecciones tienen listas desplegables. En algunos casos, se puede establecer un valor escribiendo un valor (niveles de alarma, valor del gas de calibración, etc.). Lo siguiente define los valores comunes en las listas desplegables:

- "No Change" (Sin cambios): Este es el valor predeterminado normal para todas las selecciones. Cuando se selecciona esta opción, no se producen cambios en su configuración actual.
- "Use Default" (Usar configuración predeterminada): La configuración se modifica al valor predeterminado de fábrica.
- "Enabled" (Activada): Se activa la configuración predeterminada.
- "Disabled" (Desactivada): Se desactiva la configuración.

Para obtener instrucciones con respecto a la forma de asignar un instrumento a una plantilla, consulte la <u>Sección 4.2.4</u>.

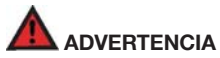

Los cambios realizados en una plantilla se cargan automáticamente en todos los instrumentos asignados a esa plantilla cuando el instrumento se prueba en IQ System. Algunos cambios afectan directamente la funcionalidad del detector.

#### 5.5.1.1 Pestaña Instruments (Instrumentos)

Cuando se abre una plantilla, se muestra la pestaña Instruments (Instrumentos).

| Instrumenta               | Celbration          | Alam Levels         | Features             | Latching / Custom<br>Alama                               | Datalogger                   | Screens     | General |
|---------------------------|---------------------|---------------------|----------------------|----------------------------------------------------------|------------------------------|-------------|---------|
| - Template c              | an be applied to    |                     | Del                  | ault template for                                        |                              |             |         |
| Values not<br>be disabled | appropriate for the | selected instrument | (c) will This<br>bee | template will be applied<br>in specified for the install | if no other templat<br>nent. | in has      |         |
| 17 IQ Fo                  | ice .               |                     |                      | IQ Force                                                 |                              |             |         |
|                           | 1                   |                     | -                    | CNB 3                                                    |                              |             |         |
| I⊽ MaP                    | or                  |                     | F                    | MultiPio                                                 |                              |             |         |
| I⊽ MuRV                   | laion               |                     | F                    | Multivision                                              |                              |             |         |
| P PHD !                   |                     |                     | -                    | PhD 5                                                    |                              |             |         |
|                           |                     |                     | F                    | PHD6                                                     |                              |             |         |
| P PhD (                   | ite :               |                     | C.                   | PhD Lite                                                 |                              |             |         |
| P PHD L                   | Jitra               |                     |                      | PhD Ultra                                                |                              |             |         |
| TomP                      | ND.                 |                     | F                    | TowPro                                                   |                              |             |         |
| 🖓 Toxil                   | d                   |                     | F                    | TowkItd                                                  |                              |             |         |
| Sek                       | ct All              | Unselect A8         |                      | Select All                                               | Unselect Al                  | 11 ( )<br>1 |         |
|                           |                     |                     |                      |                                                          |                              |             |         |
|                           |                     |                     |                      |                                                          |                              |             |         |
|                           |                     |                     |                      |                                                          |                              |             |         |

La pestaña Instruments (Instrumentos) contiene dos columnas.

La columna de la izquierda muestra los instrumentos a los que se puede aplicar la plantilla actual. Las selecciones hechas aquí aparecen en la pantalla principal como opciones en la selección "Configuration Template" (Plantilla de configuración) para el instrumento indicado.

Consulte la <u>Sección 4.2.4</u> para obtener instrucciones sobre la asignación de una plantilla específica a un instrumento específico.

#### 5.5.1.2 Definición de una plantilla predeterminada

La columna de la derecha muestra los instrumentos para los cuales esta plantilla es o será la plantilla predeterminada. Por ejemplo, si la plantilla denominada estándar se aplica a ToxiPro y se detecta un nuevo ToxiPro en el sistema, la plantilla estándar se asigna automáticamente a ese ToxiPro.

#### NOTA

El instrumento se debe seleccionar en la columna izquierda (Instrumentos a los cuales se puede aplicar la plantilla) antes de que se pueda seleccionar en la columna derecha (Instrumentos para los cuales esta es la plantilla predeterminada).

#### 5.5.1.3 Pestaña Calibration (Calibración)

La plantilla Calibration (Calibración) tiene controles para el intervalo de calibración, el recordatorio de calibración pendiente, las concentraciones de gas de calibración y la configuración de la pantalla del sensor de gases combustibles.

| meg    | ments C                                                                                  | alibration                                                                    | Ala                                      | m Levels T Fe                       | alues    | ] Datalogg    | m I     | Screen          | • T       | Genera  |    | <u>Q</u> K |
|--------|------------------------------------------------------------------------------------------|-------------------------------------------------------------------------------|------------------------------------------|-------------------------------------|----------|---------------|---------|-----------------|-----------|---------|----|------------|
| P      | o System Calib<br>Calibrate every<br>IQ Pro System<br>above interval<br>the 'Calibration | ation Interval<br>30 Dia<br>will calibrate in<br>addition to 1<br>Due Reminde | r(s)<br>strume<br>the req.<br>r' in lins | nt on the<br>itement of<br>transent |          |               |         |                 |           |         |    | Cance      |
| Instru | ment Reninde                                                                             | Settings                                                                      |                                          |                                     |          |               |         |                 |           |         |    |            |
| Calls  | Reval (Days)                                                                             | No Change                                                                     |                                          | Bump Interval (Day                  | 1 1      | o Change" •   | CalD    | ue Lockout      | No D      | ange" - |    |            |
| Mari   | ual Calibration D                                                                        | iat Concents                                                                  | nons                                     |                                     |          |               |         |                 |           |         |    |            |
| LEL    | No Change"                                                                               | *                                                                             | CL2                                      | No Change**                         |          | HC/LEL Sen    | 804     |                 |           |         | 1  |            |
| C0     | No Change"                                                                               |                                                                               | CL02                                     | No Dhange**                         |          | Link PPM IS   | LEL     | No Cha          | nge"      |         |    |            |
| CO-    | No Change"                                                                               |                                                                               | NO                                       | No Change"                          |          | Duning        |         |                 |           |         | E. |            |
| CO+    | No Change"                                                                               |                                                                               | N02                                      | No Change**                         | ٠        | 10001151      | 22      | C THE W         | ok inter  |         |    |            |
| H2S    | No Change"                                                                               |                                                                               | HON                                      | No Change**                         | ٠        | TOOLS FROM    | 1       | Contrast of the |           |         |    |            |
| \$02   | No Change"                                                                               |                                                                               | PH3                                      | No Dhange**                         |          |               |         |                 |           |         |    |            |
| NH3    | No Change"                                                                               | 1                                                                             | H2                                       | No Change**                         |          |               |         |                 |           |         |    |            |
|        |                                                                                          |                                                                               |                                          | LEL                                 | Preferre | d Gas Type    | Default | Propiane Ec     | uivaler#J | ۲       |    |            |
| Comb   | ustible Sensor                                                                           | Display                                                                       |                                          | No Change**                         | -        |               |         |                 |           |         |    |            |
| Corn   | ect to IQ Datai                                                                          | nk. alter Auto                                                                | Cal                                      | No Change**                         | •        |               |         |                 |           |         |    |            |
| - U    | Ise Delauk's                                                                             | estures del                                                                   | endta 1                                  | alues defined by                    | Sperie   | n Instrumenta | tion.   |                 |           |         |    |            |
| N      | le Change' w                                                                             | di leave th                                                                   | CUIN                                     | nt value in the in                  | atrume   | nt unchanged  | -       |                 |           |         |    |            |

Para las estaciones de calibración IQ, el intervalo de calibración controla el intervalo en el cual el controlador inicia automáticamente las calibraciones. Se debe marcar la casilla de verificación para que se active la configuración.

#### Menú Setup (Configuración).

| ste every | 30      | Day(s)       |
|-----------|---------|--------------|
| 2         | e every | e every   30 |

El intervalo de calibración pendiente se puede configurar para un intervalo en días (entre 1 y 180), Never (Nunca) o No Change (Sin cambios). Si se configura el intervalo como Never (Nunca), en efecto se desactiva el intervalo de recordatorio de calibración pendiente. Si se configura como No Change (Sin cambios), la configuración del intervalo del instrumento queda tal como está.

Los intervalos de recordatorio del instrumento se muestran en la mitad de la pestaña Calibration (Calibración).

| -Instrument's Remind | let Interval |   |                 |             |                      |       |   |
|----------------------|--------------|---|-----------------|-------------|----------------------|-------|---|
| Cal Interval (Days)  | 30           | - | Cal Due Lockout | No Change** | Bump Interval (Days) | Never | - |

Los intervalos de recordatorio de prueba de respuesta y calibración del instrumento se pueden configurar como cualquier cantidad de días entre 0 y 180. Para que la estación de calibración IQ ejecute una prueba de respuesta o una calibración completa del instrumento cada vez que un instrumento asignado a esta plantilla se coloque en la estación de acoplamiento, configure el intervalo como 0 días.

La función "Cal Due Lockout" (Bloqueo de calibración pendiente) hace que el instrumento inicie automáticamente el procedimiento de calibración si se enciende cuando la calibración está pendiente. Si la calibración no se ejecuta con la función Cal Due Lockout (Bloqueo de calibración pendiente) activada, el instrumento se apaga automáticamente. Para obtener más información con respecto a la función de bloqueo de calibración pendiente, consulte el manual de referencia del instrumento.

NOTA

El firmware del instrumento debe admitir la función "Bump Interval" (Intervalo de prueba de respuesta) y "Cal Due Lockout" (Bloqueo de calibración pendiente) para que estas opciones estén activas en el software.

Para obtener recomendaciones con respecto al intervalo de calibración, consulte el Apéndice A.

La configuración de la concentración del gas de calibración solo se aplica a las calibraciones manuales. La configuración puede ser un valor numérico, "No Change" (Sin cambios) o "Use Default" (Usar configuración predeterminada).

| LEL | No Change**                 | - | CI02 | No Change** | • |
|-----|-----------------------------|---|------|-------------|---|
| со  | Use Default*<br>No Change** |   | NO   | No Change** | - |
| H2S | No Change**                 | • | N02  | No Change** | - |
| S02 | No Change**                 | • | HCN  | No Change** |   |
| NН3 | No Change**                 | • | PH3  | No Change** | - |
| CI2 | No Change**                 | - |      |             |   |

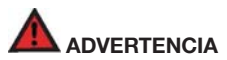

Las concentraciones de gas de calibración ingresadas en la sección de concentraciones de gas de calibración se cargan automáticamente en los instrumentos y se utilizan en calibraciones posteriores hasta que el usuario las vuelva a cambiar. La configuración de la concentración de gas de calibración debe coincidir con los valores de gas de calibración reales para garantizar una calibración precisa del detector de gases. Si el gas de calibración y los valores del gas de calibración no coinciden, esto puede provocar lecturas peligrosamente inexactas.

Las entradas numéricas se cargan automáticamente en el instrumento cuando se lo conecta con IQ System. La configuración "Use Default" (Usar configuración predeterminada) restaura el valor estándar programado de fábrica. "No Change" (Sin cambios) no modifica el valor existente que ya está programado en el instrumento.

El software de la estación de calibración IQ contiene sus propios valores de concentración de gas de calibración para los gases que se utilizan en el sistema. Las concentraciones que figuran en el software IQ Controller se adoptan automáticamente siempre que IQ Controller ejecuta una calibración.

La pantalla del sensor de gases combustibles controla si la lectura de gases combustibles se muestra en términos de %LEL o %CH<sub>4</sub> por volumen.

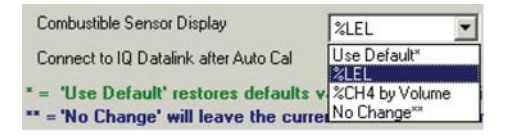

La configuración "Use Default" (Usar configuración predeterminada) restaura el valor estándar programado de fábrica. "No Change" (Sin cambios) no modifica el valor existente que ya está programado en el instrumento.

#### NOTA

No todos los instrumentos ofrecen la posibilidad de modificar la configuración de la pantalla del sensor de gases combustibles.

En el extremo derecho de la pantalla, hay valores para el sensor de HC/ LEL, que solo están disponibles en Cannonball3.

| ink PPM to LEL | No Change**    | • |
|----------------|----------------|---|
| Propane        |                | v |
| 100% LEL = 2.2 | 20 % by Volume |   |

Consulte el Manual de Referencia de Cannonball3 antes de cambiar los valores del sensor de HC/LEL.

#### 5.5.1.4 Pestaña "Alarm Levels" (Niveles de alarma)

La pestaña "Alarm Levels" (Niveles de alarma) contiene controles para las alarmas de nivel de gas del instrumento.

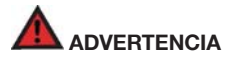

Las modificaciones realizadas en las configuraciones de alarma del instrumento pueden hacer que el detector no responda a condiciones atmosféricas potencialmente peligrosas. Los cambios realizados en una plantilla se cargan automáticamente en todos los instrumentos asignados a esa plantilla cuando el instrumento se conecta a IQ System.

| man  | ent:   Calbrat                | ion   Alarm Les               | cels   Features | Datalogger       | Screens       | General | QK.    |
|------|-------------------------------|-------------------------------|-----------------|------------------|---------------|---------|--------|
| 02   | Warning Highl<br>No Change* • | Danger (Low)<br>No Changer 💌  | Warring A       | lama No Change   | I             |         | Cancel |
| UEL. | Warning (Low)                 | Danger (High)<br>No Changer • | STEL            | TWA              |               |         |        |
| 0    | No Change" .                  | No Change" *                  | No Change" *    | No Chance" *     |               |         |        |
| 00.  | No Change' *                  | No Change" *                  | No Change' *    | No Change" *     |               |         |        |
| 00+  | No Change" *                  | No Change" .                  | No Change" +    | No Change" *     |               |         |        |
| H2S  | No Change" .                  | No Change" .                  | No Change" .    | No Change" .     |               |         |        |
| 502  | No Change" *                  | No Change" *                  | No Change" *    | No Change" *     |               |         |        |
| NH3  | No Change" *                  | No Change* •                  | No Change" .    | No Change" *     |               |         |        |
| CL2  | No Change* 💌                  | No Change* •                  | No Change* •    | No Change" *     |               |         |        |
| CL02 | No Change" ·                  | No Change" •                  | No Change" •    | No Change" •     |               |         |        |
| NO   | No Change" .                  | No Change" *                  | No Change" .    | No Change" *     |               |         |        |
| N02  | No Change" .                  | No Change" *                  | No Change" .    | No Change" *     |               |         |        |
| HON  | No Change" •                  | No Change"                    | No Change" ·    | No Change" *     | VOC Selection |         |        |
| PH3  | No Change" ·                  | No Change" ·                  | No Change" ·    | No Change" •     | No Change"    | -       |        |
| H2   |                               | No Change" ·                  |                 | Carrent Contract | Factor 9.99   |         |        |
| VOC  |                               | No Change" .                  | No Change" *    | No Change" *     |               |         |        |

Se incluye una alarma de peligro y una alarma de advertencia para los instrumentos equipados con sensores de oxígeno o LEL (incluso el sensor de HC). Los sensores de gases tóxicos incluyen hasta 4 alarmas: Advertencia, Peligro, STEL y TWA. La configuración predeterminada para las configuraciones de alarma es "No Change" (Sin cambios). Para los campos en los que se selecciona "No Change" (Sin cambios), IQ System no reprograma las alarmas del instrumento durante la interacción.

Otras opciones incluyen "Use Default" (Usar configuración predeterminada) y "Disabled" (Desactivado). La opción Use Default (Usar configuración predeterminada) reemplaza la configuración de alarma existente por la configuración predeterminada del instrumento. Seleccione "Disabled" (Desactivado) para desactivar la alarma por completo.

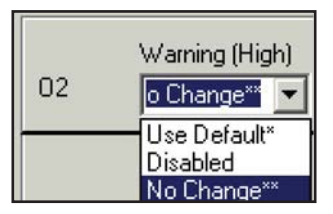

La última opción consiste en escribir el nuevo nivel de alarma en el campo. Seleccione la configuración de alarma y escriba la nueva configuración.

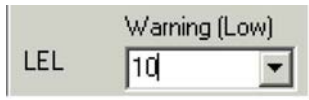

Presione el botón "OK" (Aceptar) en la parte inferior de la ventana una vez que las alarmas se hayan modificado según sea necesario.

## 5.5.1.5 Pestaña "Features" (Funciones)

La pestaña "Features" (Funciones) contiene los controles para modo de operación, pitido de seguridad, alarma retenida, alarma retenida en modo OK, configuraciones de idioma y las configuraciones de punto decimal para todos los sensores con un punto decimal opcional y muchos otros.

## NOTA

Las funciones varían según el tipo de instrumento. A continuación se indican todas las funciones del instrumento admitidas para todos los tipos de instrumentos.

Para obtener más detalles acerca de una función admitida, consulte el manual de operación o referencia del detector.

Para ver solamente las funciones disponibles para determinados tipos de instrumento, seleccione únicamente los tipos de instrumentos en la pestaña "Instruments" (Instrumentos).

| notruments Calibration                                                                                                    | Alam Levels                                                                                                    | Features        | Latching / Custom<br>Alarms | Datalogger                                                                                                   | Screens                                                                                                    | General |
|----------------------------------------------------------------------------------------------------|----------------------------------------------------------------------------------------------------|-----------------|-----------------------------|----------------------------------------------------------------------------------------------------|----------------------------------------------------------------------------------------------------|---------|
| Alam Type<br>Never Turn OT<br>Vitaring Alam (Friended)<br>Lawayan<br>Diperatry Bolot<br>Security Ree (Territor)<br>STLL Calculation Time<br>Pres Reading Drugter<br>Neuro Speakers Drugter<br>Neuro Speakers Drugter<br>Neuro Speakers Drugter<br>Neuro Speakers<br>Teach Alam Activation<br>STEL/Trivit Alam Activation<br>STEL/Trivit Alam Activation<br>Stell Trivit and State<br>Teach Alam Activation<br>Stell Trivit Alam Activation<br>Stell Trivit Alam Activation<br>Stell Charlow State<br>Una Usan Can State<br>Dear Unavio and State<br>Una Panes Mode (The Only) | No Dange"         W           No Dange"         W           No Dange"         W | me(s)<br>hou(s) | Use Desping<br>No Danger 1  | 02<br>LEL<br>HC<br>CO<br>CO-<br>F<br>H2S<br>SO2<br>SO2<br>SO2<br>SO2<br>SO2<br>SO2<br>SO2<br>SO2<br>SO2<br>S | 46 Danor 4<br>16 Danor 4<br>16 Danor 4<br>16 Danor 4<br>16 Danor 4<br>16 Danor 4<br>16 Danor 4<br>16 Danor 4<br>16 Danor 4<br>16 Danor 4<br>16 Danor 5<br>16 Danor 5 |         |

En algunos instrumentos se puede seleccionar el tipo de alarma. Use el control "Alarm Type" (Tipo de alarma) para seleccionar el tipo de usuario, usar el valor predeterminado de fábrica o no modificarlo.

| Alarm Type                     | No Change** 💌     |  |
|--------------------------------|-------------------|--|
| Never Turn Off                 | Two Tone<br>Trill |  |
| Vibrating Alarm (if installed) | Use Default*      |  |
| ( and g , and ( a notation)    | No Change**       |  |

Si el modo "Never Turn Off" (No desactivar nunca) está activado, el instrumento no puede ser apagado por el usuario. Esta opción se puede activar, desactivar, se puede usar el valor predeterminado de fábrica o puede no modificarse.

| Never Turn Off                 | No Change** 💌       |  |  |
|--------------------------------|---------------------|--|--|
| Vibrating Alarm (if installed) | Disabled<br>Enabled |  |  |
| Language                       | No Change**         |  |  |

Si un instrumento tiene instalado un vibrador, la siguiente opción puede activar o desactivar el vibrador, o puede no modificarse la configuración actual.

| Vibrating Alarm (if installed) | No Change** 💌       |
|--------------------------------|---------------------|
| Language                       | Disabled<br>Enabled |
| Operating Mode                 | No Change**         |

Algunos instrumentos admiten la selección de idiomas. Use el control de configuraciones de idioma para seleccionar el idioma de funcionamiento del instrumento.

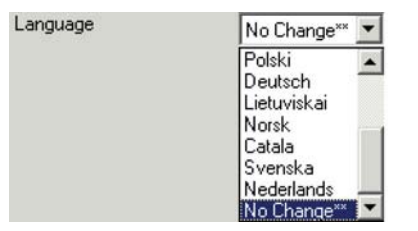

## NOTA

Si se selecciona un idioma que no es admitido por el detector de gases, el detector volverá a funcionar en inglés.

La configuración Operating Mode (Modo de funcionamiento) se puede establecer como cualquiera de los modos de operación disponibles para el instrumento específico o puede no modificarse.

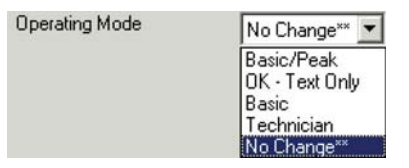

El pitido de seguridad se puede establecer como un intervalo específico en segundos, se puede desactivar o no modificarse.

| curity Beep (sec) | No Change** 💌 |
|-------------------|---------------|
|                   | Disabled      |
|                   | No Change**   |
|                   |               |

Para ingresar un nuevo intervalo (en segundos), escriba el nuevo intervalo en el cuadro de texto.

Security Beep (sec)

Se

| 30 | - |
|----|---|
|    |   |

La configuración Peak Readings Display (Pantalla de lecturas pico) se puede activar, desactivar, configurar al valor predeterminado de fábrica o no modificarse.

| Peak Reading Display                             | No Change** 💌                       |
|--------------------------------------------------|-------------------------------------|
| Average Reading Display<br>STEL Display / Alarms | Disabled<br>Enabled<br>Use Default* |
|                                                  | No Change**                         |

La configuración Average Readings Display (Pantalla de lecturas promedio) se puede activar, desactivar, configurar al valor predeterminado de fábrica o no modificarse.

Average Reading Display No Change\*\* Disabled STEL Display / Alarms Enabled TWA Display / Alarms Use Default\* No Change\*\*

La configuración STEL Display / Alarms (Visualización / Alarmas STEL) se puede activar, desactivar, configurar al valor predeterminado de fábrica o no modificarse, según sea necesario.

| STEL Display / Alarms                              | No Change** 💌                       |
|----------------------------------------------------|-------------------------------------|
| TWA Display / Alarms<br>STEL/TWA Alarm Acknowledge | Disabled<br>Enabled<br>Use Default* |
|                                                    | No Change**                         |

La configuración TWA Display / Alarms (Visualización / Alarmas TWA) se puede activar, desactivar, configurar al valor predeterminado de fábrica o no modificarse.

| TWA Display / Alarms       | No Change** 💌       |
|----------------------------|---------------------|
| STEL/TWA Alarm Acknowledge | Disabled<br>Enabled |
| Service Reminder           | Use Default*        |
|                            | No Change**         |

La configuración STEL/TWA Alarm Acknowledge (Reconocimiento de alarma STEL/TWA) se puede activar, desactivar, configurar al valor predeterminado de fábrica o no modificarse.

| STEL/TWA Alarm Acknowledge | No Change** 💌       |
|----------------------------|---------------------|
| Service Reminder           | Disabled<br>Enabled |
| Fresh Air Cal on StartUp   | Use Default*        |
|                            | No Change**         |

La configuración Fresh Air Cal on StartUp (Calibración de aire fresco en el encendido) se puede activar, desactivar, configurar al valor predeterminado de fábrica o no modificarse.

| Fresh Air Cal on StartUp  | No Change** 💌       |
|---------------------------|---------------------|
| Enter User/Loc on StartUp | Disabled<br>Enabled |
| Use Large Clamp           | Use Default*        |
|                           | No Change**         |

La configuración Enter User/Loc on StartUp (Ingresar usuario/ubicación en el encendido) se puede activar, desactivar, configurar al valor predeterminado de fábrica o no modificarse.

| Enter User/Loc on StartUp | No Change** 💌       |
|---------------------------|---------------------|
| Use Large Clamp           | Disabled<br>Enabled |
| Low Power Mode (Pro Only) | Use Default*        |
|                           | No Change**         |

La configuración Use Large Clamp (Usar abrazadera grande) se puede activar, desactivar, configurar al valor predeterminado de fábrica o no modificarse.

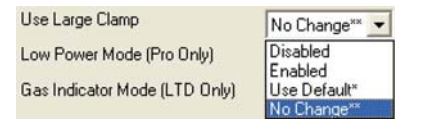

La configuración Low Power Mode (Modo de bajo consumo) se puede activar, desactivar, configurar al valor predeterminado de fábrica o no modificarse.

| Low Power Mode (Pro Only)     | No Change** 💌       |
|-------------------------------|---------------------|
| Gas Indicator Mode (LTD Only) | Disabled<br>Enabled |
| = 'Use Default' restores def  | a No Change**       |

La configuración Gas Indicator Mode (Modo de indicador de gas) se puede activar, desactivar, configurar al valor predeterminado de fábrica o no modificarse.

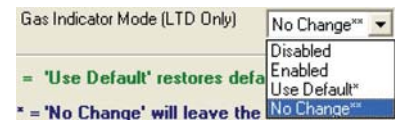

En el lado derecho de la pantalla están las configuraciones de punto decimal para los sensores. Cada punto decimal de tipo de sensor se puede activar, desactivar, configurar al valor predeterminado de fábrica o no modificarse.

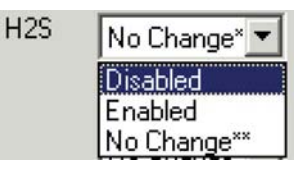

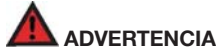

Los cambios realizados en una plantilla se cargan automáticamente en todos los instrumentos asociados con la plantilla cuando el instrumento se conecta/acopla con IQ System. Los cambios afectan directamente la funcionalidad del detector.

## 5.5.1.6 Pestaña "Latching / Custom Alarms" (Alarmas retenidas / personalizadas)

La pestaña "Latching and Custom Alarms" (Alarmas retenidas y personalizadas) contiene los controles para configurar la retención de alarmas estándar y avanzada, Modo OK y retención de alarma y activar, desactivar o definir un nivel de alarma personalizado. Consulte el manual de su instrumento para determinar si este admite una alarma personalizada.

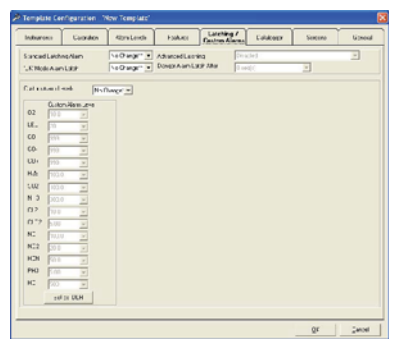

Standard Latching Alarm (Alarma retenida estándar) se puede configurar como Enabled (Activada), Disabled (Desactivada) o No Change (Sin cambios). Si se activa la alarma retenida estándar, no se puede utilizar la retención avanzada.

#### 5.5.1.6.1 Retención

'n

| Standard Latching Alarm | No Change** 💌       |
|-------------------------|---------------------|
| 'OK' Mode Alarm Latch   | Disabled<br>Enabled |
|                         | No Change**         |

Para obtener una descripción detallada de la retención de alarmas, consulte el manual de operación o referencia del detector.

OK Mode Alarm Latch (Alarma retenida en modo OK) se puede configurar como Enabled (Activada), Disabled (Desactivada) o No Change (Sin cambios).

| C Mode Alarm Latch | No Change** 💌       |
|--------------------|---------------------|
|                    | Disabled<br>Enabled |
|                    | No Change**         |

Para obtener una descripción detallada de la retención de alarmas en modo OK, consulte el manual de operación o referencia del detector.

## NOTA

Para usar la retención avanzada, la retención estándar se debe configurar como desactivada.

| Advanced Latching        | Disabled                                                                                | - |
|--------------------------|-----------------------------------------------------------------------------------------|---|
| Danger Alarm Latch After | Disabled                                                                                | 1 |
|                          | Latch Enabled - Dock/Instrument Reset<br>Latch Enabled - Dock Reset Only<br>No Change** |   |

La retención avanzada se puede configurar como Disabled (Desactivada), Latch Enabled – Dock/Instrument Reset (Retención activada -Reconfiguración de estación/instrumento), Latch Enabled – Dock Reset Only (Retención activada - Reconfiguración de estación únicamente) o se puede configurar como No Change (Sin cambios). La opción Latch Enabled – Dock/Instrument Reset (Retención activada -Reconfiguración de estación/instrumento) permite reconfigurar la retención avanzada presionando el botón Mode (Modo) del instrumento o insertándolo en una estación de acoplamiento. La opción Latch Enabled – Dock Reset Only (Retención activada - Reconfiguración de estación únicamente) permite reconfigurar la retención avanzada únicamente insertando el instrumento en una estación de acoplamiento.

| Danger Alarm Latch After | 0 sec(s)                                                | - |
|--------------------------|---------------------------------------------------------|---|
|                          | 0 sec(s)                                                | ~ |
|                          | 15 sec(s)<br>30 sec(s)<br>45 sec(s)                     |   |
|                          | 1 min<br>1 min 30 sec(s)<br>2 min<br>2 min(s) 30 sec(s) | * |

La opción "Danger Alarm Latch After" (Retención de alarma de peligro después de) le permite al usuario definir la duración mínima de una alarma de peligro antes de que el instrumento retenga la alarma. La duración se puede seleccionar en una lista desplegable.

5.5.1.6.2 Alarma personalizada

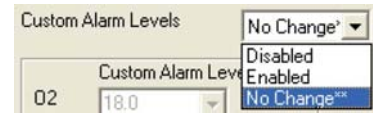

El nivel de alarma personalizada es una alarma definida por el usuario superior a la alarma de peligro y se puede definir para cada tipo de sensor. Las selecciones de la alarma personalizada son Disabled (Desactivada), Enabled (Activada) o se puede configurar como No Change (Sin cambios).

Custom Alarm Level 02 LEL CO CO-CO+ H<sub>2</sub>S S02 NH3 CL2 CL02 NO N02 HCN PH3 HC Set as IDLH

#### NOTA

Para usar la alarma personalizada, primero se debe definir una alarma de peligro para cada tipo de sensor. La alarma de peligro se puede definir en la pestaña "Alarm Levels" (Niveles de alarma)

|      | Custom Alarm Level   |              |  |
|------|----------------------|--------------|--|
| 02   | 18.0                 | 1            |  |
| LEL  | 20                   | ·*           |  |
| CO   | 1100                 | •            |  |
| CO-  | Disabled<br>No Chapo |              |  |
| CO+  | 999                  |              |  |
| H2S  | 100.0                |              |  |
| S02  | 100.0                | +            |  |
| NH3  | 300,0                | *            |  |
| CL2  | 10.0                 | -            |  |
| CL02 | 5.00                 | ~            |  |
| NO   | 100.0                | ( <b>y</b> ) |  |
| N02  | 20.0                 | ÷            |  |
| HCN  | 50.0                 | 19           |  |
| PH3  | 50.0                 |              |  |
| HC   | 500                  | ¥.           |  |
|      | Set as ID            | LH           |  |

Después de que se define la alarma de peligro para un tipo de sensor, la alarma personalizada para el tipo de sensor está disponible en Custom Alarm Level (Nivel de alarma personalizada) después de hacer clic en un control activo distinto.

El nivel de alarma personalizada se puede configurar para un nivel específico, como desactivada o sin cambios. Después de que se ingresa el nivel, se lo valida para garantizar que sea superior al nivel de alarma de peligro para el tipo de sensor. El botón "Set as IDLH" (Configurar como IDLH) configura el nivel de alarma en el nivel IDLH para el tipo de sensor.

#### NOTA

Si se ha alcanzado el nivel de la alarma personalizada, la alarma se retiene automáticamente y solo se puede reconfigurar mediante la inserción en la estación de acoplamiento. Los datos de eventos y sesión se descargan automáticamente.

### 5.5.1.7 Pestaña "Datalogger" (Registro de datos)

La pestaña "Datalogger" (Registro de datos) contiene la configuración del intervalo de registro y las opciones de control de descarga del registro de datos / registro de eventos.

| o Dhanger 🔹                   |                                                                                                    |                                                                                                    |                                                                                                    |                                                                                                    |                                                                                                    |
|-------------------------------|----------------------------------------------------------------------------------------------------|----------------------------------------------------------------------------------------------------|----------------------------------------------------------------------------------------------------|----------------------------------------------------------------------------------------------------|----------------------------------------------------------------------------------------------------|
| essions / Evenilogger         |                                                                                                    |                                                                                                    |                                                                                                    |                                                                                                    |                                                                                                    |
| allow that                    |                                                                                                    |                                                                                                    |                                                                                                    |                                                                                                    |                                                                                                    |
| Polarita Unity                |                                                                                                    |                                                                                                    |                                                                                                    |                                                                                                    |                                                                                                    |
|                               |                                                                                                    |                                                                                                    |                                                                                                    |                                                                                                    |                                                                                                    |
| na om Dannar - 🛛 🗖<br>1<br>10 | rec(s)                                                                                                    |                                                                                                    |                                                                                                    |                                                                                                    |                                                                                                    |
| na                            |                                                                                                    |                                                                                                    |                                                                                                    |                                                                                                    |                                                                                                    |
| the logging interval is       | n the instrum                                                                                                    | nt unchanged.                                                                                                    |                                                                                                    |                                                                                                    |                                                                                                    |
|                               | r<br>Har F Letter L Universit<br>Har Har Har Har Har Har<br>Har Har Har Har Har Har Har<br>Har Har Har Har Har Har Har Har<br>Har Har Har Har Har Har Har Har Har<br>Har Har Har Har Har Har Har Har Har Har<br>Har Har Har Har Har Har Har Har Har<br>Har Har Har Har Har Har Har Har Har<br>Har Har Har Har Har Har Har Har Har Har<br>Har Har Har Har Har Har Har Har Har Har<br>Har Har Har Har Har Har Har Har Har Har | res (Frank) Conserve<br>(Second Dealers ) (Second Conserve)<br>(Second Dealers ) (Second Conserve)<br>(Second Dealers ) (Second Conserve)<br>(Second Dealers ) (Second Conserve)<br>(Second Dealers ) (Second Conserve)<br>(Second Dealers ) (Second Dealers ) (Second D | rear F Least Uncome<br>with the sector > ec(s)<br>and<br>and<br>and<br>and<br>and<br>and<br>and<br>and | res F Fuett Dansers<br>vers F Just Dansers<br>m<br>m<br>m<br>m<br>the logging interval in the instrument uncharged. | re Frank Daniers (<br>meta)<br>meta)<br>met |

El registro de datos toma muestras continuamente, de modo que el flujo de datos se debe dividir en intervalos para que se pueda registrar. El intervalo de registro de datos define la frecuencia de las pausas en el flujo de datos. El intervalo se puede configurar como un valor de entre un segundo y una hora. Un intervalo de 60 segundos es lo más común.

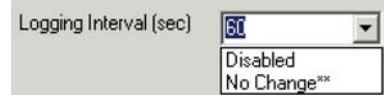

Para obtener más detalles con respecto al intervalo de muestreo, consulte el manual de referencia del detector de gases.

Directamente debajo de la configuración del intervalo de registro de datos hay dos casillas de verificación que determinan si IQ System descarga y borra el registro de datos de forma automática durante la configuración del instrumento.

| Ē | ownload | Datalogger | Sessions / | Eventlogger |
|---|---------|------------|------------|-------------|
|---|---------|------------|------------|-------------|

Download Sessions with Alarms Only

Una de las ventajas reales de IQ System es su capacidad para manejar grandes cantidades de datos. Para extraer automáticamente datos del instrumento de los detectores siempre que estén en contacto con IQ System, haga clic en el casillero ubicado al lado de Download Datalogger (Descargar registro de datos). Si la opción Download Datalogger (Descargar registro de datos) no está marcada, los datos no se extraen del detector y es posible que se los sobrescriba con nuevos datos a medida que se generen.

El PHD6 cuenta con una opción adicional que le permite descargar solamente datos de sesión que contengan alarmas.

Download Sessions with Alarms Only
#### NOTA

Las lecturas del instrumento y otros datos de sesión que se descargan del detector se guardan en la base de datos IQ y no se puede acceder a ellos a través del programa Database Manager. Se puede acceder a los datos de sesión a través del programa BioTrak II. Consulte el Manual de Referencia de BioTrak para obtener más información.

Event Options (Opciones de eventos) permite la descarga de eventos de un instrumento y permite que el sistema tome algunas decisiones sobre descarga y correo electrónico. Seleccione **Download Events Only** (Descargar eventos solamente) para activar estas opciones. La opción "Download Session Data if Events Occurred" (Descargar datos de sesión si se produjeron eventos) hace que el programa de la estación de acoplamiento descargue los datos de sesión si se detectan nuevos eventos. Un nuevo evento es un evento que ya está en la base de datos.

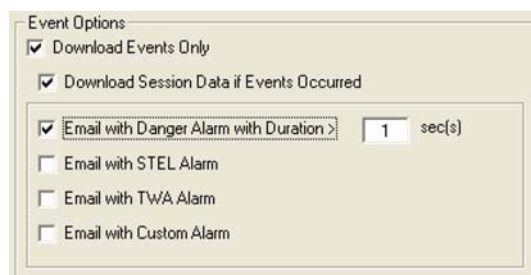

Las opciones de correo electrónico para las alarmas de Danger (Peligro), STEL, TWA y Custom (Personalizada), si se las selecciona, hacen que las aplicaciones de la estación de acoplamiento generen un mensaje de correo electrónico cuando se produce un nuevo evento del tipo seleccionado. El mensaje de correo electrónico para una alarma de peligro también tiene un parámetro adicional para especificar la duración de la alarma antes de que se genere el mensaje.

# NOTA

Consulte la sección sobre configuración del correo electrónico en IQ System antes de activar estas opciones. El correo electrónico se configura en la pestaña "Email" (Correo electrónico) de la pantalla "Options" (Opciones).

5.5.1.7.1 Borrar registro de datos / registro de eventos

Clear Datalogger Sessions

Haga clic en el casillero al lado de **Clear Datalogger** (Borrar registro de datos) o **Clear Eventlogger** (Borrar registro de eventos) para borrar estos datos siempre que IQ System configure el instrumento.

Si selecciona Clear Datalogger (Borrar registro de datos) o Clear Eventlogger (Borrar registro de eventos) sin seleccionar la descarga de estos datos, esto provocará la pérdida de datos.

## 5.5.1.8 Pestaña "Screens" (Pantallas)

La pestaña "Screens" (Pantallas) se muestra para los instrumentos con pantallas de apertura y servicio configurables por el usuario. En el momento de la publicación de este manual, el PHD6 era el único detector que admitía esta función.

| CENTRAL CONTRACT | Calbiation | Alam Levels | Features | Datalogger    | Screens | General | QK     |
|------------------|------------|-------------|----------|---------------|---------|---------|--------|
| Start Up Scre    | ena :      |             |          | Service Scree | m       |         | Çancel |
| Line 1           |            |             |          | Line 1        |         |         |        |
| ine 2            |            |             |          | Line 2        |         |         |        |
| Line 3           |            | 5           |          | Line 3        |         | _       |        |
| Line 4           |            |             |          | Line 4        |         | _       |        |
|                  |            |             |          |               |         |         |        |
|                  |            |             |          |               |         |         |        |
|                  |            |             |          |               |         |         |        |
|                  |            |             |          |               |         |         |        |
|                  |            |             |          |               |         |         |        |
|                  |            |             |          |               |         |         |        |
|                  |            |             |          |               |         |         |        |
|                  |            |             |          |               |         |         |        |
|                  |            |             |          |               |         |         |        |
|                  |            |             |          |               |         |         |        |
|                  |            |             |          |               |         |         |        |
|                  |            |             |          |               |         |         |        |
|                  |            |             |          |               |         |         |        |

Las entradas que se realizan en la columna de la derecha se muestran durante el encendido del instrumento. Las entradas que se realizan en la

columna de la izquierda se muestran cuando se accede a las pantallas de servicio a través del menú principal del PHD6.

# 5.5.1.9 Pestaña "General" (General)

La pestaña "General" (General) contiene un registro de la persona que estaba registrada cuando se modificó la plantilla por última vez y un historial de revisión de la plantilla.

| Instruments             | Calibiation | Alam Levels | Features | Datalogger | Science | General | QK.    |
|-------------------------|-------------|-------------|----------|------------|---------|---------|--------|
| Last Modilied By        | Unknown     |             | -        |            |         |         | Çancel |
| Revision History        |             |             |          |            |         |         |        |
| <b>Revision History</b> |             |             |          |            |         |         |        |
|                         |             |             |          |            |         |         |        |
|                         |             |             |          |            |         |         |        |
|                         |             |             |          |            |         |         |        |
|                         |             |             |          |            |         |         |        |
|                         |             |             |          |            |         |         |        |
|                         |             |             |          |            |         |         |        |
|                         |             |             |          |            |         |         |        |
|                         |             |             |          |            |         |         |        |
|                         |             |             |          |            |         |         |        |
|                         |             |             |          |            |         |         |        |
|                         |             |             |          |            |         |         |        |
|                         |             |             |          |            |         |         |        |
|                         |             |             |          |            |         |         |        |
|                         |             |             |          |            |         |         |        |
|                         |             |             |          |            |         |         |        |
|                         |             |             |          |            |         |         |        |
|                         |             |             |          |            |         |         |        |
|                         |             |             |          |            |         |         |        |
|                         |             |             |          |            |         |         |        |
|                         |             |             |          |            |         |         |        |
|                         |             |             |          |            |         |         |        |
|                         |             |             |          |            |         |         |        |

# 5.5.2 Configuración / Usuarios de la base de datos

La información de usuarios de la base de datos se ingresa a través de la opción de menú Setup / Database Users / User List (Configuración / Usuarios de la base de datos / Lista de usuarios).

| Database Users   | •    | User List Ctrl+W |
|------------------|------|------------------|
| Instrument Users | •    | Edit Password    |
| User ID #        | TE - | Edit Password    |
| Instrument User  | A    | Logon            |
| Manager          | Γ    | Logout           |

# 5.5.2.1 User List (Lista de usuarios)

La lista de usuarios muestra toda la información asociada con los usuarios registrados del sistema. Para acceder a la lista de usuarios, seleccione Setup / Database Users / User List (Configuración / Usuarios de la base de datos / Lista de usuarios).

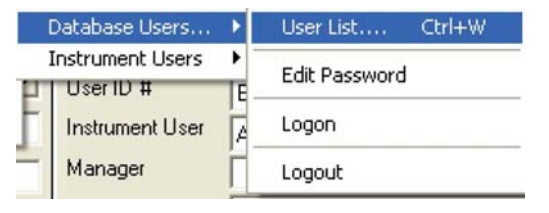

D Users - 0 × Last Name Trent Administrative First Name Smith O Technician User ID TS Password LA O General Use -View Users << First < Previous Next > Last >> Modify User Logon Edit Delete Add Done User 2 of 2 5

Se muestra la ventana "Users" (Usuarios).

Se muestra la información de un usuario. La información programada del usuario aparece en la parte superior de la pantalla e incluye First Name (Nombre), Last Name (Apellido), ID (Identificación), Password (Contraseña) y Access Level (Nivel de acceso) del usuario.

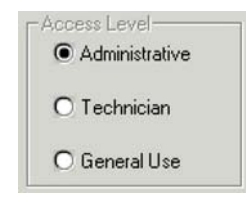

El nivel de acceso es un sistema de tres niveles.

- El nivel Administrative (Administrativo) le otorga a la persona acceso a todo el sistema. Se puede modificar la información del usuario y de la plantilla.
- Technician (Técnico) otorga acceso a la información de la plantilla, pero no permite acceder a la información del usuario.
- General Use (Uso general) le permite a la persona usar IQ System, pero no le permite acceder a la información del usuario y de la plantilla.

Los cuatro botones ubicados en la parte central de la pantalla se usan para desplazarse por la lista de usuarios.

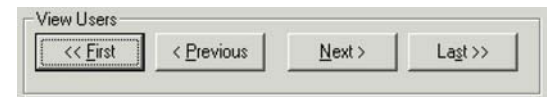

Solo se muestra la información de un usuario a la vez.

# 5.5.2.2 Agregar, editar y eliminar usuarios

La sección Modify User (Modificar usuario) en la parte inferior de la pantalla User (Usuario) se usa para ingresar nuevos usuarios, eliminar usuarios existentes y modificar la información de los usuarios existentes.

| Add | Edit | Delete |
|-----|------|--------|
|-----|------|--------|

Para agregar un nuevo usuario, presione el botón **Add** (Agregar). Se muestra una pantalla de usuario en blanco.

| First Name |                |
|------------|----------------|
| User ID    | - O Technician |
| Password   | General Use    |
|            | <u></u> K      |
|            | Cancel         |
|            |                |

Presione **OK** (Aceptar) una vez que se hayan ingresado First Name | (Nombre), Last Name (Apellido), User ID (Identificación de usuario), Password (Contraseña) y Access Level (Nivel de acceso).

| Users        |       | _ 🗆 ×         |
|--------------|-------|---------------|
| Last Name    | Trent | Access Level  |
| First Name   | Smith |               |
| User ID      | TS    | O Technician  |
| Password     | LA    | O General Use |
|              |       | <u>0</u> K    |
|              |       | Cancel        |
|              |       |               |
|              |       |               |
| Adding New U | set   | User 1 of 1 😴 |

Para editar datos del usuario, primero ubique al usuario utilizando los controles View Users (Ver usuarios) ubicados en el centro de la pantalla. Una vez que haya ubicado el nombre de usuario, presione el botón Edit (Editar) y haga los cambios que sean necesarios. Una vez que se haya modificado la información, presione **OK** (Aceptar).

Para eliminar un usuario, primero ubique la información del usuario. Una vez que se muestra la información del usuario específico, presione el botón "Delete" (Eliminar). La pantalla le pide automáticamente que confirme la eliminación del usuario.

# NOTA

El usuario que está registrado actualmente no se puede eliminar.

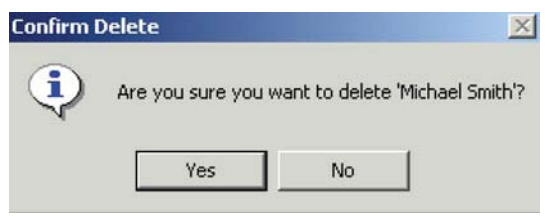

Presione Yes (Sí) para confirmar la eliminación.

# NOTA

Para mantener la seguridad de IQ System, el nombre de usuario "Setup" con la contraseña "IQ" se debe eliminar una vez que se haya ingresado un nuevo usuario administrativo en el sistema.

# 5.5.3 Configuración / Usuarios del instrumento

Se puede crear una lista de usuarios del instrumento para permitir que un instrumento sea asignado a un usuario específico. Esta asignación permite que el sistema IQ haga un seguimiento del uso del instrumento y de los niveles de exposición por parte de un usuario o un instrumento. La información de usuarios del instrumento se ingresa a través de la opción de menú Setup / Instrument Users / User List (Configuración / Usuarios del instrumento / Lista de usuarios).

| Database Users   |   | rative    |
|------------------|---|-----------|
| Instrument Users | • | Locations |
| User ID #        | E | Users     |

| Pirst Name  | Last Na | User ID    | Employed | Email               | Department           | 2 |
|-------------|---------|------------|----------|---------------------|----------------------|---|
| Neil        | Alan    | NAlan647   | Yes      | NAlan647@acme.com   | Software Engineering |   |
| Anagha      | Basole  | ABasole345 | Yes      | ABasole345@acme.com | Software Engineering |   |
| Frank       | Bishop  | FBishop567 | Yes      | FBishop567@acme.com | Software Engineering |   |
| Christopher | Boone   | CBoone123  | Yes      | CBoone123@acme.com  | Software Engineering |   |
| Steve       | Bowma   | SBowman729 | Yes      | SBowman7294@acme.co | Regional Sales       | 1 |
| Trent       | Smith   | TSmith782  | Yes      | TSmith782@acme.com  | National Sales       |   |
|             |         |            |          |                     |                      |   |
|             |         |            |          |                     |                      | 3 |

## 5.5.3.1 Agregar, editar y eliminar usuarios del instrumento

El botón "Insert" (Insertar) en la parte inferior de la pantalla "Instrument User" (Usuario del instrumento) se usa para ingresar un nuevo usuario del instrumento. El botón "Edit" (Editar) permite la edición de un usuario. El botón "Delete" (Eliminar) permite la eliminación de un usuario.

# 5.5.3.1.1 Agregar usuario

Seleccione el botón Insert (Insertar).

| 🛢 Enter Use | r Information        |          |
|-------------|----------------------|----------|
| First Name: | Steve                |          |
| Last Name:  | Smith                | _        |
| User ID:    | SSmith987            | Employed |
| Department: | Software Engineering | •        |
| Email:      | SSmith987@acmel.com  |          |
| Cancel      |                      | Save     |

Seleccione el botón "Save" (Guardar) después del nombre y descripción de la ubicación. La nueva ubicación aparece en la lista.

| First Name  | Last No | User ID    | Employed | Email               | Department           | 2    |
|-------------|---------|------------|----------|---------------------|----------------------|------|
| Neil        | Alan    | NAlan647   | Yes      | NAlan647@acme.com   | Software Engineering |      |
| Anagha      | Basole  | ABasole345 | Yes      | ABasole345@acme.com | Software Engineering |      |
| Frank.      | Bishop  | FBishop567 | Yes      | FBishop567@acme.com | Software Engineering |      |
| Christopher | Boone   | CBoone123  | Yes      | CBoone123@acme.com  | Software Engineering |      |
| Steve       | Bowma   | SBowman729 | Yes      | SBowman7294@acme.co | Regional Sales       |      |
| Steve       | Smith   | SSmith/987 | Yes      | SSmith987@acme.com  | Software Engineering |      |
| Trent       | Smith   | TSmith782  | Yes      | TSmith782@acme.com  | National Sales       |      |
|             |         |            |          |                     |                      |      |
| Insert      | E       | dit        | Dek      | te Report           |                      | Exit |

## 5.5.3.1.2 Editar usuario

Seleccione el botón **Edit** (Editar) y modifique la información. Seleccione el botón **Save** (Guardar) para guardar los cambios o el botón **Cancel** (Cancelar) para salir sin guardarlos.

5.5.3.1.3 Eliminar usuario

# NOTA

Es mejor marcar al usuario del instrumento como "unemployed" (no utilizado) eliminando la marca de verificación de "employed" (utilizado) en lugar de eliminarlo. 5.5.3.1.4 User List (Lista de usuarios)

Se puede crear e imprimir un informe de usuarios donde figuren todos los usuarios seleccionando el botón **Report** (Informe).

# 5.5.4 Configuración / Ubicaciones del instrumento

Se puede crear una lista de ubicaciones del instrumento para permitir que un instrumento sea asignado a una ubicación específica. Esta asignación permite que IQ System haga un seguimiento del uso del instrumento y de los niveles de exposición por ubicación. La información de ubicación del instrumento se ingresa a través de la opción de menú Setup / Instrument Users / User List (Configuración / Usuarios del instrumento / Lista de usuarios).

| Database Users   |    | rative    |
|------------------|----|-----------|
| Instrument Users | •  | Locations |
| UserID #         | TE | Users     |

| Location        |           | Description               |      |
|-----------------|-----------|---------------------------|------|
| Sperian Instrur | nentation | Location in Middletown, ( | T    |
|                 |           |                           |      |
|                 |           |                           |      |
|                 |           |                           |      |
|                 |           |                           |      |
|                 |           |                           |      |
|                 |           |                           |      |
|                 |           |                           |      |
|                 |           |                           |      |
|                 |           |                           |      |
|                 |           |                           |      |
| Insert          | Edit      | Delete                    | Exit |

## 5.5.4.1 Agregar, editar y eliminar ubicaciones

El botón "Insert" (Insertar) en la parte inferior de la pantalla "Locations" (Ubicaciones) se usa para ingresar una nueva ubicación del instrumento. El botón "Edit" (Editar) permite la edición de una ubicación. El botón "Delete" (Eliminar) permite la eliminación de una ubicación.

#### 5.5.4.1.1 Agregar ubicación

Seleccione el botón Insert (Insertar).

| Enter Location Information      |      |
|---------------------------------|------|
| Location                        |      |
| Production                      |      |
| Description                     |      |
| Instrument Production Work cell |      |
| Cancel                          | Save |

Seleccione el botón "Save" (Guardar) después del nombre y descripción de la ubicación. La nueva ubicación aparece en la lista.

| ſ  | Locations                         |                           |           |
|----|-----------------------------------|---------------------------|-----------|
| Γ  | Location                          | Description               | ^         |
| Γ  | Sperian Instrumentation           | Location in Middletown, ( | CT        |
| Þ  | Production                        | Instrument Production W   | /ork.cell |
| <  |                                   |                           | ×         |
|    | Insert Edit                       | Delete                    | Exit      |
| Se | erver = localhost, Database = sus | e Version 8.0 Build 9     | 1 Records |

## 5.5.4.1.2 Editar ubicación

Seleccione el botón **Edit** (Editar) y modifique la información. Seleccione el botón **Save** (Guardar) para guardar los cambios o el botón **Cancel** (Cancelar) para salir sin guardarlos.

#### 5.5.4.1.3 Eliminar ubicación

Seleccione una ubicación de la lista y seleccione el botón Delete (Eliminar).

# NOTA

La mejor práctica consiste en no eliminar una ubicación, de esa manera, el historial de la ubicación estará disponible si fuese necesario.

# 5.5.5 Configuración / Opciones

El menú Setup / Options (Configuración / Opciones) contiene controles para copia de seguridad de archivos, correo electrónico, gráficos e informes. Haga clic en **File / Options...** (Archivo / Opciones...) para acceder a la pantalla Options (Opciones).

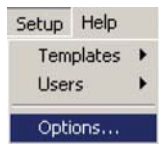

La pantalla Options (Opciones) está compuesta por páginas organizadas con pestañas para: Reports (Informes), E-mail (Correo electrónico), Graphs (Gráficos), ToxiPro/Ld, User-Defined (Definido por el usuario), Calibration History (Historial de calibración), Database Backup (Copia de seguridad de la base de datos) y Out of Service (Fuera de servicio).

# 5.5.5.1 Opciones de informes

| User-Defined            | Instrument History | Backup   | - Out of Servi |
|-------------------------|--------------------|----------|----------------|
| Reports                 | Email Email        | Graphs   | ToxiPro/Ltd    |
| Detailed Report Options |                    | Canada ( |                |
| Include Span Graphs     |                    |          |                |
| Include User Defined    | Fields             |          |                |
| C. Concernations        |                    |          |                |
|                         |                    |          |                |
|                         |                    |          |                |
|                         |                    |          |                |
|                         |                    |          |                |
|                         |                    |          |                |
|                         |                    |          |                |
|                         |                    |          |                |
|                         |                    |          |                |
|                         |                    |          |                |
|                         |                    |          |                |
|                         |                    |          |                |
|                         |                    |          |                |
|                         |                    |          |                |

La pestaña Reports (Informes) controla si los gráficos de rango o campos definidos por el usuario se incluirán en los informes generados por el sistema.

Haga clic en la casilla de verificación para incluir los gráficos de rango o campos definidos por el usuario según corresponda.

### 5.5.5.2 Opciones de correo electrónico

La pestaña E-mail (Correo electrónico) en el menú Setup Options (Opciones de configuración) contiene todos los controles necesarios del sistema interno para configurar y utilizar la función de correo electrónico de IQ. Las opciones con respecto a cuándo enviar mensajes de correo electrónico se configuran en la pestaña Datalogger (Registro de datos) de la pantalla Templates (Plantillas).

La tarea de escucha de SMTP del servidor de correo se debe activar para que IQ System pueda enviar mensajes de correo electrónico. Póngase en contacto con el administrador del sistema de correo electrónico para obtener más información.

| Toter Derived                                                                                                    | tory Lins Backs                                                                                                    | p Uur or servic                |
|----------------------------------------------------------------------------------------------------|----------------------------------------------------------------------------------------------------|--------------------------------|
| Reports Email                                                                                                    | Graph                                                                                                    | u 🛛 🐺 ToxPro/Lid               |
| Zenał Sugoo Enabled for ID System<br>Typełci)     Fada<br>Successid Calibrations<br>System Start/Bo/Shadown<br>Calibration Due Intunnents<br>Calibration Due Intunnents<br>Controller ID<br>Tem of Day<br>Tem of Day<br>Tem of Day | Setup<br>SMTP IP Address<br>User Name<br>Password<br>Sender email addres<br>[IQT emT et/@speid<br>Additional T ext in Mo | (10.15.5.14<br>[Main<br>       |
| Recipient enail address(es) ()006 \ Tow<br>custeerv@esperian.com                                                                                                    | Pro IQ Express \ Multi                                                                                                   | Pro 10 Express Support 1st Rec |

# NOTA

Aunque la gama completa de opciones de correo electrónico es admitida por IQ Controller, algunos de los sistemas IQ Express se limitan a enviar mensajes de correo electrónico para fallas del sistema a la única dirección que figura en primer lugar en la esquina superior izquierda de las direcciones de correo electrónico del destinatario.

IQ System se puede programar para enviar mensajes de correo electrónico a una lista de hasta diez direcciones de correo electrónico por diversas razones, desde confirmación de calibraciones hasta notificación de problemas con el sistema. (Consulte la nota anterior sobre limitaciones con respecto a los sistemas IQ Express).

Ejecute los siguientes pasos para configurar la función de correo electrónico de IQ System:

 Si la opción E-mail Enabled (Correo electrónico activado) no está seleccionada, haga clic en el casillero ubicado al lado de E-mail Enabled (Correo electrónico activado). Tenga en cuenta que las opciones restantes de la ventana se activarán.

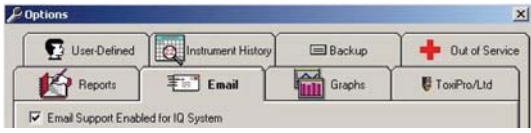

Directamente debajo de la casilla de verificación E-mail Enabled (Correo electrónico activado) están los calificadores que utilizará la PC para determinar cuándo se enviará el mensaje de correo electrónico. Se puede marcar cualquier combinación de los casilleros.

- Para que el sistema envíe un mensaje de correo electrónico cuando detecte una falla del sistema, haga clic en la casilla de verificación al lado de **Faults** (Fallas). Las fallas pueden ser ocasionadas por cualquiera de las siguientes causas:
  - Se produce una falla en la calibración del instrumento por cualquier motivo
  - · El cilindro de gas de calibración está vacío

| Finail Enabled                                              |                                           |  |  |
|-------------------------------------------------------------|-------------------------------------------|--|--|
| Faults<br>Successful Ca<br>System StartU<br>Calibration Dur | librations<br>p/Shutdown<br>e Instruments |  |  |
| 0 Days F                                                    | Before Due                                |  |  |
| Controller ID N/S                                           |                                           |  |  |
| Time of Day                                                 | 3 am 💌                                    |  |  |

## NOTA

Los pasos 3 a 6 se pueden pasar por alto si el programa IQ Database Manager solo se utilizará con los sistemas IQ Express. Los sistemas IQ Express solo pueden enviar mensajes de correo electrónico para condiciones de alarma.  Para enviar un mensaje de correo electrónico luego de cada calibración satisfactoria, haga clic en la casilla de verificación al lado de Successful Calibrations (Calibraciones satisfactorias).

| F Email Enabled                                          | (                                                       |   |
|----------------------------------------------------------|---------------------------------------------------------|---|
| Faults Faults Successful Cs System StartU Calibration Du | librations<br>p/Shutdown<br>e Instruments<br>Before Due |   |
| Controller ID                                            | N/S                                                     | • |
| Time of Day                                              | 3 am                                                    | - |

#### NOTA

Si se elige enviar un mensaje de correo electrónico después de las calibraciones satisfactorias significa que cada dirección de la lista de destinatarios recibirá un mensaje de correo electrónico siempre que se calibre un detector. Según la cantidad de detectores de gases que haya en su sistema y la frecuencia de calibración elegida, esto podría significar la generación de una gran cantidad de mensajes de correo electrónico.

 Para enviar un mensaje de correo electrónico cada vez que el sistema IQ Controller se encienda o se apague, haga clic en la casilla de verificación al lado de System StartUp/Shutdown (Encendido/ Apagado del sistema).

| ✓ Email Enabled<br>Type(s) |            |
|----------------------------|------------|
| Faults                     |            |
| 🗖 Successful Ca            | librations |
| System StartU              | p/Shutdown |
| 0 Days F                   | Before Due |
| Controller ID              | N/S 💌      |
| Time of Day                | 3 am 💌     |

 Para enviar un mensaje de correo electrónico siempre que el controlador de IQ System determine que un instrumento debe calibrarse, haga clic en la casilla de verificación al lado de Calibration Due Instruments (Instrumentos pendientes de calibración).

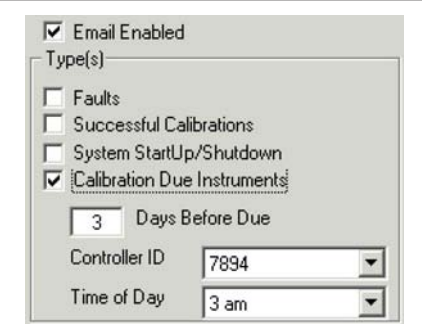

 Directamente debajo de la casilla de verificación Calibration Due Instruments (Instrumentos pendientes de calibración) hay tres controles que se aplican solamente a los mensajes de correo electrónico de recordatorio de calibración pendiente.

El programa IQ Controller evalúa el estado de calibración de todos los instrumentos de la base de datos una vez por día. Controller envía por correo electrónico un recordatorio de calibración para todos los instrumentos que se deben calibrar dentro de la cantidad de días especificada en el casillero Days Before Due (Días antes de la próxima calibración).

Database Manager tiene que interactuar con un IQ Controller para enviar mensajes de correo electrónico. Para los sistemas IQ autónomos (sistemas con un solo IQ Controller), el identificador de controlador tomará como valor predeterminado el único controlador

detectado. Para sistemas IQ conectados en red en los que varios controladores están en línea con una sola base de datos, seleccione el identificador de controlador que enviará el mensaje de correo electrónico para todos los instrumentos que requieren calibración. El valor de hora determina el momento en que se enviará el recordatorio de calibración.

 A la derecha de las opciones de tipo de correo electrónico están los controles de configuración.

| assword Anter Anter Ante |
|----------------------------------------------------------------------------------------------------|
| ender email address Not Teste                                                                                                    |
|                                                                                                    |
| dibional Tout in Managan (EO observator                                                                                                    |

La dirección IP del servidor SMTP es el código exclusivo que representa su servidor de correo electrónico en la World Wide Web o dentro de su red. Es posible que tenga que consultar a su departamento de TI para obtener este número. Ingrese la dirección IP del servidor SMTP de su servidor de correo electrónico en el casillero correspondiente. El formato estándar de Internet para la dirección IP del servidor SMTP generalmente es un número de 8 a 12 dígitos con tres puntos decimales (por ej., 000.000.000.000.) Algunos sistemas de correo electrónico requieren un nombre de usuario y una contraseña. Ingrese la información en los casilleros correspondientes.

El cuadro ubicado debajo de Sender (Remitente) aparece en el mensaje de correo electrónico como el creador del mensaje de correo electrónico. Ingrese aquí "IQ System" (o alguna otra palabra que identifique el sistema).

Ingrese en el siguiente cuadro cualquier texto adicional que le gustaría que aparezca en el mensaje de correo electrónico.

8. Si el programa Database Manager se utilizará con IQ Controller, ingrese hasta 10 direcciones de correo electrónico en los diez cuadros debajo de los destinatarios. Las direcciones deben estar en formato de correo electrónico estándar (por ej., yo@estaempresa.com). Como se describe anteriormente, los sistemas IQ Express solo utilizarán la dirección de correo electrónico que figura en la esquina superior izquierda de las opciones de destinatario.

| Recipient(s) |  |
|--------------|--|
|              |  |
|              |  |
|              |  |
|              |  |
|              |  |
| 1            |  |

 Haga clic en el botón Test (Prueba) en la ventana de configuración para probar el sistema de correo electrónico. Si la prueba es satisfactoria, la línea roja "Not Tested" (No probado) en la configuración cambiará a verde y dirá "Tested" (Probado). El sistema está listo para ser utilizado.

## NOTA

Al hacer clic en el botón Test (Prueba), se inicia el contacto con IQ Controller. El sistema se debe probar antes de que se pueda enviar cualquier mensaje de correo electrónico.

### 5.5.5.3 Opciones de gráfico

La pestaña "Graphs" (Gráficos) en el menú File Options (Opciones de archivo) contiene todos los controles para los gráficos de desempeño del sensor. Las opciones de formato de "Time Label" (Etiqueta de tiempo) están ubicadas directamente debajo de "Graph Type" (Tipo de gráfico). Las opciones de estilo, incluso la disposición de la grilla, el estilo y grosor de la línea y el estilo de gráfico se pueden modificar para satisfacer las preferencias personales. La opción "Graph Type" (Tipo de gráfico) en la esquina superior izquierda es el único valor que afectará el gráfico de una manera que no tenga que ver con el estilo.

Graph Type (Tipo de gráfico) se puede configurar como Span Capacity (Capacidad de rango) o Span Reserve (Reserva de rango), que controla la ubicación de la base de referencia (al 0% o al 100%) para el gráfico de rango del sensor. La base de referencia representa el límite de capacidad inferior del sensor, que es un indicador de la salud relativa del sensor.

Si configura Graph Type (Tipo de gráfico) como Span Capacity (Capacidad de rango), esto hará que la base de referencia (límite de capacidad inferior del sensor) del gráfico se configure en 100% en el gráfico. En este caso, la reserva de rango observada se indicará como una función de la base de referencia del 100%. Esto significa que si el sensor está en buen estado, tendrá un valor de reserva de rango superior al 100%. Los sensores se deben cambiar cuando la reserva de rango cae por debajo del valor de base de referencia del 100% en el gráfico.

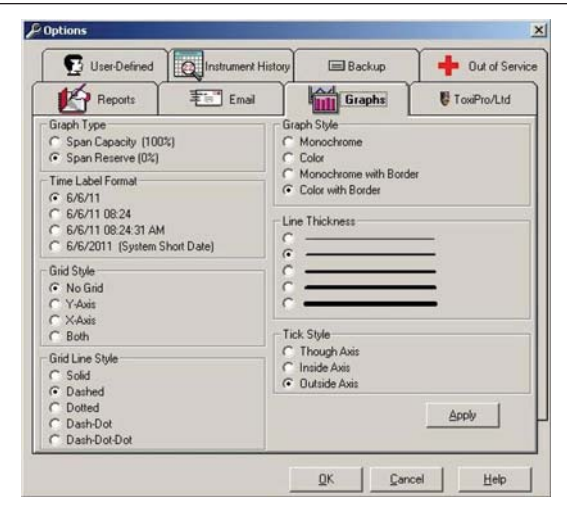

Si se configura Graph Type (Tipo de gráfico) como Span Reserve (Reserva de rango), esto cambia la base de referencia del gráfico a 0% en el gráfico. En este caso, la reserva de rango observada se indicará como una función de la base de referencia del 0%. Esto significa que si el sensor está en buen estado, tendrá un valor de reserva de rango positivo. Los sensores cuyo valor de rango sea negativo deben reemplazarse.

Una vez que se hayan realizado los cambios en la configuración, presione el botón  ${\bf Apply}$  (Aplicar).

### 5.5.5.4 Opciones de ToxiPro/Ltd

La opción ToxiPro/Ltd contiene un solo control: Check Bump Records Now (Comprobar ahora los registros de prueba de respuesta)

### NOTA

Esta opción fue diseñada para ocuparse de problemas de firmware de un instrumento ToxiPro que aparecen en versiones anteriores a la versión 5.73. Se debe desactivar esta opción una vez que todos sus instrumentos ToxiPro estén ejecutando una versión de firmware 5.73 o más reciente.

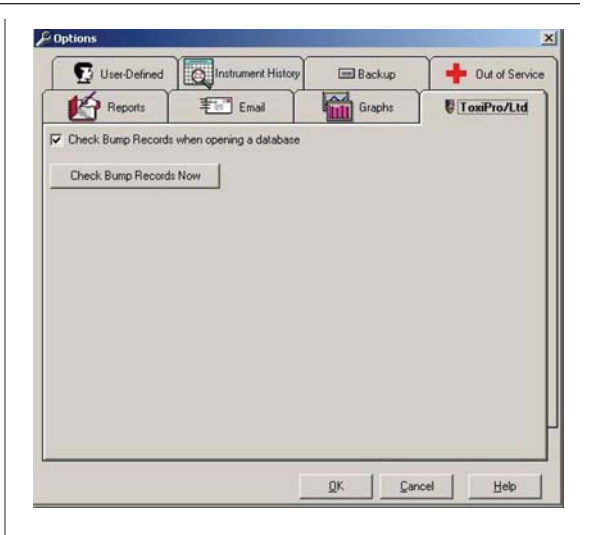

Haga clic en **Check Bump Records when opening a database** (Comprobar registros de prueba de respuesta cuando se abre una base de datos) para comparar las fechas de pruebas de respuesta registradas para el instrumento con aquellas registradas para el sensor. Si se detecta una discrepancia, el software actualiza la fecha del instrumento para que concuerde con la fecha del sensor. Debido a que la comprobación tarda una cantidad de tiempo significativa, se debe desactivar esta opción una vez que todos los instrumentos ToxiPro estén ejecutando una versión de firmware 5.73 o más reciente.

#### 5.5.5.5 Opciones definidas por el usuario

La pestaña User Defined Options (Opciones definidas por el usuario) permite que el usuario establezca campos independientes que se pueden usar para identificar el instrumento en búsquedas en la base de datos. Estos campos se pueden usar en el algoritmo de búsqueda del instrumento y también se pueden mostrar en los informes del instrumento haciendo clic en el casillero correspondiente en la pestaña Reports Options (Opciones de informes).

Los valores de los campos definidos por el usuario se pueden visualizar y editar en la pestaña User Defined (Definido por el usuario) de la sección Instrument (Instrumento) de la pantalla principal.

|   | Reports           | Email Email        |    | Graphs              | ToxiPro/Ltd     |
|---|-------------------|--------------------|----|---------------------|-----------------|
| £ | User-Defined      | Instrument History | ſ  | Backup              | + Out of Servic |
|   | Field Description | Active             |    | Field Description   | Active          |
| 1 | Employee ID       | : ସ                | 2  | Field1              |                 |
| 3 | Clock ID          | ज                  | 4  | Field3              | Г               |
| 5 | Field4            |                    | 6  | Field5              | F               |
| 7 | Field6            |                    | B  | Field7              |                 |
| 9 | Field8            |                    | 10 | Field9              | F               |
|   |                   |                    |    | <u>Activate All</u> | Deactivate All  |
|   |                   |                    |    |                     |                 |

Para activar un campo, haga clic en la casilla de verificación de activación ubicada a la derecha del cuadro de entrada de datos del campo. También se puede cambiar el nombre del campo según sea necesario.

En el ejemplo que se suministra a continuación, se agregaron los siguientes campos: Employee Name (Nombre del empleado), Manager (Administrador), Employee ID Number (Número de identificación del empleado) y Location (Ubicación).

|   | Field Description  | Active     | Field Description | Active   |
|---|--------------------|------------|-------------------|----------|
| 1 | Employee Name      | P 2        | Manager           | <b>v</b> |
| 3 | Employee ID Number | <b>↓</b> 4 | Location          | <u>v</u> |

Una vez que se hayan creado estos campos, estos se muestran en el menú Lookup (Búsqueda) bajo User Defined (Definido por el usuario). Consulte la <u>Sección 5.3.2</u> para obtener más información.

#### 5.5.5.6 Historial del instrumento

El valor Calibration History Start Date (Fecha de inicio del historial de calibración) configurado en esta pestaña controla los registros que se muestran en la pestaña Calibration History (Historial de calibración) de la pantalla principal. Solo se muestran los registros con una fecha igual a o posterior a la fecha que usted estableció en esta pestaña. Esto le permite ver solo los registros más cercanos a la fecha actual.

Calibration History Start Date (Fecha de inicio del historial de calibración) también se usa como la fecha de inicio predeterminada para todos los informes generados.

Si desea ver todos los registros de calibración, seleccione la opción All Dates (Todas las fechas). Esto hace que el software realice una búsqueda de los registros de calibración de todos los instrumentos buscando el registro con la fecha más antigua. La fecha de inicio del historial de calibración se configura con la fecha de calibración más antigua de la base de datos.

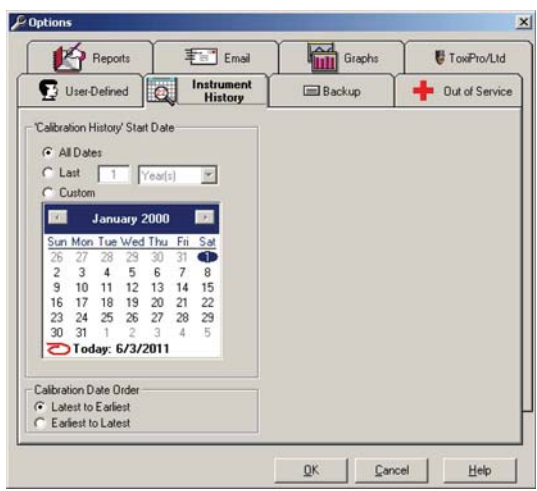

Use las flechas que aparecen en el rincón superior derecho e izquierdo del calendario para seleccionar el mes y el año. A continuación, haga clic en el día correspondiente y seleccione Set First Cal Date (Establecer primera fecha de calibración). El historial de calibración también se puede modificar para que enumere desde la fecha más reciente a la más antigua o desde la fecha más antigua a la más reciente haciendo la selección correspondiente en Calibration Date Order (Orden de las fechas de calibración).

# 5.5.5.7 Copia de seguridad

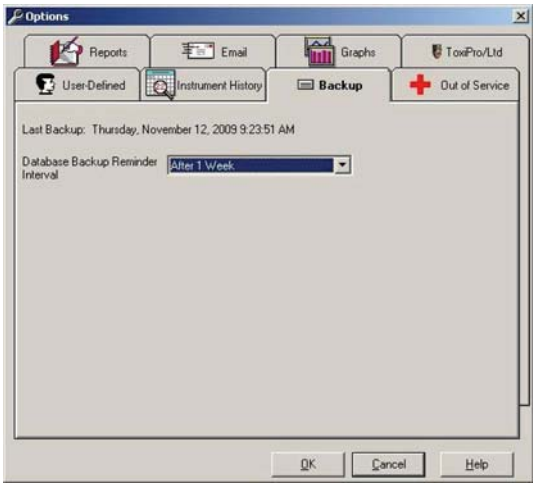

La pestaña Backup (Copia de seguridad) contiene un solo control que determina la frecuencia de los recordatorios de copia de seguridad de la

base de datos desde Database Manager al usuario. Las opciones varían desde Never (Nunca) hasta incrementos de números enteros entre 1 a 6 semanas.

# 5.5.5.8 Fuera de servicio

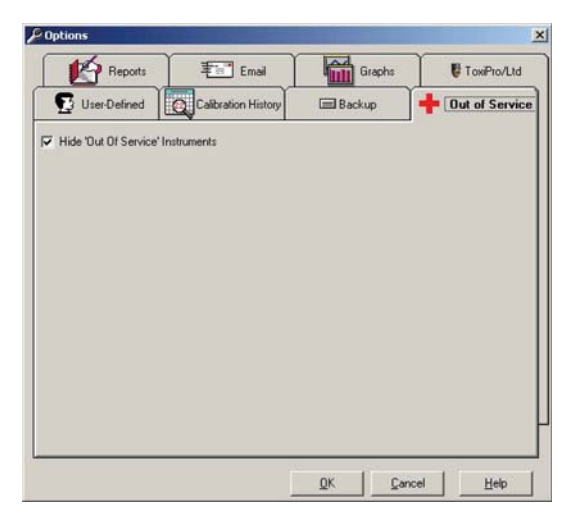

## Menú Help (Ayuda)

La opción Out of Service (Fuera de servicio) permite que el usuario elimine de la lista instrumentos que han sido marcados como "fuera de servicio" para que no aparezcan en los informes estándar pero que aparezcan en los informes de "Out of Service" (Fuera de servicio). Seleccione **Hide Out of Service Instruments** (Ocultar instrumentos fuera de servicio) para eliminar estos instrumentos de la lista.

Los instrumentos se pueden colocar como fuera de servicio marcando la casilla de verificación en la pestaña Administrative (Administrativo) de la sección Instrument (Instrumento) de la pantalla principal mientras se edita el registro del instrumento.

# 5.6 Menú Help (Ayuda)

La opción de menú Help (Ayuda) cuenta con cuatro opciones.

| 🗿 He                               | oneywell | Ana                 | lytics Dal | tabase                        | Manager |
|------------------------------------|----------|---------------------|------------|-------------------------------|---------|
| File                               | Lookup   | Edit                | Reports    | Setup                         | Help    |
| Instrument<br>Serial Number 000123 |          | IQ Internet Support |            |                               |         |
|                                    |          | 00012               | 3569       | About Database Manager Ctrl+A |         |

# 5.6.1 Contenido y búsqueda

Las opciones Contents (Contenido) y Search For (Buscar) permiten acceder al archivo de ayuda interna de Database Manager.

# 5.6.2 Asistencia técnica por Internet para IQ

La opción "IQ Internet Support" (Asistencia técnica por Internet para IQ) proporciona enlaces con diversos sitios web operados por Honeywell.

| felp                          |                               |
|-------------------------------|-------------------------------|
| IQ Internet Support           | Honeywell Analytics Home Page |
| About Database Manager Ctrl+A | Honeywell Home Page           |
| V User ID #                   | Check for Update              |

La opción Check for Update (Verificar actualizaciones) se dirige al sitio web de descarga de software de Honeywell Analytics en:

http://www.biodownloads.com.

# 5.6.3 Acerca de IQ Database Manager....

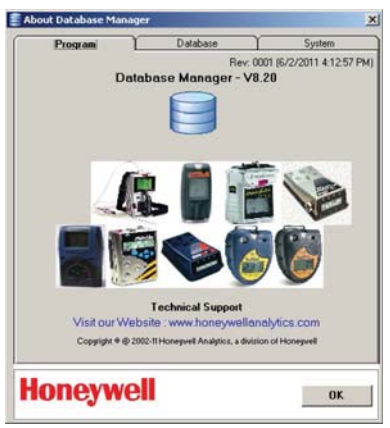

Seleccione About IQ Database Manager (Acerca de IQ Database Manager) para acceder a información del programa, de la base de datos y del sistema. La pestaña Program Information (Información del programa) muestra la versión de software de IQ Database (en este caso, V8.20). La pestaña Database (Base de datos) muestra información acerca de la base de datos IQ seleccionada, el nombre del servidor y la cantidad de instrumentos por tipo de la base de datos. La pestaña System (Sistema) muestra detalles del sistema operativo de la PC.

# 6. Actualizaciones de Database Manager

Las actualizaciones para el programa Database Manager se pueden encontrar en el sitio de descarga de archivos de Honeywell Analytics en: <u>http://www.biodownloads.com</u>.

Inicie el archivo después de que se haya completado la descarga. Una vez que se haya descargado el nuevo archivo, siga las instrucciones que aparecen anteriormente en la <u>Sección 2</u> para completar la instalación.

Nota: La nueva versión de software puede requerir un nuevo manual. Consulte el sitio web de Honeywell Analytics para obtener actualizaciones manuales en: <u>http://www.honeywellanalytics.com</u>.

# 6.1 Actualización de la base de datos

Luego de una actualización de software, es posible que se le pida que actualice la base de datos utilizada por IQ System. El software le pedirá automáticamente que inicie la actualización cuando intente iniciar el nuevo programa Database Manager.

| • | The current IQ database is an older version (10)and must be updated to function with this version of IQ system. All other users must<br>be logged off the database and IQ Controller and IQ Datalink must be shutdown to update the database. |
|---|----------------------------------------------------------------------------------------------------|
|   | Select Yes' to update the database. (Note: A backup copy of the present database will be created before updating.)                                                                                                    |
|   | Select 'No' to Cancel the update process and shutdown IQ Database Manager.                                                                                                    |

Haga clic en Yes (Sí) para ejecutar la actualización y siga las instrucciones.

Apéndice del manual de referencia del software IQ System Database Manager

50109191-172 Revisión 6 Noviembre de 2012 ©2012 Honeywell Analytics. Todos los derechos reservados.